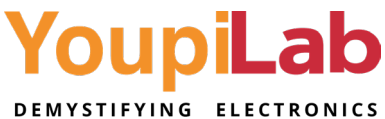

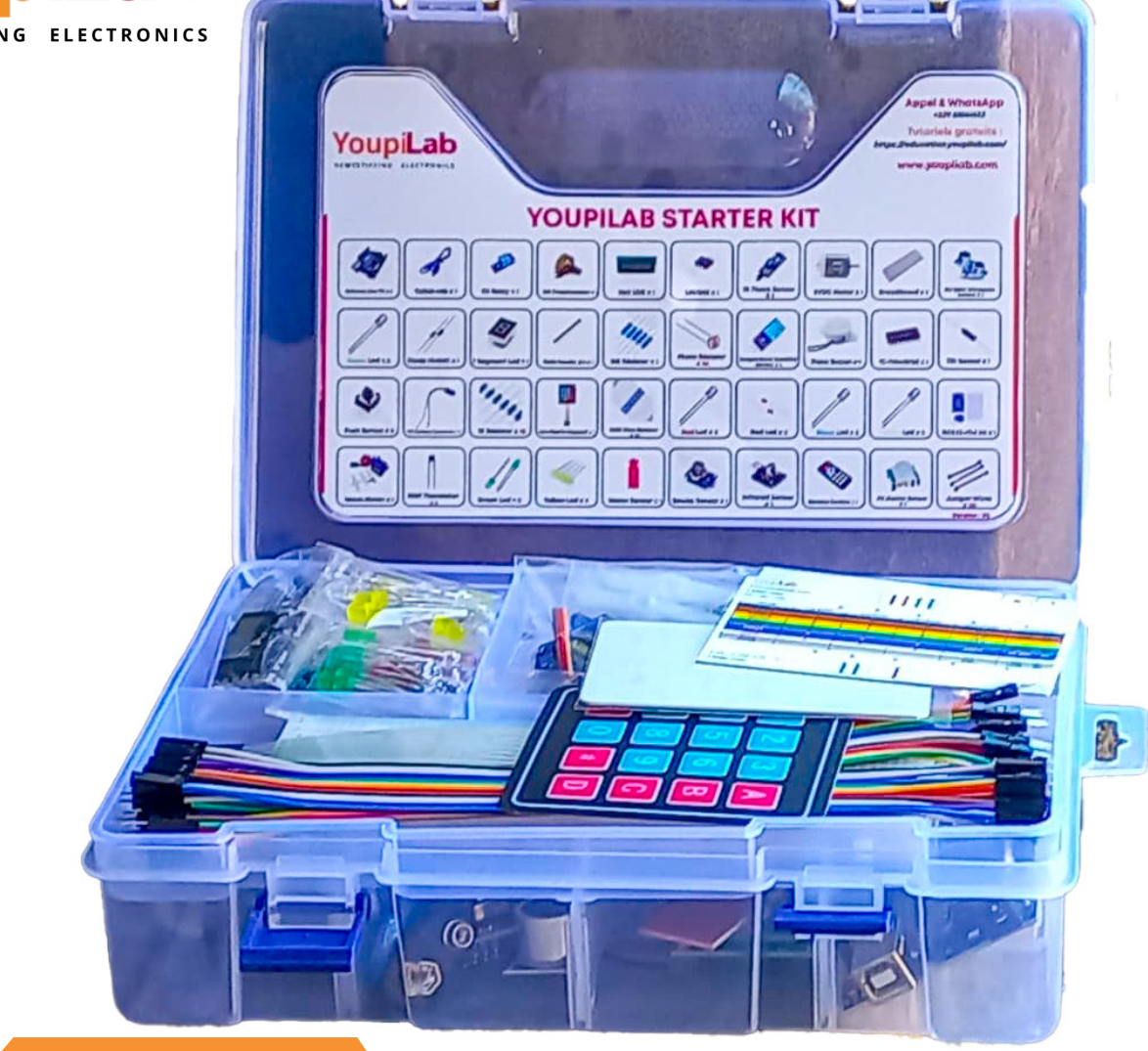

# GUIDE D'UTILISATION DU KIT YOUPILAB

**OCTOBRE 2024** 

# Préface

#### Notre compagnie

Fondée en 2015, GENERAL INVASION SARL, également connue sous le nom de YoupiLab, est une entreprise technologique béninoise spécialisée dans l'électronique, l'informatique et la vente de composants électroniques et équipement de laboratoires.

Nos bureaux sont situés à Godomey Togoudo, au Bénin, un pays en plein développement technologique.

Nous proposons une vaste gamme de produits, incluant des kits électroniques, des imprimantes 3D, des machines CNC et divers capteurs, tous conçus pour répondre aux besoins d'apprentissage à tous les niveaux. Pour en savoir plus, rendez-vous sur notre boutique en ligne : <u>youpilab.</u> <u>com/components</u>

Découvrez également nos ressources pédagogiques sur : <u>education.</u> <u>youpilab.com</u>

Et notre plateforme dédiée à l'internet des objets sur : <u>https://iot.youpilab.</u> <u>com</u>.

### Tutoriel

Ce tutoriel est spécialement conçu pour les débutants et a pour objectif de guider tous les utilisateurs de notre kit. Il vise à faciliter la familiarisation avec les différents composants, quel que soit le niveau de compétence de chacun. Vous y trouverez des informations essentielles et pratiques pour utiliser une carte UNO, ainsi que des conseils sur l'utilisation de tous les autres éléments inclus dans le kit. Grâce à ce guide, nous espérons que chaque utilisateur pourra naviguer avec aisance dans le monde de l'électronique et de l'informatique, en tirant le meilleur parti des ressources à sa disposition.

### Service consommateur

Nous faisons la mise en place de nos kits avec le plus grand soin, en veillant constamment à maintenir des standards de qualité élevés. Nous restons à votre disposition pour toute question ou demande. N'hésitez pas à nous écrire à l'adresse suivante : sales@youpilab.com Nous sommes impatients de recevoir vos retours et suggestions.

# **YOUPILAB STARTER KIT**

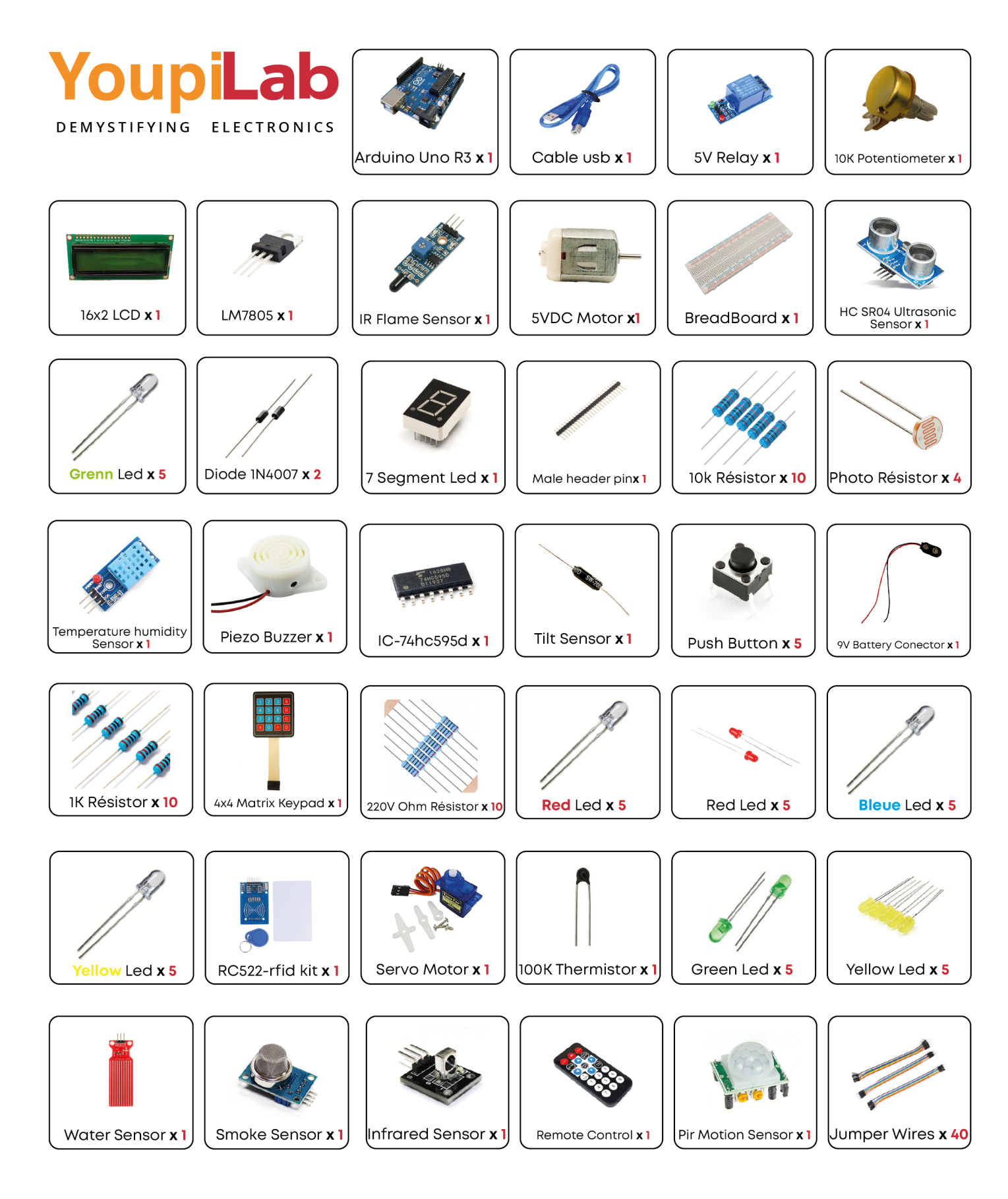

# SOMMAIRE

| Leçon 0 Installation de l'environnement de programmation      | 6   |
|---------------------------------------------------------------|-----|
| Leçon 1 Ajouter une bibliothèque / utiliser le moniteur série | 16  |
| Leçon 2 Blink                                                 | 26  |
| Leçon 3 LED                                                   | 36  |
| Leçon 4 Digital Inputs                                        | 42  |
| Leçon 5 Active buzzer                                         | 47  |
| Leçon 6 Tilt Ball Switch                                      | 50  |
| Leçon 7 Eight LED with 74HC595                                | 54  |
| Leçon 8 Photocell                                             | 59  |
| Leçon 9 Servomoteur                                           | 62  |
| Leçon 10 Capteur à ultrasons                                  | 66  |
| Leçon 11 Capteur de température et d'humidité DHT11           | 69  |
| Leçon 12 Clavier Matriciel 4x4                                | 74  |
| Leçon 13 Capteur de mouvement PIR                             | 78  |
| Leçon 14 Ecran LCD 16x2                                       | 80  |
| Leçon 15 Capteur de niveau d'eau                              | 84  |
| Leçon 16 Module RFID                                          | 88  |
| Leçon 17 Télecommande et Récepteur IR                         | 91  |
| Leçon 18 Module de Relais 1 canal                             | 95  |
| Leçon 19 Capteur de flamme                                    | 98  |
| Leçon 20 Afficheur 7 segments                                 | 103 |
| Leçon 21 Thermistance                                         | 107 |

# Leçon 0

# Installation de l'environnement de programmation

### Introduction

L'IDE Arduino (Arduino Integrated Development Environment (ou IDE)) est un logiciel dédié de la plateforme Arduino.

Dans cette leçon, vous allez procéder à l'installation de celui-ci. Le logiciel est disponible pour Windows, MAC, LINUX.

Étape 1 : Rendez-vous sur https://www.arduino.cc/en/Main/Software

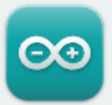

# Arduino IDE 2.3.3

The new major release of the Arduino IDE is faster and even more powerful! In addition to a more modern editor and a more responsive interface it features autocompletion, code navigation, and even a live debugger.

For more details, please refer to the **Arduino IDE 2.0** documentation.

Nightly builds with the latest bugfixes are available through the section below.

#### SOURCE CODE

The Arduino IDE 2.0 is open source and its source code is hosted on **GitHub**.

fig 0.1 :installation ide\_1

Téléchargez la dernière version disponible (qui n'est plus forcément celle

#### DOWNLOAD OPTIONS

Windows Win 10 and newer, 64 bits Windows MSI installer Windows ZIP file

Linux AppImage 64 bits (X86-64) Linux ZIP file 64 bits (X86-64)

macOS Intel, 10.15: "Catalina" or newer, 64 bits macOS Apple Silicon, 11: "Big Sur" or newer, 64

6

Release Notes

Leçon 0 - Installation de l'environnement de programmation

présente sur la capture d'écran).

### Étape 2 : Téléchargez la version correspondant à votre ordinateur

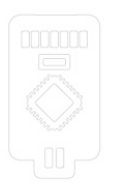

#### DOWNLOAD OPTIONS

Windows Win 10 and newer, 64 bits Windows MSI installer Windows ZIP file

Linux AppImage 64 bits (X86-64) Linux ZIP file 64 bits (X86-64)

macOSIntel, 10.15: "Catalina" or newer, 64 bitsmacOSApple Silicon, 11: "Big Sur" or newer, 64 bits

Release Notes

fig 0.2 :installation ide\_2

# Download Arduino IDE & support its progress

Since the 1.x release in March 2015, the Arduino IDE has been downloaded **88 449 857** times — impressive! Help its development with a donation.

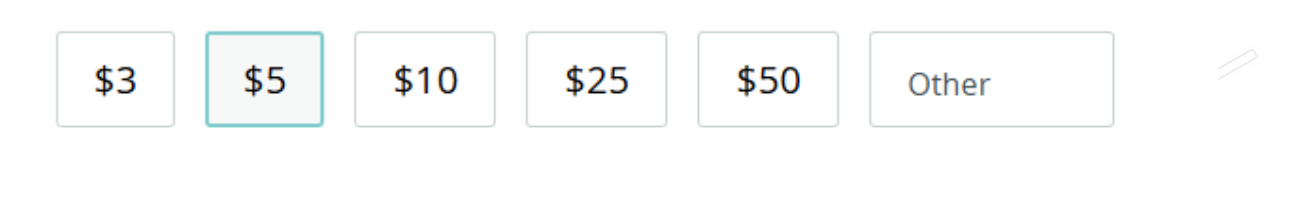

CONTRIBUTE AND DOWNLOAD

### JUST DOWNLOAD

or

fig 0.3 :installation ide\_3

Si vous souhaitez faire un don pour soutenir la communauté, cliquez sur "contribute..." Si vous souhaitez téléchargez simplement, cliquez sur "just download".

#### Sélectionnez le fichier correspondant à votre environnement de travail.

Windows Win 10 and newer, 64 bits Windows MSI installer Windows ZIP file

Linux AppImage 64 bits (X86-64) Linux ZIP file 64 bits (X86-64)

macOS Intel, 10.15: "Catalina" or newer, 64 bits macOS Apple Silicon, 11: "Big Sur" or newer, 64 bits

fig 0.4 :installation ide\_4

### **Installation sous Windows**

# Exécutez le fichier.

arduino-ide\_2.3.3\_Windows\_64bit.exe

fig 0.5 :installation ide\_5

Installation de Arduino IDE

#### Licence utilisateur

Veuillez examiner les termes de la licence avant d'installer Arduino IDE.

Appuyez sur Page Suivante pour lire le reste de la licence utilisateur.

#### Terms of Service

The Arduino software is provided to you "as is" and we make no express or implied warranties whatsoever with respect to its functionality, operability, or use, including, without limitation, any implied warranties of merchantability, fitness for a particular purpose, or infringement. We expressly disclaim any liability whatsoever for any direct, indirect, consequential, incidental or special damages, including, without limitation, lost revenues, lost profits, losses resulting from business interruption or loss of data, regardless of the form of action or legal theory under which the liability may be asserted, even if advised of the possibility or likelihood of such damages.

Si vous acceptez les conditions de la licence utilisateur, cliquez sur J'accepte pour continuer. Vous devez accepter la licence utilisateur afin d'installer Arduino IDE.

Arduino IDE 2.3.3 -

fig 0.15 :installation ide\_15

J'accepte

Cliquez sur J'accepte

Leçon 0 - Installation de l'environnement de programmation

 $\times$ 

00

Annuler

|       | Choisis les options d'installation                                                                           |      |
|-------|----------------------------------------------------------------------------------------------------|------|
|       |                                                                                                    |      |
|       |                                                                                                    |      |
|       | Choisis pour qui ce logiciei doit etre accessible : pour tous les utilisateurs ou juste pour toi ?           |      |
|       |                                                                                                    |      |
|       | <ul> <li>Pour tous ceux qui utilisent cet ordinateur (tous les utilisateurs)</li> </ul>                      |      |
|       |                                                                                                    |      |
|       |                                                                                                    |      |
|       |                                                                                                    |      |
|       |                                                                                                    |      |
|       | Il v a détà une installation par machine. (C: \Program Files\Arduino IDE)                                    |      |
|       | Va réinstaller/mettre à jour.                                                                                |      |
|       |                                                                                                    | 1 67 |
|       | Arduino IDE 2.3.3                                                                                            |      |
|       | < Précédent Suivant > Annuler                                                                                |      |
|       | fig 0.7 :installation ide_7                                                                                  |      |
|       |                                                                                                    |      |
|       | Cliquez Suivant                                                                                              |      |
|       |                                                                                                    |      |
|       |                                                                                                    |      |
|       | Installation de Arduino IDE                                                                                  |      |
|       | Choisissez le dossier d'installation                                                                         |      |
|       | Choisissez le dossier dans lequel installer Arduino IDE.                                                     |      |
|       |                                                                                                    |      |
|       | Ceci installera Arduino IDE dans le dossier suivant. Pour installer dans un autre dossier,                   |      |
|       | cliquez sur Parcourir et choisissez un autre dossier. Cliquez sur Installer pour démarrer<br>l'installation. |      |
|       |                                                                                                    |      |
|       |                                                                                                    |      |
|       |                                                                                                    |      |
|       | Dossier d'installation                                                                                       |      |
|       | C:\Program Files\Arduino IDE Parcourir                                                                       |      |
|       |                                                                                                    |      |
|       | Espace requis : 499.1 Mo                                                                                     |      |
|       | Espace disponible : 225.6 Go                                                                                 |      |
|       | Arduino IDE 2.3.3                                                                                            |      |
|       |                                                                                                    |      |
|       | < Precedent Installer Annuer                                                                                 |      |
|       | fig 0.8 :installation ide_8                                                                                  |      |
|       |                                                                                                    |      |
|       |                                                                                                    |      |
| Leçor | 0 - Installation de l'environnement de programmation                                                         | 9    |
|       |                                                                                                    |      |
|       |                                                                                                    |      |
|       |                                                                                                    |      |

Cliquez sur *Parcourir* si vous souhaitez définir un autre répertoire.

| Rechercher un dossier                                                                                                    | ×                                                                   |     |  |
|----------------------------------------------------------------------------------------------------|---------------------------------------------------------------------|-----|--|
| Sélectionnez le dossier d'installation pour A                                                                                                    | Arduino IDE :                                                       |     |  |
| > 📥 OneDrive                                                                                                    |                                                                     |     |  |
| S Sector Sector Sect |                                                                     |     |  |
| V 🔲 Ce PC                                                                                                    |                                                                     |     |  |
| > 📒 Bureau                                                                                                    |                                                                     |     |  |
| > 📑 Documents                                                                                                    |                                                                     |     |  |
| > 🔀 Images                                                                                                    |                                                                     |     |  |
| > 🕖 Musique                                                                                                    |                                                                     |     |  |
| Yieléchargements                                                                                                    |                                                                     |     |  |
| Videos Windows 11 Pro (C)                                                                                                    |                                                                     |     |  |
|                                                                                                    |                                                                     |     |  |
|                                                                                                    |                                                                     |     |  |
| Créer un nouveau dossier O                                                                                                    | K Annuler                                                           |     |  |
| fig 0.0 · installation id                                                                                                    |                                                                     |     |  |
|                                                                                                    |                                                                     |     |  |
| iquez sur <i>Installer</i>                                                                                                    | i i i i i i i i i i i i i i i i i i i                               |     |  |
|                                                                                                    |                                                                     |     |  |
|                                                                                                    |                                                                     |     |  |
| Installation de Arduino IDE                                                                                                    |                                                                     |     |  |
| Installation de Arduino IDE                                                                                                    |                                                                     |     |  |
| Installation de Arduino IDE<br>Installation en cours<br>Veuillez patienter pendant l'installation de                                                                                                    | e Arduino IDE,                                                      |     |  |
| Installation de Arduino IDE<br>Installation en cours<br>Veuillez patienter pendant l'installation de                                                                                                    | e Arduino IDE.                                                      |     |  |
| Installation de Arduino IDE<br>Installation en cours<br>Veuillez patienter pendant l'installation de                                                                                                    | e Arduino IDE.                                                      |     |  |
| Installation de Arduino IDE<br>Installation en cours<br>Veuillez patienter pendant l'installation de                                                                                                    | e Arduino IDE.                                                      |     |  |
| Installation de Arduino IDE<br>Installation en cours<br>Veuillez patienter pendant l'installation de                                                                                                    | e Arduino IDE.                                                      |     |  |
| Installation de Arduino IDE<br>Installation en cours<br>Veuillez patienter pendant l'installation de                                                                                                    | e Arduino IDE.                                                      |     |  |
| Installation de Arduino IDE<br>Installation en cours<br>Veuillez patienter pendant l'installation de                                                                                                    | e Arduino IDE.                                                      |     |  |
| Installation de Arduino IDE<br>Installation en cours<br>Veuillez patienter pendant l'installation de                                                                                                    | e Arduino IDE.                                                      |     |  |
| Installation de Arduino IDE<br>Installation en cours<br>Veuillez patienter pendant l'installation de                                                                                                    | e Arduino IDE.                                                      |     |  |
| Installation de Arduino IDE<br>Installation en cours<br>Veuillez patienter pendant l'installation de                                                                                                    | e Arduino IDE.                                                      |     |  |
| Installation de Arduino IDE<br>Installation en cours<br>Veuillez patienter pendant l'installation de                                                                                                    | e Arduino IDE.                                                      |     |  |
| Installation de Arduino IDE<br>Installation en cours<br>Veuillez patienter pendant l'installation de                                                                                                    | e Arduino IDE.                                                      |     |  |
| Installation de Arduino IDE<br>Installation en cours<br>Veuillez patienter pendant l'installation de                                                                                                    | e Arduino IDE.                                                      |     |  |
| Installation de Arduino IDE Installation en cours Veuillez patienter pendant l'installation de                                                                                                    | e Arduino IDE.                                                      |     |  |
| Installation de Arduino IDE Installation en cours Veuillez patienter pendant l'installation de                                                                                                    | e Arduino IDE.                                                      |     |  |
| Installation de Arduino IDE Installation en cours Veuillez patienter pendant l'installation de rduino IDE 2.3.3                                                                                                    | Arduino IDE.                                                        | □ × |  |
| Installation de Arduino IDE Installation en cours Veuillez patienter pendant l'installation de rduino IDE 2.3.3                                                                                                    | e Arduino IDE. Précédent Suivant > 2: installation ide_10 4 Install |     |  |

| Installation de Arduino IDE                                                                                                    | -                                                                                                    |                                |           |
|----------------------------------------------------------------------------------------------------|----------------------------------------------------------------------------------------------------|--------------------------------|-----------|
|                                                                                                    | Fin de l'installation de Ard                                                                                                    | uino IDE                       |           |
| $\Theta \Theta$                                                                                                    |                                                                                                    |                                |           |
| ARDUINO                                                                                                    | And the TDE of the installed succession and insta                                                                                                   |                                |           |
|                                                                                                    | Arduino IDE a ete installe sur votre ordinate                                                                                                    |                                |           |
|                                                                                                    | Cliquez sur Fermer pour quitter le programm                                                                                                    | ne d'installation.             |           |
|                                                                                                    | I ancer Arduine IDE                                                                                                    | U                              |           |
|                                                                                                    |                                                                                                    |                                |           |
|                                                                                                    |                                                                                                    |                                |           |
|                                                                                                    |                                                                                                    |                                |           |
|                                                                                                    |                                                                                                    |                                |           |
|                                                                                                    |                                                                                                    | 8 9                            |           |
|                                                                                                    |                                                                                                    |                                |           |
|                                                                                                    |                                                                                                    |                                |           |
|                                                                                                    | < Précédent Fermer                                                                                                    | Annuler                        |           |
|                                                                                                    | fig 0.11 : installation ide 11                                                                                                    | A A                            |           |
|                                                                                                    | point aux votre burger                                                                                                    |                                |           |
| Cicone sulvant app                                                                                                    | arait sur votre bureau                                                                                                    |                                |           |
|                                                                                                    |                                                                                                    |                                |           |
|                                                                                                    |                                                                                                    | 6                              |           |
|                                                                                                    | Arduino IDE                                                                                                    |                                |           |
|                                                                                                    |                                                                                                    | L.                             |           |
|                                                                                                    | fig 0.12 : installation ide 12                                                                                                    | 5                              |           |
|                                                                                                    | jig 0.12 . Instandation lae_12                                                                                                    | 4                              |           |
| Double cliquez pou                                                                                                    | r lancer l'IDE 🔿 👘 🗸                                                                                                    |                                |           |
|                                                                                                    |                                                                                                    |                                |           |
|                                                                                                    |                                                                                                    |                                |           |
| sketch_oct4e   Arduino IDE 2.3.3                                                                                                    |                                                                                                    |                                |           |
| Arduino Nano                                                                                                    | <del>،</del> ۸۰                                                                                                    |                                |           |
|                                                                                                    |                                                                                                    |                                |           |
| sketch_oct4e.ino                                                                                                    |                                                                                                    | _                              |           |
| <pre>sketch_oct4e.ino</pre>                                                                                                    | ode here, to run once:                                                                                                    | r                              |           |
| <pre>sketch_oct4e.ino 1 void setup() { 2   // put your setup c 3   4 }</pre>                                                                                        | ode here, to run once:                                                                                                    |                                |           |
| <pre>sketch_oct4e.ino     void setup() {     void setup() {     // put your setup c     3     4     }     for void loop() {         7</pre>                         | ode here, to run once:                                                                                                    |                                |           |
| <pre>sketch_ocl4e.ino 1 void setup() { 2 // put your setup c 3 4 4 } 6 void loop() { 7 // put your main co 8 9 } </pre>                                             | ode here, to run once:<br>de here, to run repeatedly:                                                                                               | fig 0.13 : installation ide_13 |           |
| <pre>sketch_oct4e.ino 1 void setup() { 2</pre>                                                                                                    | ode here, to run once:<br>de here, to run repeatedly:                                                                                               | fig 0.13 : installation ide_13 |           |
| <pre>sketch_oct4e.ino 1 void setup() { 2 // put your setup c 3   4 } 6 void loop() { 7 // put your main co 8   9 } 10</pre>                                         | ode here, to run once:<br>de here, to run repeatedly:                                                                                               | fig 0.13 : installation ide_13 |           |
| <pre>sketch_oct4e.ino 1 void setup() { 2 // put your setup c 3 // put your setup c 4 } 5 6 void loop() { 7 // put your main co 8 / 9 } 10</pre>                     | ode here, to run once:<br>de here, to run repeatedly:                                                                                               | fig 0.13 : installation ide_13 |           |
| <pre>sketch_oct4e.ino 1 void setup() { 2</pre>                                                                                                    | ode here, to run once:<br>de here, to run repeatedly:                                                                                               | fig 0.13 : installation ide_13 |           |
| <pre>sketch_oct4e ino 1 void setup() { 2 // put your setup c 3 // put your setup c 4 } 6 void loop() { 7 // put your main co 8 // put your main co 9 } 10</pre>     | ode here, to run once:<br>de here, to run repeatedly:                                                                                               | fig 0.13 : installation ide_13 |           |
| <pre>sketch_ocl4e.ino 1 void setup() { 2 // put your setup c 3   4 } 6 void loop() { 7 // put your main co 8  9 } 10</pre>                                          | ode here, to run once:<br>de here, to run repeatedly:                                                                                               | fig 0.13 : installation ide_13 |           |
| <pre>sketch_oct4e.ino 1</pre>                                                                                                    | ode here, to run once:<br>de here, to run repeatedly:                                                                                               | fig 0.13 : installation ide_13 |           |
| <pre>sketch_oct4e.ino 1 void setup() { 2</pre>                                                                                                    | ode here, to run once:<br>de here, to run repeatedly:<br>Ln 1. Col 9 Arduino Nano on COM12 [not connected] 1                                        | fig 0.13 : installation ide_13 | a Luuns d |
| <pre>sketch_oct4e.ino 1 void setup() { 2 // put your setup c 3   4 } 5  6 void loop() { 7 // put your main co 8  9 } 10 2  2  2  2  2  2  2  2  2  2  2  2  2</pre> | to the here, to run once:<br>de here, to run repeatedly:<br><u>In 1, Col 9</u> Arduino Nano on COM12 [not connected] A<br>ironnement de programmati | fig 0.13 : installation ide_13 | stands    |

Ceci est la fenêtre de départ. Elle contient l'ossature de code commune et obligatoire.

Pour installer le logiciel depuis un fichier zip, veuillez suivre les instructions suivantes.

# Windows ZIP file

fig 0.14 : installation ide\_14

Téléchargez le fichier zip. Faites l'extraction des fichiers dans un dossier. Lancer le fichier *arduino.exe* 

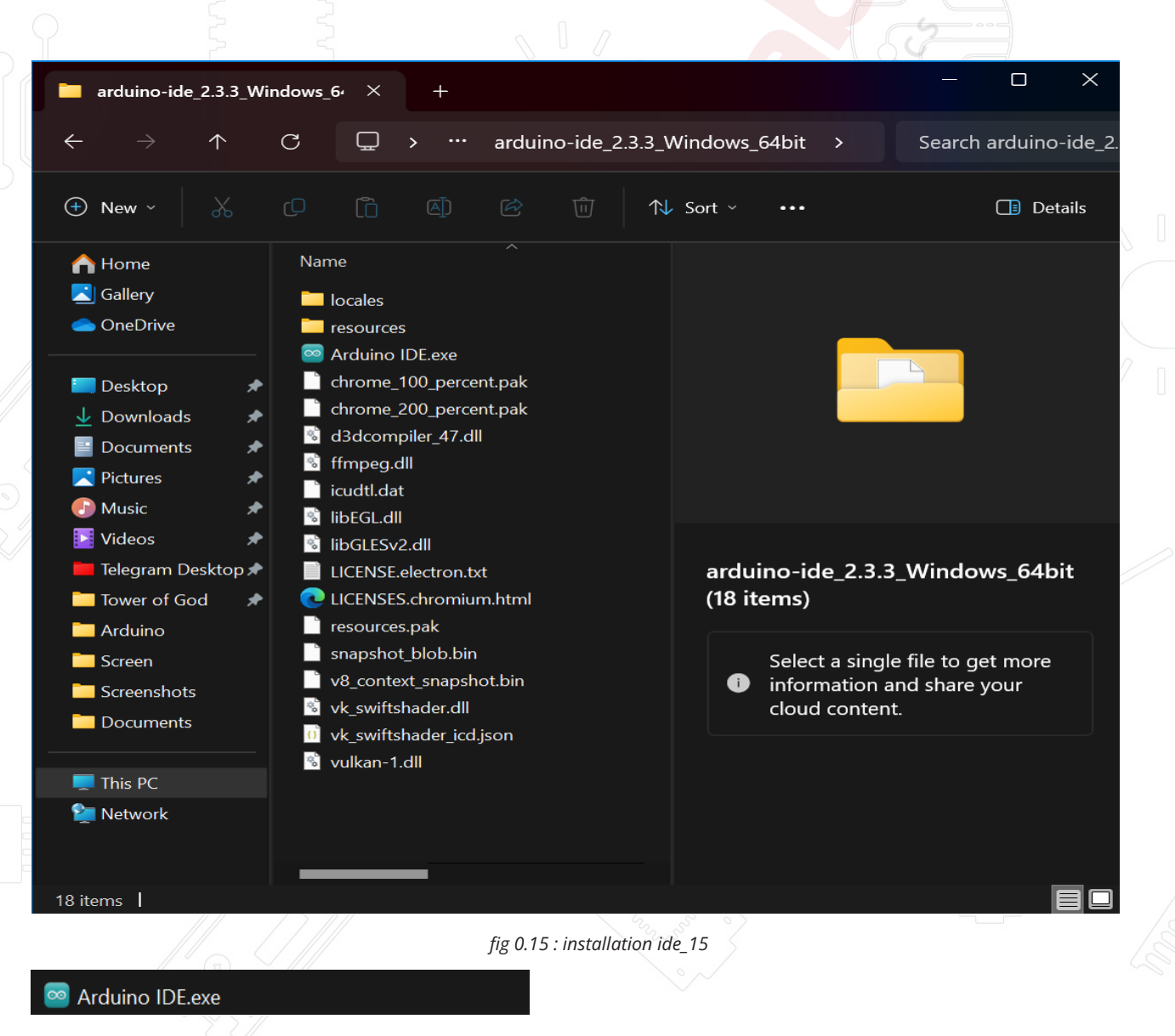

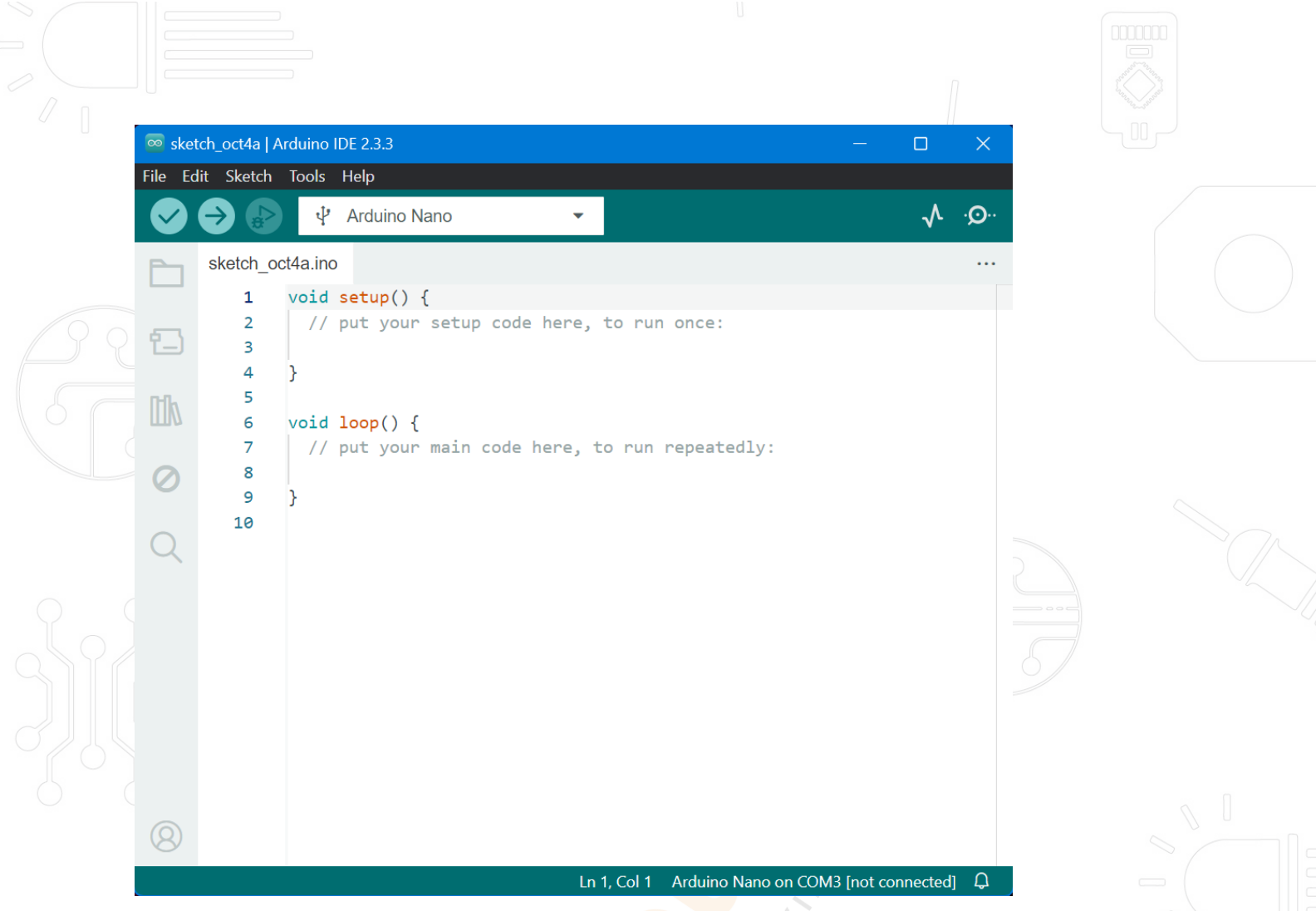

fig 0.16 : installation ide\_16

Si vous procédez de cette dernière manière, il faut installer les drivers de la carte. Le répertoire dé zippé contient à la fois les fichiers nécessaires au bon fonctionnement de l'IDE, mais aussi ceux nécessaires à l'installation des drivers USB de la carte UNO.

Branchez une carte UNO à un port USB de votre ordinateur. Vous allez certainement voir un message apparaître mentionnant que Windows a découvert un nouveau matériel. Ignorez ce message et fermez les tentatives de Windows de faire l'installation.

La méthode la plus fiable est d'aller dans le gestionnaire de périphérique et de faire l'installation manuellement.

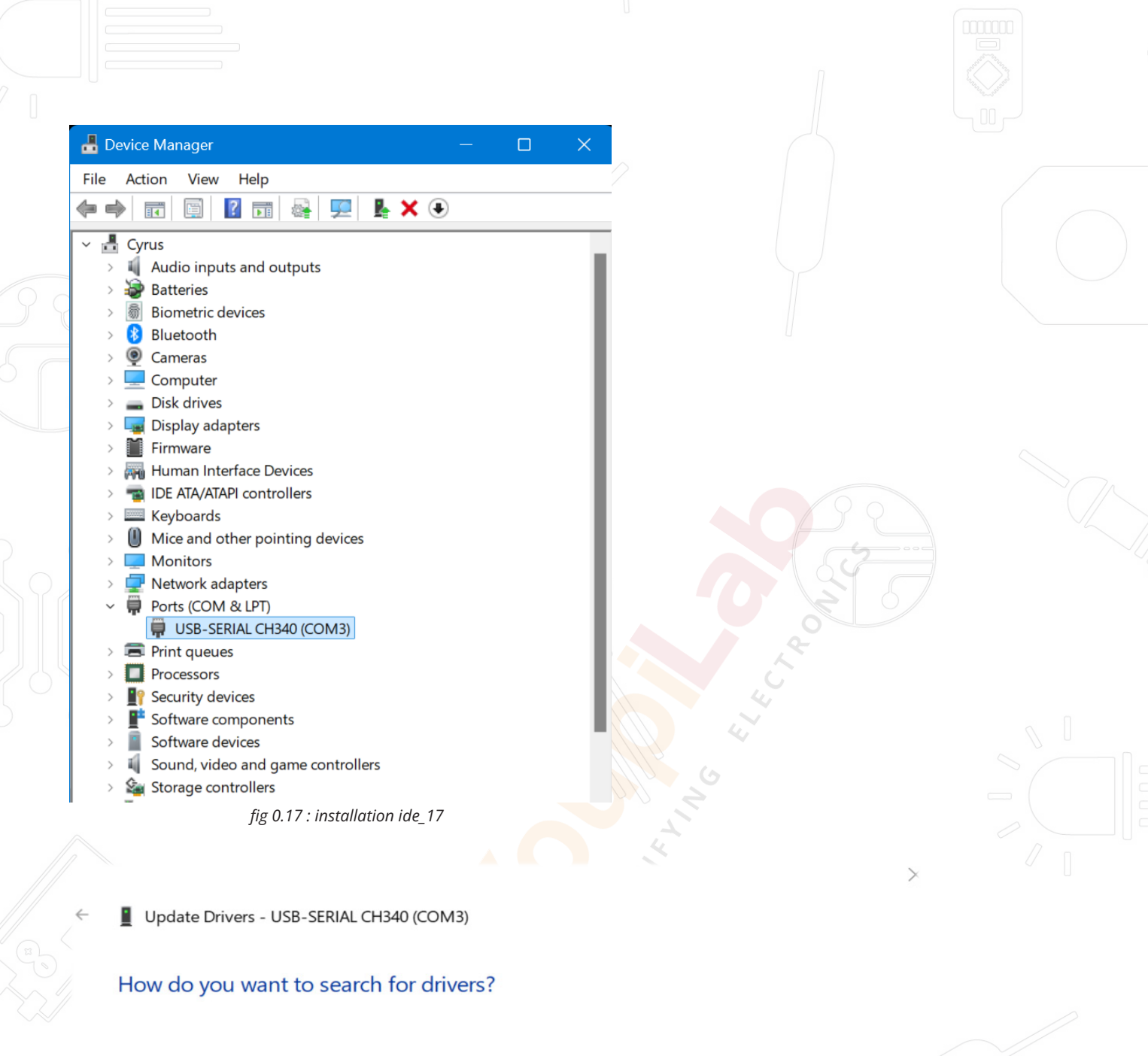

#### → Search automatically for drivers Windows will search your computer for the best available driver and install it on your device.

→ Browse my computer for drivers Locate and install a driver manually.

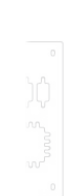

Cancel

fig 0.18 : installation ide\_18

Faites un clic droit et sélectionnez le menu "Mettre à jour le driver". Sélectionnez ensuite *parcourir* et allez chercher le répertoire dans lequel vous avez dé zippé le fichier Arduino. Update Drivers - USB-SERIAL CH340 (COM3) Browse for drivers on your computer Search for drivers in this location: C:\Users\ADMIN\Downloads\CP210x\_Universal\_Windows\_Driver Browse... Include subfolders → Let me pick from a list of available drivers on my computer This list will show available drivers compatible with the device, and all drivers in the same category as the device. Next Cancel fig 0.19 : installation ide\_19 Cliquez 'Suivant'. Après un message de sécurité, vous obtenez l'écran de confirmation de la bonne installation. Update Drivers - USB-SERIAL CH340 (COM3) The best drivers for your device are already installed Windows has determined that the best driver for this device is already installed. There may be better drivers on Windows Update or on the device manufacturer's website. USB-SERIAL CH340 → Search for updated drivers on Windows Update Close fig 0.20 : installation ide\_20 15 Leçon 0 - Installation de l'environnement de programmation

# Leçon 1

# Ajouter une bibliothèque / utiliser le moniteur série

## Installer des bibliothèques complémentaires

Lorsque vous aurez bien saisi les fonctions intégrées de l'environnement Arduino, vous aurez certainement le besoin ou l'envie d'aller encore plus loin, avec, pourquoi pas des bibliothèques complémentaires.

## Qu'est-ce qu'une bibliothèque ?

Une bibliothèque est une suite d'instructions qui rendent beaucoup plus facile l'utilisation de composants complexes. Cela peut être pour l'utilisation d'un écran à cristaux liquide, pour l'utilisation d'un servomoteur etc...

### Comment installer ?

L'IDE contient un centre de management des bibliothèques qui permet de vérifier la bonne installation de telle ou telle bibliothèque ou d'en ajouter de nouvelles. Pour installer une nouvelle bibliothèque, cliquez sur le menu suivant :

16

| 💿 ske     | tch_ |
|-----------|------|
| File E    | dit  |
|           | ę    |
|           | s    |
| 臣         |      |
| lik       |      |
| $\oslash$ |      |
| Q         |      |
|           |      |
|           |      |
|           |      |
|           |      |
|           |      |

| sketch_    | oct4a   Arduino IDE 2.3.3 |              | Manage Libraries                                    | Ctrl+Shift+I |
|------------|---------------------------|--------------|-----------------------------------------------------|--------------|
| File Edit  | Sketch Tools Help         |              | Add .ZIP Library                                    |              |
| <b>S</b> 6 | Verify/Compile            | Ctrl+R       | Arduino libraries                                   |              |
|            | Upload                    | Ctrl+U       | Arduino_BuiltIn                                     |              |
|            | Configure and Upload      |              | EEPROM                                              |              |
| _          | Upload Using Programmer   | Ctrl+Shift+U | HID                                                 |              |
| 1_)        | Export Compiled Binary    | Alt+Ctrl+S   | SoftwareSerial                                      |              |
| p-0.       | Optimize for Debugging    |              | SPI                                                 |              |
| ША         | Show Sketch Folder        | Alt+Ctrl+K   | Wire                                                |              |
|            | Include Library           |              | Contributed libraries                               |              |
| 0          | Add File                  |              | ABB PowerOne Aurora inverter communication protocol |              |
| $\sim$     | 10                        |              | AceCRC                                              |              |
| Q          |                           |              | Acrome-SMD                                          |              |
|            |                           |              | ACS712-arduino-1-master                             |              |
|            |                           |              | Adafruit BMP280 Library                             |              |
|            |                           |              | Adafruit BuslO                                      |              |
|            |                           |              | Adafruit Circuit Playground                         |              |
|            |                           |              | Adafruit ESP8266                                    |              |
|            |                           |              | Adafruit Fingerprint Sensor Library                 |              |
|            |                           |              | Adafruit GFX Library                                |              |
|            |                           |              | Adafruit Keypad                                     |              |
|            |                           |              | Adafruit MPU6050                                    |              |
|            |                           |              | Adafruit NeoPixel                                   |              |
| Q          |                           |              | Adafruit PN532                                      |              |
| 0          |                           |              |                                                     |              |

fig 1.1 : ajout d'une bibliothèque\_1

Vous allez pouvoir voir l'ensemble des bibliothèques déjà présentes ainsi que la version utilisée :

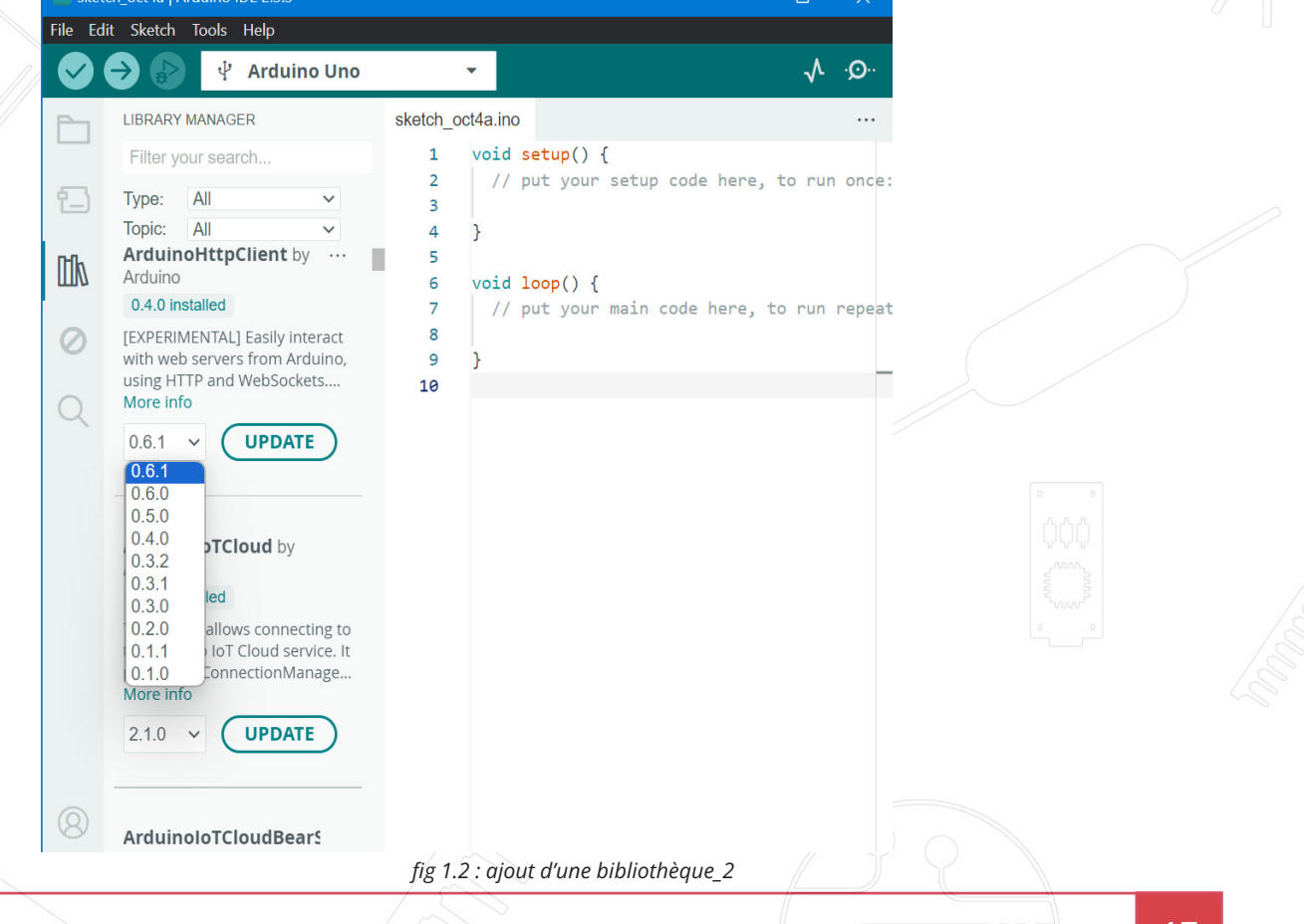

|   | sketcl | h_oct4a   Arduino IDE 2.3.3<br>it                                                                                  |                        |                                                                               |                                                              | – ō X  |
|---|--------|----------------------------------------------------------------------------------------------------|------------------------|-------------------------------------------------------------------------------|--------------------------------------------------------------|--------|
|   |        | Arduino Uno                                                                                                    |                        | •                                                                             |                                                              | ·Q· 1/ |
|   | Ph     | LIBRARY MANAGER                                                                                                    | sketch_                | oct4a.ino                                                                     |                                                              |        |
|   | 1      | Filter your search     Type:   All     Topic:   All                                                                | 1<br>2<br>3<br>4       | <pre>void setup() {     // put your setup code here, to run once:   }</pre>   |                                                              |        |
| 8 |        | More info                                                                                                    | 5<br>6<br>7<br>8       | <pre>void loop() {     // put your main code here, to run repeatedly: }</pre> |                                                              |        |
|   | Q      | ArduinoloTCloud by<br>Arduino<br>2.0.4 installed                                                                   | 10                     | ,                                                                             |                                                              |        |
|   |        | This library allows connecting to<br>the Arduino IoT Cloud service. It<br>provides a ConnectionManage<br>More info |                        |                                                                               |                                                              |        |
|   |        | 2.1.0 V UPDATE                                                                                                    | Output<br>Alre<br>Alre | ady installed Arduino_SecureElement@0.1.2<br>ady installed RTCZero@1.6.0      |                                                              |        |
|   |        | ArduinoloTCloudBears<br>by Arduino<br>1.1.2 installed                                                              |                        |                                                                               |                                                              |        |
|   | 8      | Port of BearSSL to Arduino. This<br>library depends on<br>ArduinoECCX08.<br>More info                              |                        |                                                                               | Processing ArduinoloTCloud:2.1.0: Already installed RTCZero( | 21.6.0 |
|   |        |                                                                                                    |                        | fig 1.3 : ajout d'une bibliothè                                               | èque_3                                                       |        |

Si la dernière version d'une bibliothèques n'est pas installée, le bouton "Installer" se dégrise, vous pouvez procéder à son installation.

# Si la bibliothèque recherchée n'apparaît pas

Procurez-vous sur internet (notamment sur GITHUB) le zip de la bibliothèque que vous souhaitez ajouter. Il n'est pas nécessaire de dé zipper les fichiers, mais notez bien l'emplacement du fichier.

Dans le menu « Sketch », sélectionner « Inclure une bibliothèque ». Sélectionnez ensuite « Ajouter .ZIP Library ».

|               | 应 sket     | ch_oct4a   Arduino IDE 2.3.3 |                 | Manage Libraries                                 | Ctrl+Shift+I |  |
|---------------|------------|------------------------------|-----------------|--------------------------------------------------|--------------|--|
|               | File Ed    | it Sketch Tools Help         |                 | Add .ZIP Library                                 |              |  |
|               |            | Verify/Compile               | Ctrl+R          | Arduino libraries                                |              |  |
|               |            | Upload                       | Ctrl+U          | Arduino_BuiltIn                                  |              |  |
|               |            | Configure and Upload         |                 | EEPROM                                           |              |  |
|               |            | Upload Using Programmer      | Ctrl+Shift+U    | HID                                              |              |  |
| 00            | 1_)        | Export Compiled Binary       | Alt+Ctrl+S      | SoftwareSerial                                   |              |  |
|               | D-0.       | Optimize for Debugging       |                 | SPI                                              |              |  |
|               | ШК         | Show Sketch Folder           | Alt+Ctrl+K      | Wire                                             |              |  |
| 6             |            | Include Library              |                 | Contributed libraries                            |              |  |
|               | $\bigcirc$ | Add File                     |                 | ABB PowerOne Aurora inverter communication proto | col          |  |
|               | $\bigcirc$ | 10                           |                 | AceCRC                                           |              |  |
|               | Q          |                              |                 | Acrome-SMD                                       |              |  |
|               |            |                              |                 | ACS712-arduino-1-master                          |              |  |
|               |            |                              |                 | Adafruit BMP280 Library                          |              |  |
|               |            |                              |                 | Adafruit BusIO                                   |              |  |
| 0 (           |            | Output                       |                 | Adafruit Circuit Playground                      |              |  |
|               |            | Already installed Are        | duino SecureEl  | Adafruit ESP8266                                 | 7            |  |
|               |            | Already installed RTG        | <br>CZero@1.6.0 | Adafruit Fingerprint Sensor Library              |              |  |
|               |            | Failed to install lik        | brary: 'Arduin  | Adafruit GFX Library                             |              |  |
|               |            | - C:\Users\ADMIN\Doci        | uments\Arduino  | Adafruit Keypad                                  |              |  |
| 269           |            | - C:\Users\ADMIN\Docu        | uments\Arduinc  | Adafruit MPU6050                                 |              |  |
| Д             |            | Automatic library in:        | stall can't be  | Adafruit NeoPixel                                |              |  |
| $\cup$ $\cup$ | 8          |                              |                 | Adafruit PN532                                   |              |  |
|               |            |                              |                 |                                                  |              |  |

fig 1.4 : ajout d'une bibliothèque\_4

Il vous suffit ensuite de sélectionner le zip contenant le fichier

|                                                                                                    |                                                                                                    |                                                                                 |                                                     |                   |        | Sec. |
|----------------------------------------------------------------------------------------------------|----------------------------------------------------------------------------------------------------|---------------------------------------------------------------------------------|-----------------------------------------------------|-------------------|--------|------|
| $\leftarrow \rightarrow$                                                                                                    | <b>~</b> ↑ <u>↓</u>                                                                                                    | > Downloads >                                                                   | ~ C                                                 | Search Downloads  | م      |      |
| Organize 🔻                                                                                                    | New folder                                                                                                    |                                                                                 |                                                     |                   |        |      |
| A Home                                                                                                    |                                                                                                    | Name                                                                            |                                                     | Date modified     | Туре   |      |
|                                                                                                    | v                                                                                                    | 🚈 MLWapp2.6.zip                                                                 |                                                     | 5/4/2024 5:40 PM  | Com    |      |
| o 🥏 OneD                                                                                                    | ,<br>rive                                                                                                    | RoundedTB_R3.1.zip                                                              |                                                     | 5/4/2024 5:19 PM  | Com    |      |
|                                                                                                    |                                                                                                    | 💳 SIM800L.zip                                                                   |                                                     | 5/3/2024 6:33 AM  | Com    |      |
| - Deelet                                                                                                    |                                                                                                    | 🔚 Sim800l-master.zip                                                            |                                                     | 5/3/2024 6:28 AM  | Com    |      |
| Deskt                                                                                                    | op 🗶                                                                                                    | 🔚 LCD-20X4B.zip                                                                 | lype: Cor<br>Size: 2-10                             | 5/2/2024 5:04 PM  | Com    |      |
| ↓ Down                                                                                                    | loads 🖈                                                                                                    | 🔚 LCD2X16.zip                                                                   |                                                     | 5/2/2024 5:01 PM  | AM Com |      |
| Docur                                                                                                    | ments 🖈                                                                                                    | 🔤 esp32-library-for-prot                                                        | eus.zip                                             | 5/2/2024 4:35 PM  | Com    |      |
| Z Pictur                                                                                                    | es 🖈                                                                                                    | 🔤 PLM (1).zip                                                                   |                                                     | 5/1/2024 1:10 PM  | Com    |      |
| O Music                                                                                                    | *                                                                                                    | 🔚 Servo-1.2.1.zip                                                               |                                                     | 5/1/2024 1:03 PM  | Com    |      |
| 💽 Video                                                                                                    | s 🖈                                                                                                    | ESP8266DEVKITC02DI                                                              | <sup>=</sup> .zip                                   | 5/1/2024 12:17 PN | l Com  |      |
| 📕 Telegr                                                                                                    | am Desk 🖈                                                                                                    | ESP32-C3-DEVKITC-02                                                             | 2.zip                                               | 5/1/2024 12:13 PN | l Com  |      |
|                                                                                                    |                                                                                                    |                                                                                 |                                                     |                   |        |      |
|                                                                                                    | File nam                                                                                                    | e: LCD-20X4B.zip                                                                | ~ [                                                 | ₋ibrary (*.zip)   | ~      |      |
|                                                                                                    |                                                                                                    |                                                                                 |                                                     | Open              | Cancel |      |
| $\bigcirc$                                                                                                    |                                                                                                    | fin 1 E a sinaat all                                                            |                                                     |                   |        |      |
|                                                                                                    |                                                                                                    | fig 1.5 : ajout a'u                                                             | ine bibliotheque_5                                  |                   |        |      |
| Ella Edita ella                                                                                                    | -+-k Tl- U-l-                                                                                                    |                                                                                 |                                                     | ¢                 |        |      |
| File Eait Ske                                                                                                    | etch tools Help                                                                                                    |                                                                                 |                                                     |                   |        |      |
|                                                                                                    |                                                                                                    |                                                                                 |                                                     | ٨                 |        |      |
|                                                                                                    | 🛃 🖞 Arduin                                                                                                    | no Uno 👻                                                                        |                                                     | <u>ي</u> . م      |        |      |
| Sketa                                                                                                    | Arduin                                                                                                    | no Uno 🝷                                                                        |                                                     | \$· ∕v            |        |      |
| Sketa                                                                                                    | Arduin                                                                                                    | no Uno 👻                                                                        | 00001                                               | ي. الم            |        |      |
| Sketa                                                                                                    | Arduin<br>ch_oct4a.ino<br>void setup()<br>// put you<br>3                                                                                                    | no Uno -<br>) {<br>ur setup code here, to run                                   | once:                                               | £. ∕v             |        |      |
| Sketo                                                                                                    | Arduin th_oct4a.ino void setup() // put you // put you }                                                                                                    | no Uno -                                                                        | once:                                               | ي. الم            |        |      |
| C Sketa                                                                                                    | Arduin<br>ch_oct4a.ino<br>void setup()<br>// put you<br>// put you<br>}<br>void loon()                                                                                                    | no Uno                                                                          | once:                                               | ي. الم            |        |      |
| C Sketc<br>C S<br>C S<br>C S<br>C S<br>C S<br>C S<br>C S<br>C S<br>C S<br>C S                                                                                                    | Image: Weight of the setup         Image: Weight of the setup         Image: Weight of the setup <th< td=""><td><pre>no Uno  v ) { ur setup code here, to run { ur main code here, to run</pre></td><td>once:<br/>repeatedly:</td><td>2. √.</td><td></td><td></td></th<> | <pre>no Uno  v ) { ur setup code here, to run { ur main code here, to run</pre> | once:<br>repeatedly:                                | 2. √.             |        |      |
| C Sketo                                                                                                    | <pre></pre>                                                                                                    | To Uno                                                                          | once:<br>repeatedly:                                | 2. √.             |        |      |
| C Sketc                                                                                                    | Image: Weight of the setup         Image: Weight of the setup         Image: Weight of the setup <th< td=""><td>no Uno</td><td>once:<br/>repeatedly:</td><td>2. √</td><td></td><td></td></th<>                                                                           | no Uno                                                                          | once:<br>repeatedly:                                | 2. √              |        |      |
|                                                                                                    | <pre></pre>                                                                                                    | no Uno •                                                                        | once:<br>repeatedly:                                | 2. ↓              |        |      |
|                                                                                                    | <pre></pre>                                                                                                    | no Uno                                                                          | once:<br>repeatedly:                                | 2. ↓              |        |      |
|                                                                                                    | <pre></pre>                                                                                                    | no Uno                                                                          | once:<br>repeatedly:                                | 2: ↓              |        |      |
|                                                                                                    | <pre></pre>                                                                                                    | no Uno                                                                          | once:<br>repeatedly:                                | 2: √              |        |      |
|                                                                                                    | <pre></pre>                                                                                                    | no Uno • ) { ur setup code here, to run { ur main code here, to run             | once:<br>repeatedly:                                |                   |        |      |
| Coutp                                                                                                    | <pre></pre>                                                                                                    | ho Uno •                                                                        | once:<br>repeatedly:                                | 2: ↓              |        |      |
| Coutp<br>Coutp<br>Cin                                                                                                    | <pre></pre>                                                                                                    | no Uno • ) { ur setup code here, to run { ur main code here, to run             | once:<br>repeatedly:                                |                   |        |      |
| Coutp<br>Coutp<br>Cin                                                                                                    | <pre></pre>                                                                                                    | no Uno   ) { ur setup code here, to run { ur main code here, to run             | once:<br>repeatedly:                                |                   |        |      |
| Coutp<br>Li                                                                                                    | <pre></pre>                                                                                                    | ho Uno • ) { ur setup code here, to run { ur main code here, to run             | once:<br>repeatedly:                                |                   |        |      |
| Coutp<br>Li                                                                                                    | <pre></pre>                                                                                                    | no Uno                                                                          | once:<br>repeatedly:                                |                   |        |      |
| Coutp<br>Coutp<br>Carlor<br>Carlor<br>Carl | <pre></pre>                                                                                                    | ho Uno • ) { ur setup code here, to run { ur main code here, to run             | once:<br>repeatedly:                                |                   |        |      |
| Image: Control of the second second seco                                                                                                    | <pre></pre>                                                                                                    | no Uno                                                                          | once:<br>repeatedly:<br>idCrystal-1.0.7.zip archive |                   |        |      |
| Image: Sector of the sector of the sector of th                                                                                                    | <pre></pre>                                                                                                    | ho Uno                                                                          | once:<br>repeatedly:<br>idCrystal-1.0.7.zip archive |                   |        |      |
| Setu<br>Sketu<br>C<br>C<br>C<br>C<br>C<br>C<br>C<br>C<br>C<br>C<br>C<br>C<br>C<br>C<br>C<br>C<br>C<br>C<br>C                                                                                                    | <pre></pre>                                                                                                    | ho Uno                                                                          | once:<br>repeatedly:<br>idCrystal-1.0.7.zip archive |                   |        |      |

Revenez au menu Sketch> Import Library. Vous devriez maintenant voir la bibliothèque en bas du menu déroulant. Il est prêt à être utilisé dans votre croquis. Le fichier zip sera extrait dans le dossier des bibliothèques d'Arduino. <u>NB:</u> La bibliothèque sera disponible à utiliser dans des croquis, mais les exemples pour la bibliothèque ne seront pas exposés dans le fichier> Exemples jusqu'au redémarrage de l'IDE.

Ces deux sont les approches les plus courantes. Les systèmes MAC et Linux peuvent être gérés de la même manière. L'installation manuelle à introduire cidessous comme alternative peut être rarement utilisée et les utilisateurs sans besoins peuvent l'ignorer.

#### Installation manuelle

Pour installer la bibliothèque, quittez d'abord l'application Arduino. Ensuite, décompressez le fichier ZIP contenant la bibliothèque. Par exemple, si vous installez une bibliothèque appelée "ArduinoParty", décompressez ArduinoParty. zip. Il devrait contenir un dossier appelé ArduinoParty, avec des fichiers comme ArduinoParty.cpp et ArduinoParty.h à l'intérieur. (Si les fichiers .cpp et .h ne sont pas dans un dossier, vous devrez en créer un. Dans ce cas, vous devez créer un dossier appelé "ArduinoParty" et y déposer tous les fichiers qui se trouvaient dans le ZIP Fichier, comme ArduinoParty.cpp et ArduinoParty.h.) Faites glisser le dossier ArduinoParty dans ce dossier (votre dossier de bibliothèques). Sous Windows, il sera probablement appelé "Mes documents \ Arduino \ bibliothèques". Pour les utilisateurs de Mac, il sera probablement appelé «Documents/ Arduino / bibliothèques». Sur Linux, ce sera le dossier "bibliothèques" dans votre carnet de croquis.

Votre dossier de bibliothèque Arduino devrait maintenant ressembler à ceci (sous Windows):

Mes documents \ Arduino \ bibliothèques \ ArduinoParty \ ArduinoParty.cpp Mes documents \ Arduino \ bibliotecas \ ArduinoParty \ ArduinoParty.h Mes documents \ Arduino \ bibliotecas \ ArduinoParty \ examples Ou comme ceci (sur Mac et Linux):

Documents / Arduino / bibliothèques / ArduinoParty / ArduinoParty.cpp Documents/Arduino/bibliothèques/ArduinoParty/ArduinoParty.hDocuments / Arduino / bibliothèques / ArduinoParty / examples.

Il peut y avoir plus de fichiers que les fichiers .cpp et .h, assurez-vous qu'ils sont tous là. (La bibliothèque ne fonctionnera pas si vous mettez les fichiers .cpp et .h directement dans le dossier des bibliothèques ou si elles sont imbriquées dans un dossier supplémentaire. Par exemple: Documents \ Arduino \ bibliotecas \ ArduinoParty.cpp et Documents \ Arduino \ Les bibliothèques \ ArduinoParty \ ArduinoParty \ ArduinoParty.cpp ne fonctionneront pas.) Redémarrez l'application Arduino. Assurez-vous que la nouvelle bibliothèque

apparaît dans l'élément de menu Sketch-> Import Library du logiciel. C'est tout! Vous avez installé une bibliothèque!

#### Utilisation du moniteur série (Windows, Mac, Linux)

Le moniteur série est une petite fenêtre très utile qui va vous permettre d'interagir en temps réel avec la carte UNO. Vous pouvez lui envoyer des informations et elle pourra à son tour faire de même. Vous verrez dans les différentes leçons que le recours au moniteur série est très fréquent.

#### Se connecter

Pour l'ouvrir, c'est très simple, il suffit de cliquer sur le petit icône entouré en

rouge. ichier Modifier Croquis Outils Aide ↓ Arduino  $\mathbf{v}$ sketch\_nov18a.ino void setup() { 1 // put your setup code here, to run once: } 4 void loop() {
 // put your main code here, to run repeatedly: 8 3 9 10 fig 1.7 : ajout d'une bibliothèque\_7 File Edit Sketch Tools Help ∿ .© Archive Sketch sketch\_o Manage Libraries... 1 Serial Monitor once: 2 包 Serial Plotter 3 4 Firmware Updater 5 Upload SSL Root Certificates 6 repeatedly: Board: "Arduino Uno" 0 8 9 10 Programmer Burn Bootloader ≣ 6 Output Library installed Ln 4, Col 2 Arduino Uno on COM3 🗘 2 🗖 fig 1.8 : ajout d'une bibliothèque\_8 23 Leçon 1 - Ajouter une bibliothèque / utiliser le moniteur série

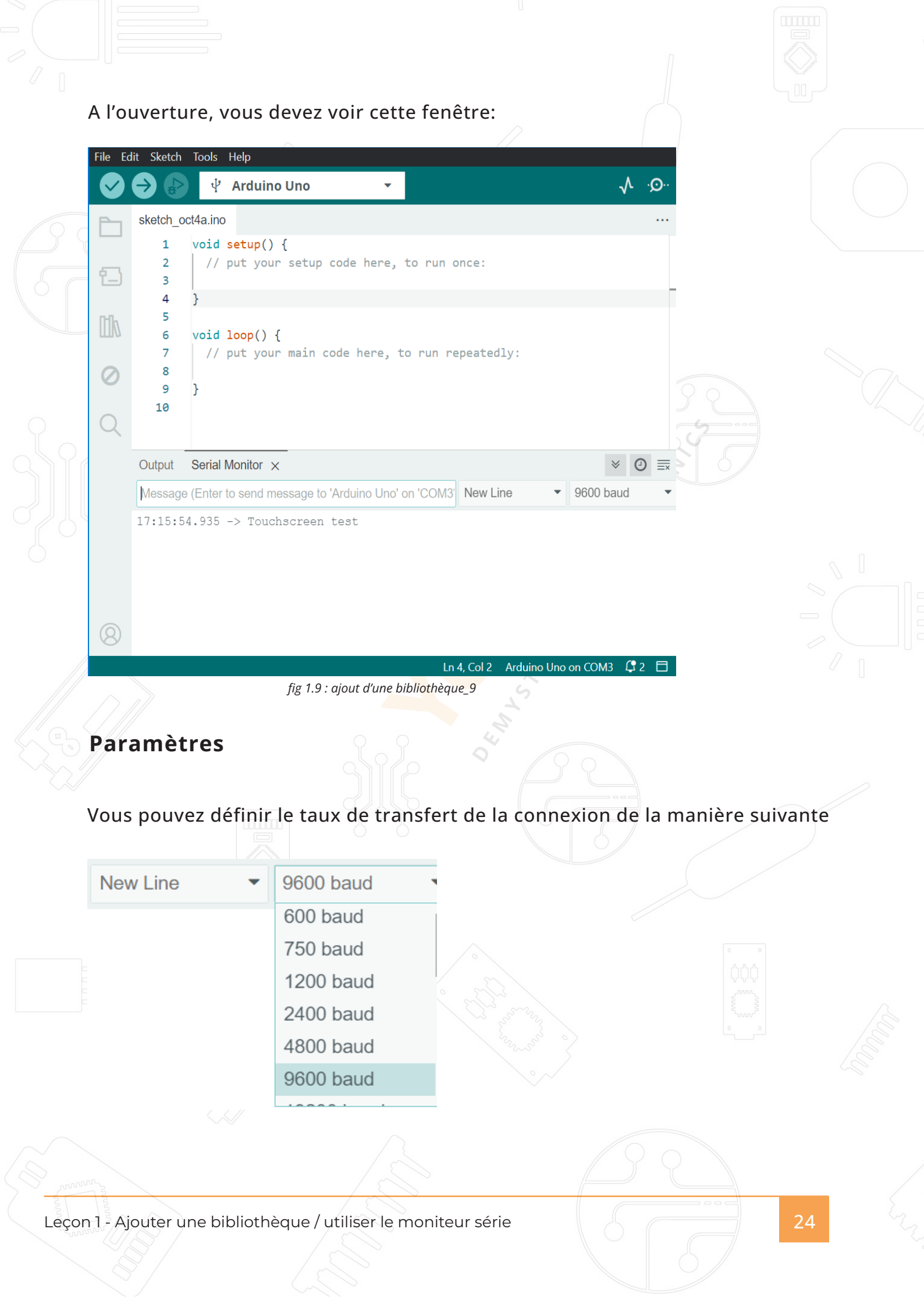

Et vous pouvez avoir un défilement automatique de l'écran comme suit

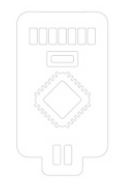

# **Autoscroll**

fig 1.10 : ajout d'une bibliothèque\_10

#### Avantages

Le Serial Monitor est un excellent moyen d'établir rapidement une connexion série avec votre Arduino. Si vous travaillez déjà dans l'IDE Arduino, il n'est vraiment pas nécessaire d'ouvrir un terminal distinct pour afficher les données.

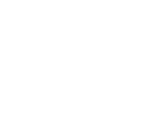

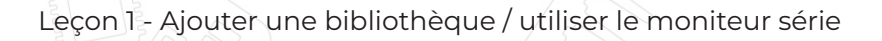

# Leçon 2 Blink

## But de la leçon

Dans cette leçon, vous allez prendre en main l'IDE et apprendre à faire clignoter la LED intégrée à la carte UNO R3.

# Matériel nécessaire:

(1) x Arduino Uno R3

# Principe

La carte UNO R3 possède deux rangées de connecteurs le long de ses extrémités qui sont utilisés pour brancher une vaste gamme de composants électroniques ou des cartes d'extensions (appelées shields) qui augmentent ses capacités. Elle est aussi équipée d'une LED intégrée qu'il est possible de commander au travers de vos programmes. Vous pouvez apercevoir cette LED sur l'image cidessous, elle est repérable grâce au « L » visible sur la carte.

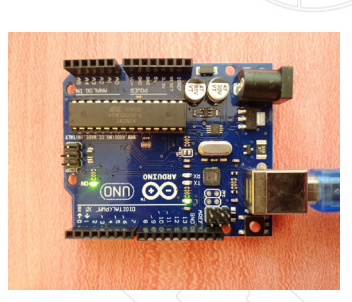

fig 2.1 :schéma blink\_1

Lorsque vous connectez votre carte pour la première fois, il est possible que la LED se mette à clignoter. C'est parce que les cartes sont fréquemment expédiées avec le programme « BLINK » pré-installé.

Dans cette leçon, nous allons reprogrammer la carte UNO R3 avec notre propre programme « BLINK », ce qui va nous permettre notamment de changer la fréquence de clignotement de la LED.

Ouvrez le sketch "BLINK" dans l'environnement de programmation via le menu "FICHIER/EXEMPLES/01.BASICS/Blink"

| $\square$ |                                  |                                  | 0                   |                   | 6000       |
|-----------|----------------------------------|----------------------------------|---------------------|-------------------|------------|
|           | sketch_oct4a   Arduino IDE 2.3.3 | Built-in examples                |                     |                   |            |
| /         | File Edit Sketch Tools Help      | 01.Basics                        |                     | AnalogReadSerial  |            |
|           | New Sketch Ctrl+N                | 02.Digital                       |                     | BareMinimum       | 0          |
|           | New Cloud Sketch Alt+Ctrl+N      | 03.Analog                        |                     | Blink             | <i>.</i> € |
|           | Open Ctrl+O                      | 04.Communication                 |                     | DigitalReadSerial | C .        |
|           | Open Recent                      | 05.Control                       |                     | Fade              |            |
| C         | Sketchbook •                     | 06.Sensors                       |                     | ReadAnalogVoltage |            |
|           | Examples                         | 07.Display                       |                     |                   |            |
|           | Close Ctrl+W                     | 08.Strings                       |                     |                   |            |
|           | Save Ctrl+S                      | 09.USB                           |                     |                   |            |
|           | Save As Ctrl+Shift+S             | 10.StarterKit_BasicKit           |                     |                   |            |
| $\bigcap$ | Preferences Ctrl+Comma           | 11.ArduinoISP                    |                     |                   |            |
| /         | Advanced •                       | Examples for Arduino Uno         |                     |                   |            |
|           | Quit Ctrl+Q                      | EEPROM                           |                     |                   |            |
|           |                                  | SoftwareSerial                   |                     |                   |            |
|           |                                  | SPI                              |                     |                   |            |
|           |                                  | Wire                             |                     |                   |            |
|           | Output Serial Monitor ×          | Examples from Custom Libraries   |                     |                   |            |
|           | Message (Enter to send me        | ABB PowerOne Aurora inverter cor | munication protocol |                   |            |
|           | 17:15:54.935 -> Touch            | AceCRC                           | •                   |                   |            |
|           |                                  | Acrome-SMD                       |                     |                   |            |
|           |                                  | ACS712-arduino-1-master          |                     |                   |            |
|           |                                  | 5"                               |                     |                   |            |
|           |                                  | fig 2.2 : blink_2                |                     |                   |            |
|           |                                  |                                  |                     |                   |            |
| V         | oici ce que vous                 | devez obtenir.                   |                     |                   |            |
|           |                                  |                                  |                     |                   |            |
|           |                                  |                                  |                     |                   |            |
|           |                                  |                                  |                     |                   |            |

Leçon 2 - Blink

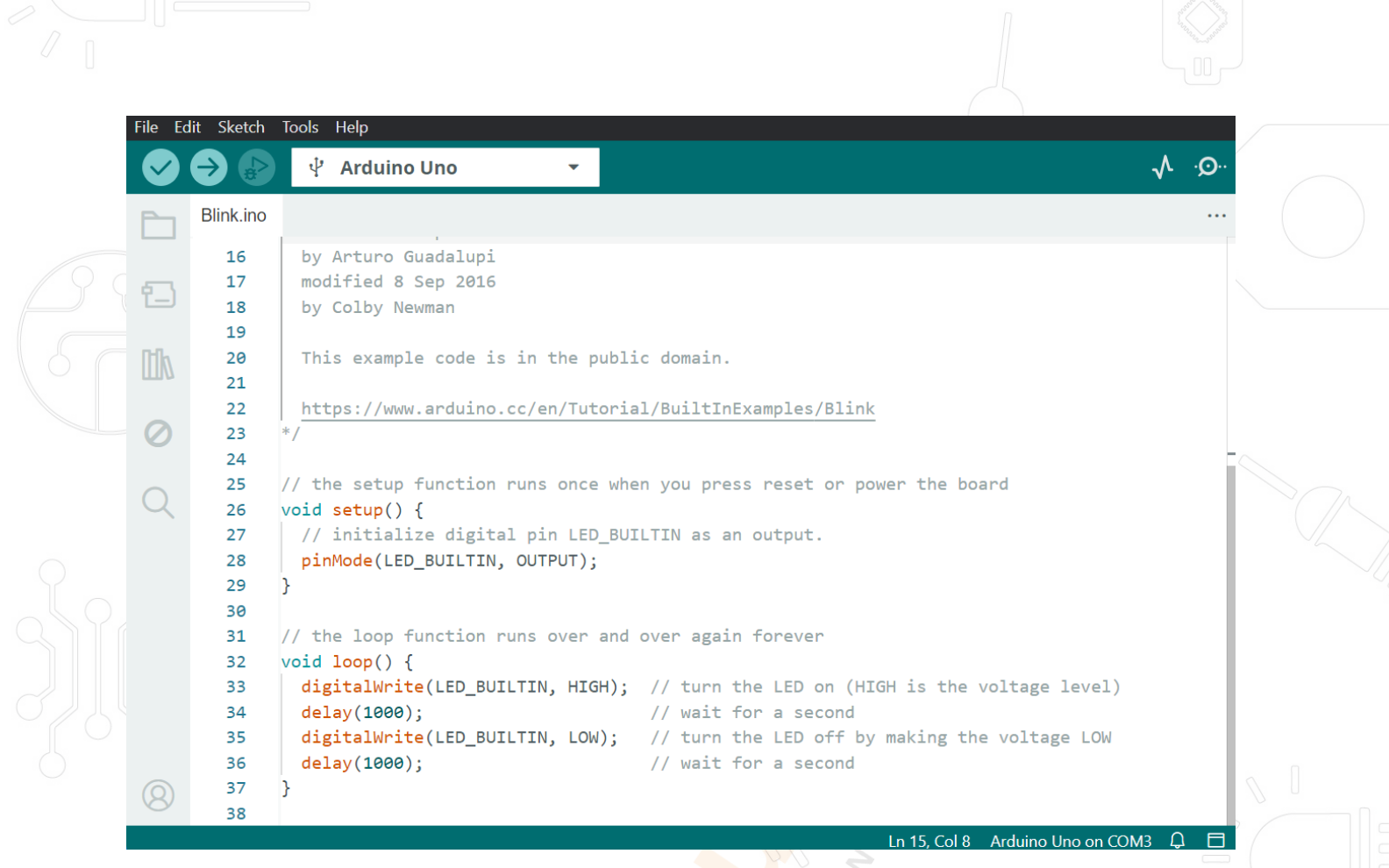

```
fig 2.3 : blink_3
```

Comme vous allez apporter des modifications à ce sketch, la première étape consiste à l'enregistrer dans votre répertoire personnel, les sketchs exemples étant en lecture seule.

Utilisez le menu « enregistrer sous... » et définissez le répertoire et nom de fichier que vous souhaitez.

|      | 💿 Blink   Arduine | o IDE 2.3.3            |                                                         |              |  |
|------|-------------------|------------------------|---------------------------------------------------------|--------------|--|
|      | File Edit Sketch  | h Tools Help           |                                                         |              |  |
|      | New Sketch        | Ctrl+N                 | Jno 👻                                                   |              |  |
|      | New Cloud Sket    | ch Alt+Ctrl+N          |                                                         |              |  |
|      | Open              | Ctrl+O                 |                                                         |              |  |
| 0    | Open Recent       |                        | ▶ adalupi<br>≥p 2016                                    |              |  |
|      | Sketchbook        |                        | man                                                     |              |  |
| _    | Examples<br>Close | Ctrl+W                 | code is in the public                                   | domain.      |  |
|      | Save              | Ctrl+S                 | arduino.cc/en/Tutorial                                  | /BuiltInE>   |  |
|      | Save As           | Ctrl+Shift+S           |                                                         | ·            |  |
|      | Preferences       | Ctrl+Comma             | unction runs once when                                  | you press    |  |
|      | Advanced<br>Quit  | Ctrl+Q                 | <pre>e digital pin LED_BUIL<br/>BUILTIN, OUTPUT);</pre> | TIN as an    |  |
|      | 30                | ,                      |                                                         |              |  |
|      | 31                | // the loop            | function runs over and o                                | ver again    |  |
|      | 32                | <pre>void loop()</pre> |                                                         |              |  |
|      | 33                | digitalWr:             | ite(LED_BUILTIN, HIGH);<br>a)·                          | // wait fo   |  |
|      | 35                | digitalWr:             | <pre>ite(LED_BUILTIN, LOW);</pre>                       | // turn tł   |  |
|      | 36                | delay(1000             | 0);                                                     | // wait fc 🕑 |  |
|      | 8 37              | }                      |                                                         |              |  |
| 1    | 38                |                        |                                                         |              |  |
| 1 11 |                   |                        |                                                         |              |  |

fig 2.4 : blink\_4

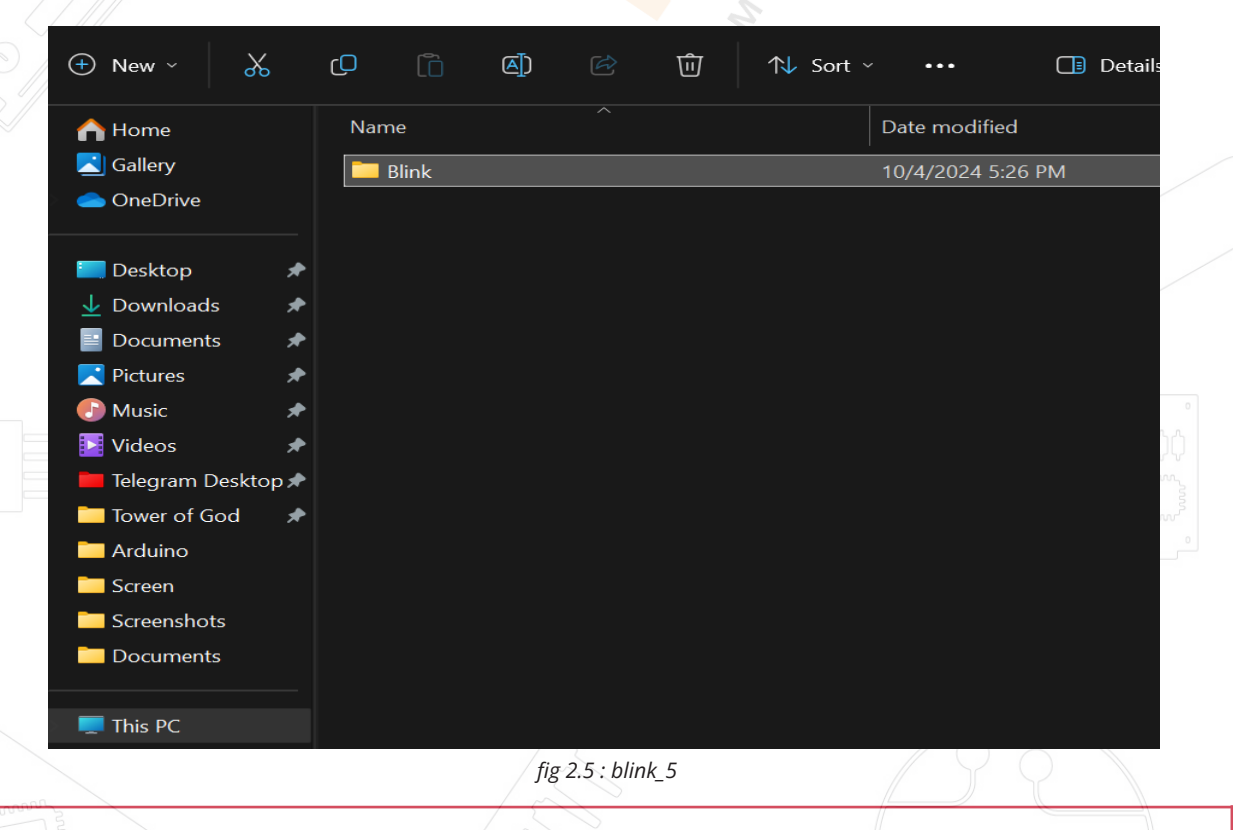

Vous venez d'enregistrer le fichier dans votre répertoire.

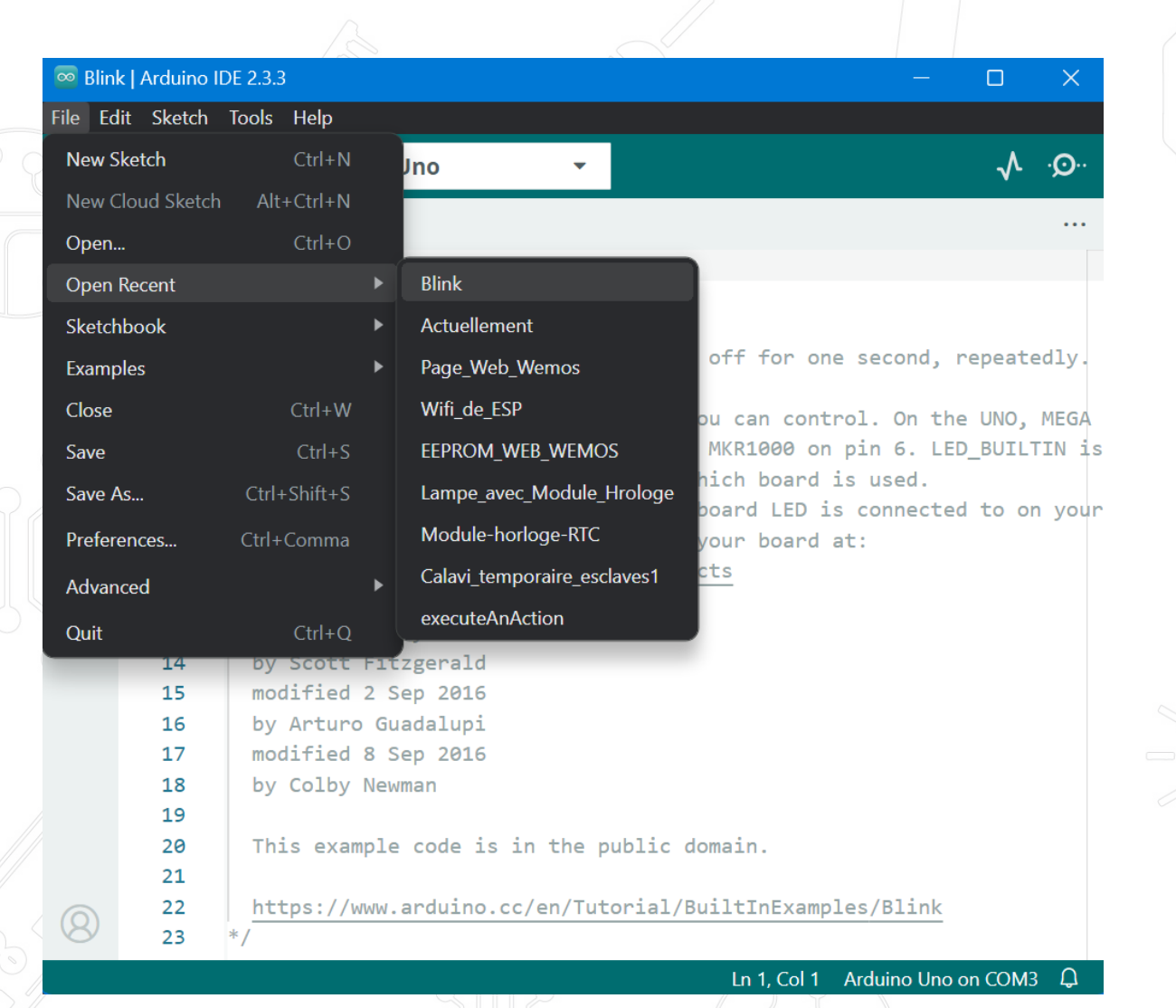

fig 2.5 : blink\_5

Vous pouvez accéder à vos fichiers récents de la même manière que la plupart de vos autres logiciels.

Il est temps maintenant de connecter la carte UNO R3 via le port USB de votre ordinateur et de vérifier la bonne reconnaissance de celle-ci.

Leçon 2 - Blink

30

| k   Ard | luino ID | E 2.3.3                                |                |                                                 |     | Arduino    |
|---------|----------|----------------------------------------|----------------|-------------------------------------------------|-----|------------|
| dit S   | ketch    | Tools Help                             |                |                                                 |     | Arduino    |
|         |          | Auto Format                            |                |                                                 |     | Aluno      |
| Ľ       |          | Archive Sketch                         |                |                                                 |     | Arduino    |
| Blir    | nk.ino   | Manage Libraries                       | Ctrl+Shift+I   |                                                 |     | Arduino    |
|         | 1        | Carial Manitan                         | CHICKER        |                                                 |     | Arduino    |
|         | 2        | Senai Monitor                          | Cur+shint+M    |                                                 |     | Arduino    |
|         | 3        | Serial Plotter                         |                | an off for one second percentedly               |     | Arduino    |
|         | 5        | Firmware Updater                       |                | en off for one second, repeatedly.              |     | Arduino    |
|         | 6        | Upload SSL Root Certificat             | es             | you can control. On the UNO, MEGA and           | d i | Arduino    |
|         | 7        | Board: "Arduino Uno"                   |                | Boards Manager     Ctrl+Shift+B                 |     | Alunio     |
|         | 8        | Port: "COM2"                           |                |                                                 |     | Arduino    |
|         | 9        |                                        |                | Arduno AVK Boards                               |     | Arduino    |
|         | 10       | Get Board Info                         |                | Arduino ESP32 Boards                            |     | Arduino    |
|         | 12       | Programmer                             |                | <ul> <li>Arduino Mbed OS Edge Boards</li> </ul> |     | Arduino    |
|         | 13       | Burn Bootloader                        |                | Arduino Mbed OS GIGA Boards                     |     | Arduino    |
|         | 14       | by Scott Fitzgera                      | Ld             | Arduino Mbed OS Nano Boards                     |     | Arduino    |
|         | 15       | modified 2 Sep 20                      | 16             | Arduino Mbed OS Nicla Boards                    |     | LibuDard A |
|         | 16<br>17 | by Arturo Guadalu<br>modified 8 Sep 20 | 16             | Arduino Mbad OS PD2040 Poorde                   |     |            |
|         | 18       | by Colby Newman                        |                | Arduino Mibeu OS KF2040 Boards                  |     | LilyPad A  |
|         | 19       |                                        |                | Arduino megaAVR Boards                          |     | Arduino    |
|         | 20       | This example code                      | is in the pub  | Li Atmel AVR Xplained-minis                     |     | Arduino    |
|         | 21       |                                        |                | EMORO 2560                                      |     | Arduino    |
|         | 22       | https://www.ardui                      | no.cc/en/Tutor | esp32 ►                                         |     | Arduino    |
|         | 23       |                                        |                | esp8266                                         |     | Arduino    |
|         | 25       | // the setup function                  | on runs once w | hel_Intel Curie Boards                          |     |            |
|         | 26       | <pre>void setup() {</pre>              |                | - Intel cure bounds                             |     | Adafruit   |
|         | 27       | <pre>// initialize dig</pre>           | ital pin LED_B | UILTIN as an output.                            |     | Arduino    |
|         | 28       | pinMode(LED_BUILT                      | IN, OUTPUT);   |                                                 |     | Arduino    |

fig 2.6 : blink\_6

lno Mini

ano lega or Mega 2560

licro

plora lini

NG or older obot Control obot Motor emma Circuit Playground

ega ADK

| Blin         | k   Arduino ID | E 2.3.3                      |              |                                                               |
|--------------|----------------|------------------------------|--------------|---------------------------------------------------------------|
| e E          | dit Sketch     | Tools Help                   |              |                                                               |
| $\checkmark$ |                | Auto Format                  | Ctrl+T       |                                                               |
|              |                | Archive Sketch               |              |                                                               |
|              | Blink.ino      | Manage Libraries             | Ctrl+Shift+I |                                                               |
|              | 1              | Serial Monitor               | Ctrl+Shift+M |                                                               |
| <u>-</u>     | 3              | Serial Plotter               |              |                                                               |
|              | 4              | Firmware Updater             |              | en off for one second, repeatedly.                            |
| ĪŊ           | 6              | Upload SSL Root Certificates |              | you can control. On the UNO, MEGA and ZERO                    |
|              | 7              | Board: "Arduino Uno"         |              | on MKR1000 on pin 6. LED_BUILTIN is set to                    |
| 0            | 8              | Port: "COM3"                 |              | <ul> <li>Serial ports connected to on your Arduino</li> </ul> |
| Q            | 10             | Get Board Info               |              | 🗸 СОМЗ :                                                      |
|              | 11             | Programmer                   |              | ▶ aucts                                                       |
|              | 13             | Burn Bootloader              |              |                                                               |
|              | 14             | by Scott Fitzgerald          |              |                                                               |
|              | 15             | modified 2 Sep 2016          |              |                                                               |
|              | 16             | by Arturo Guadalupi          |              |                                                               |
|              | 17             | modified 8 Sep 2016          |              |                                                               |
|              | 18             | by Colby Newman              |              |                                                               |
|              | 19             |                              |              |                                                               |
|              | 20             | This example code is         | s in the pub | lic domain.                                                   |
|              | 21             |                              |              |                                                               |
|              | 22             | https://www.arduino.         | .cc/en/Tutor | ial/BuiltInExamples/Blink                                     |
|              | 23             | */                           |              |                                                               |
|              | 24             |                              |              |                                                               |

fig 2.7 : blink\_7

Sile

1

<u>tik</u>

0

Note: le numéro de port COM ne sera pas nécessairement celui que vous pouvez apercevoir sur les captures d'écran. En effet, c'est votre ordinateur qui va affecter une référence au moment de la connexion et si vous possédez plusieurs cartes, chacune aura potentiellement un numéro différent.

Une fois connecté, vous pouvez apercevoir ce petit texte en bas à droite de votre écran.

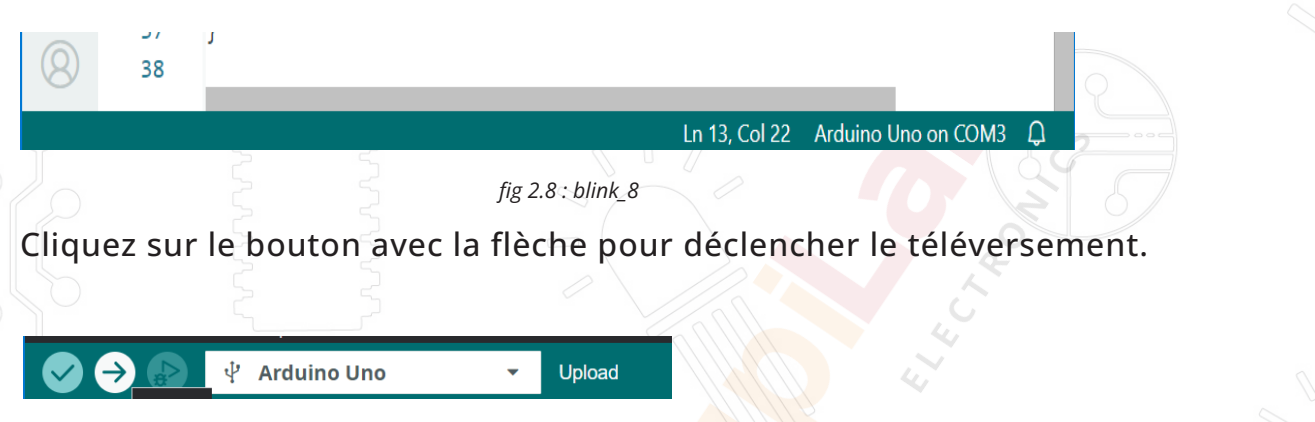

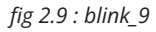

Vous pouvez constater que la première étape est la compilation (le logiciel vérifie l'intégrité du code).

|                                         | rduino IDE 2.3.3                                                      | - • ×                  |    |  |  |  |  |
|-----------------------------------------|-----------------------------------------------------------------------|------------------------|----|--|--|--|--|
| File Edit S                             | Sketch Tools Help                                                     |                        |    |  |  |  |  |
| $\bigcirc \rightarrow$                  | 🔶 🜵 Arduino Uno 👻                                                     | Q. ∧                   |    |  |  |  |  |
| P Blin                                  | nk.ino                                                                |                        |    |  |  |  |  |
|                                         | 12                                                                    |                        |    |  |  |  |  |
| <b>6</b> 3                              | 13 modified 8 May 2014                                                |                        |    |  |  |  |  |
|                                         | 14 by Scott Fitzgerald<br>15 modified 2 Sep 2016                      |                        |    |  |  |  |  |
| n-L                                     | 16 by Arturo Guadalupi                                                |                        |    |  |  |  |  |
| ШИ                                      | 17 modified 8 Sep 2016                                                |                        |    |  |  |  |  |
|                                         | 18 by Colby Newman                                                    |                        |    |  |  |  |  |
| $\oslash$                               | 19                                                                    |                        |    |  |  |  |  |
|                                         | 20 This example code is in the public domain.                         |                        |    |  |  |  |  |
| $\bigcirc$                              | 21                                                                    |                        |    |  |  |  |  |
| $\sim$                                  | <pre>22   nttps://www.arduino.cc/en/lutorial/BuiltInExamp 23 */</pre> | ITE2/DITUK             |    |  |  |  |  |
|                                         | 24                                                                    |                        |    |  |  |  |  |
|                                         | 25 // the setup function runs once when you press re                  | set or power the board |    |  |  |  |  |
|                                         | 26 void setup() {                                                     |                        |    |  |  |  |  |
|                                         | 27 // initialize digital pin LED_BUILTIN as an out                    | put.                   |    |  |  |  |  |
| Out                                     | itput                                                                 |                        |    |  |  |  |  |
|                                         | ,                                                                     |                        |    |  |  |  |  |
|                                         |                                                                       |                        |    |  |  |  |  |
|                                         |                                                                       | 0                      |    |  |  |  |  |
|                                         |                                                                       |                        |    |  |  |  |  |
|                                         | Compiling alketab                                                     |                        |    |  |  |  |  |
|                                         | Compliing sketch                                                      |                        |    |  |  |  |  |
|                                         |                                                                       | CANCEL                 |    |  |  |  |  |
| (8)                                     |                                                                       |                        |    |  |  |  |  |
| Ln 13, Col 22 Arduino Uno on COM3 🗘 1 🗖 |                                                                       |                        |    |  |  |  |  |
|                                         | fig 2.10 : blink 10                                                   |                        |    |  |  |  |  |
|                                         | J.8                                                                   |                        |    |  |  |  |  |
|                                         |                                                                       |                        |    |  |  |  |  |
|                                         |                                                                       |                        |    |  |  |  |  |
| 2                                       |                                                                       |                        |    |  |  |  |  |
| 3                                       |                                                                       |                        |    |  |  |  |  |
| 2 - Blii                                | nk                                                                    |                        | 32 |  |  |  |  |
|                                         |                                                                       |                        |    |  |  |  |  |
|                                         |                                                                       |                        |    |  |  |  |  |
|                                         |                                                                       |                        |    |  |  |  |  |

Un message vous renseigne sur la taille du programme et la quantité de mémoire utilisée sur la carte. Si votre carte n'est pas correctement connectée ou reconnue, vous obtiendrez l'écran suivant. Reportez-vous aux explications données dans les premières leçons pour veiller s'assurer de la bonne installation des drivers.

| Output                                |                                                                    | ≣ 6        |
|---------------------------------------|--------------------------------------------------------------------|------------|
| Sketch uses 924 bytes (2%) of program | m storage space. Maximum is 32256 bytes.                           |            |
| Global variables use 9 bytes (0%) of  | dynamic memory, leaving 2039 bytes for local variables. Maximum is | 2048 bytes |
|                                       |                                                                    |            |
|                                       |                                                                    |            |
|                                       |                                                                    |            |
|                                       |                                                                    |            |
|                                       |                                                                    |            |
|                                       |                                                                    |            |
|                                       | Ln 13, Col 22 Arduino Uno on CO                                    | M3 🗘 2 🗖   |
|                                       | fig 2.11 : blink_11                                                |            |
|                                       |                                                                    |            |
| orpor                                 |                                                                    |            |
| Sketch uses 924 bytes (2%) of program | m storage space. Maximum is 32256 bytes.                           |            |
| Global variables use 9 bytes (0%) of  | dynamic memory, leaving 2039 bytes for local variables. Maximum is | 2048 bytes |
| avrdude: ser_open(): can't open devic | ce "\\.\COM3": The system cannot find the file specified.          |            |
|                                       |                                                                    |            |
|                                       | Uploading                                                          |            |
|                                       |                                                                    |            |
|                                       |                                                                    | CANCEL     |
|                                       |                                                                    |            |
|                                       | Ln 27, Col 48 Arduino Uno on COM3 [not connect                     | :ed] 🗘 3 🗖 |
|                                       | fig 2.12 : blink 12                                                |            |

Vous pouvez constater qu'une part importante du code est consacrée aux commentaires. Les commentaires sont importants ils permettent de bien comprendre le code, surtout quand celui-ci est complexe. Cela permet d'y revenir plus tard lorsqu'il est nécessaire de le faire évoluer.

Il existe deux façons de mettre du texte en commentaire. La première est de commencer la ligne par « // ». La deuxième manière permet de placer une portion de code/texte en commentaire (idéal lorsque l'on veut tester plusieurs alternatives par exemple). Débutez la zone commentaire par « /\* » et terminez celle-ci par « \*/ »

Dans le code « blink », le bloc suivant représente le code qui sera exécuté une unique fois lors de la mise sous tension de la carte.

#### void setup() {

// initialize the digital pin as an output. pinMode(LED\_BUILTIN, OUTPUT);

Tous les sketchs doivent obligatoirement avoir un bloc "setup" dans lequel vous pouvez placer autant d'instructions que nécessaires. Les instructions s'écrivent entre {}.

Dans « BLINK » la seule instruction consiste à affecter le pin 13 en tant que sortie (OUTPUT).

Il est aussi obligatoire dans un sketch d'avoir un bloc "loop". Contrairement au premier bloc celui-ci s'exécutera en boucle tant que la carte sera sous tension. void loop() {

digitalWrite(LED, HIGH); // turn the LED\_BUILTIN on (HIGH is the voltage level) delay(1000); // wait for a second digitalWrite(LED, LOW); // turn the LED\_BUILTIN off by making the voltage LOW delay(1000); // wait for a second

Le bloc « loop » est constitué de 4 instructions. La première déclenche l'allumage de la LED, la deuxième une attente de 1000ms, la troisième l'extinction de la LED. La dernière instruction une attente de 1000ms.

Vous allez maintenant augmenter la fréquence de clignotement de la LED. Vous avez certainement deviné que le paramètre à changer est celui entre () sur les instructions « delay ». Téléversez le programme et observez.

```
31 // the loop function runs over and over again forever
32 void loop() {
33 digitalWrite(LED_BUILTIN, HIGH); // turn the LED on (HIGH is the voltage level)
34 delay(1000); // wait for a second
35 digitalWrite(LED_BUILTIN, LOW); // turn the LED off by making the voltage LOW
36 delay(1000); // wait for a second
37 }
```

fig 2.13 : blink\_13

34

Leçon 2 - Blink

30

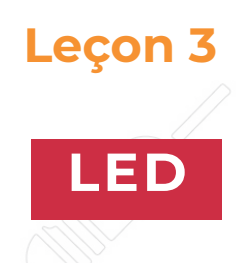

# But de la leçon

Dans celle leçon, vous allez apprendre à faire varier la luminosité d'une LED en utilisant plusieurs valeurs de résistances.

# Matériel nécessaire:

- (1) x Arduino Uno R3
- (1) x LED rouge de 5mm
- (1) x résistance 220 ohm
- (1) x résistance 1 kohm
- (1) x résistance 10 kohm
- (2) x câbles mâle-mâle

fig 3.1 : led rouge

## Présentation des composants

# PLANCHE DE PROTOTYPAGE MB-102:

Une planche de prototypage vous permet de réaliser des circuits très rapidement,

sans avoir besoin de réaliser de soudures.

Exemple :

fig 3.2 : planche de prototypage MB-102

Il existe une grande variété de planches de prototypages. La plus simple est une grille de trous dans un bloc de plastique. A l'intérieur se trouvent des lames métal permettant la connexion électrique entre les différents trous d'une même ligne. La ligne creusée au centre de la plaque symbolise une rupture électrique entre la partie haute et la partie basse. Cela signifie aussi que vous pouvez positionner une puce à cheval entre haut et bas. Certaines planches de prototypages ont aussi deux lignes horizontales en haut et en bas. On les utilise généralement pour créer une ligne d'alimentation +5V et masse.

Attention tout de même, les planches de prototypages ont comme limite d'utilisation la qualité des connexions qui ne valent pas une soudure et peuvent entraîner parfois des dysfonctionnements.

Les LEDs font de parfaits indicateurs lumineux. Elles consomment peu de courant et ont une très bonne durée de vie.

Dans cette leçon, vous allez utiliser certainement le type de LEDs le plus commun, la LED 5mm. Il en existe d'autres d<mark>e 3 à 10</mark>mm.

Attention : il n'est pas possible de brancher directement une LED sur une batterie car l'intensité de courant est trop forte.

fig 3.3 : led rouge\_avec\_bornes

Attention aussi au sens de branchement de la LED. La patte la plus longue doit être connectée à la borne + et la patte courte à la borne -.

LED:
#### RÉSISTANCES:

Comme leur nom le suggère, les résistances s'opposent au passage du flux d'électricité. Plus la valeur est grande plus la résistance l'est aussi. Vous allez pouvoir calibrer la brillance de la LED en jouant sur la valeur de la résistance.

#### fig 3.4 : résistance

Mais tout d'abord, quelques informations supplémentaires... L'unité des résistances est l'ohm, que l'on représente généralement avec la lettre grecque  $\Omega$ . Il faut beaucoup d'ohms pour avoir un minimum de résistance, c'est pour cela que l'on retrouve généralement des kilos, voir mégas ohms : k $\Omega$  (1,000  $\Omega$ ) et M $\Omega$  (1,000,000  $\Omega$ ).

Dans cette leçon, vous allez utiliser trois valeurs de résistance : 220 $\Omega$ , 1k $\Omega$  et 10k $\Omega$ . C'est grâce aux anneaux de couleurs et au code associé que l'on peut connaitre la valeur d'une résistance.

37

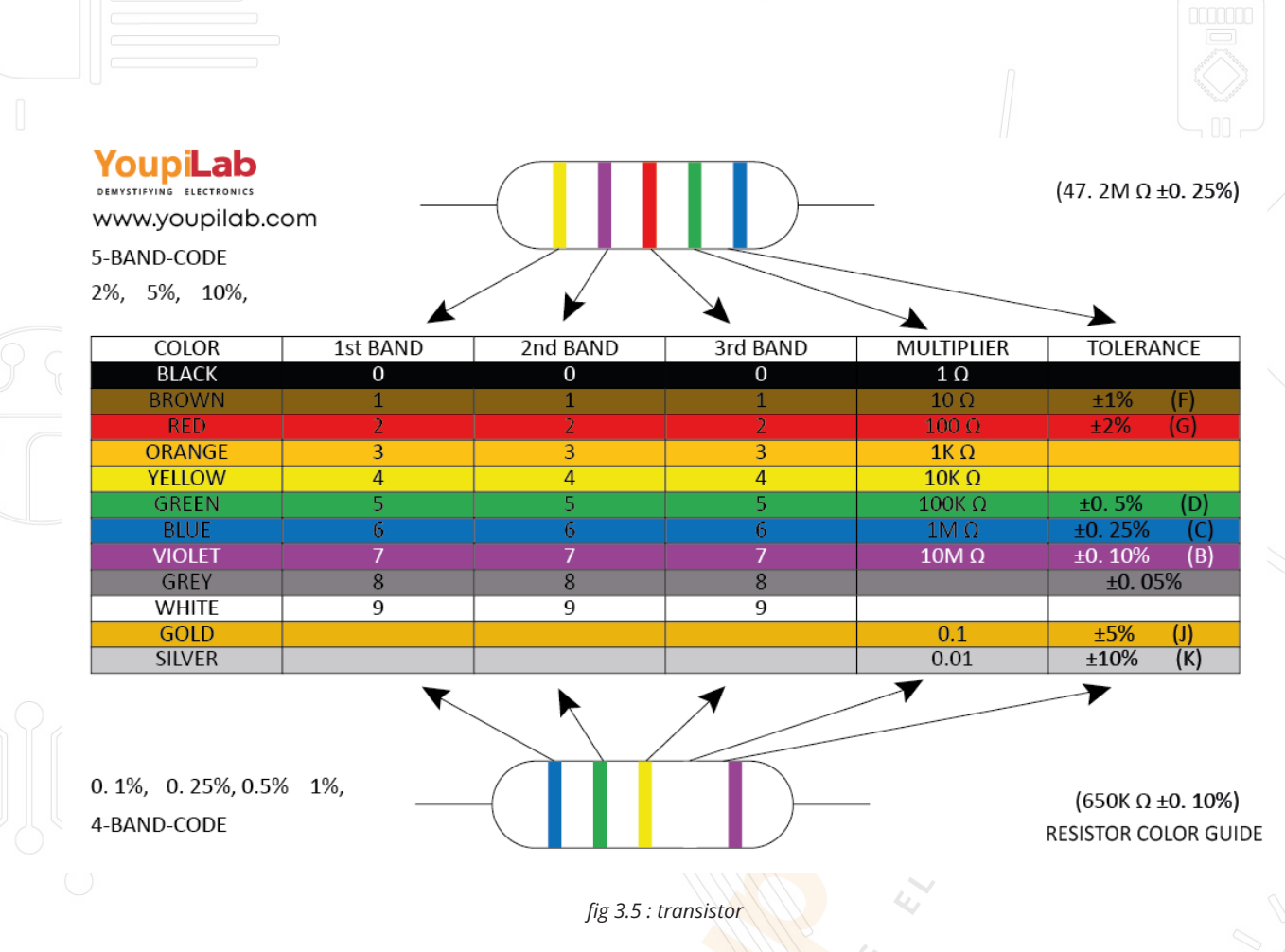

Notez aussi que contrairement aux LEDs, les résistances n'ont pas de sens. Pour simplifier la tâche, il est aussi possible d'utiliser un appareil de mesure afin de connaître la valeur de la résistance.

#### Diagramme de câblage

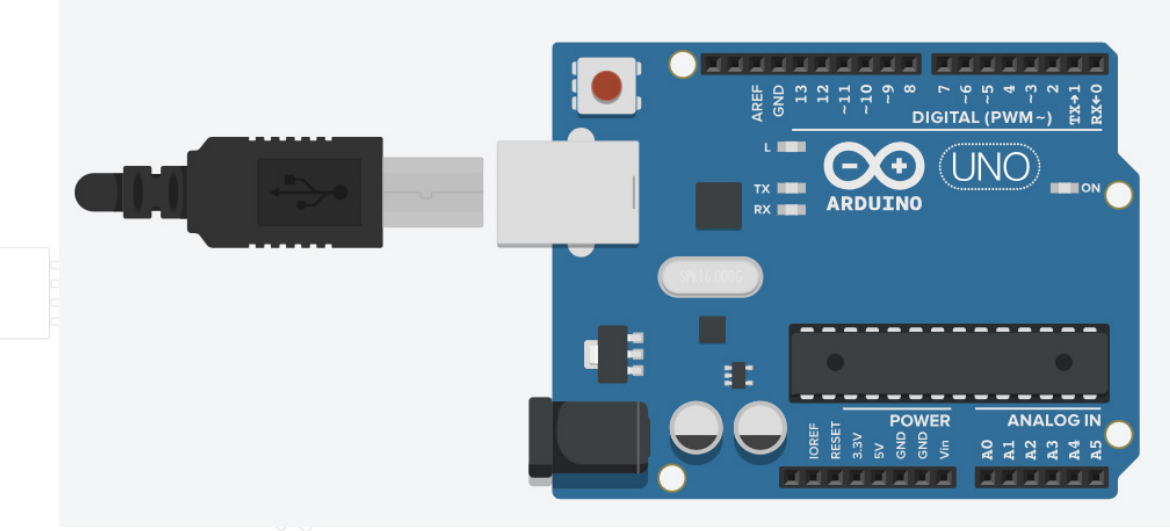

fig 3.6 : led\_diagramme de câblage

L'UNO est une bonne source de +5V. Vous allez donc pouvoir l'utiliser pour fournir le bon voltage à la LED et la résistance. Il n'est pas nécessaire de téléverser un code pour cet exemple, simplement connecter la carte à un ordinateur pour celle-ci soit sous tension.

Avec une résistance de 220  $\Omega$ , la LED est très brillante. Elle l'est un peu moins avec une résistance de 1k $\Omega$  et à peine brillante avec une résistance de 10 k $\Omega$ . Vous pouvez positionner la résistance avant ou après la LED et constater que cela n'a pas d'importance.

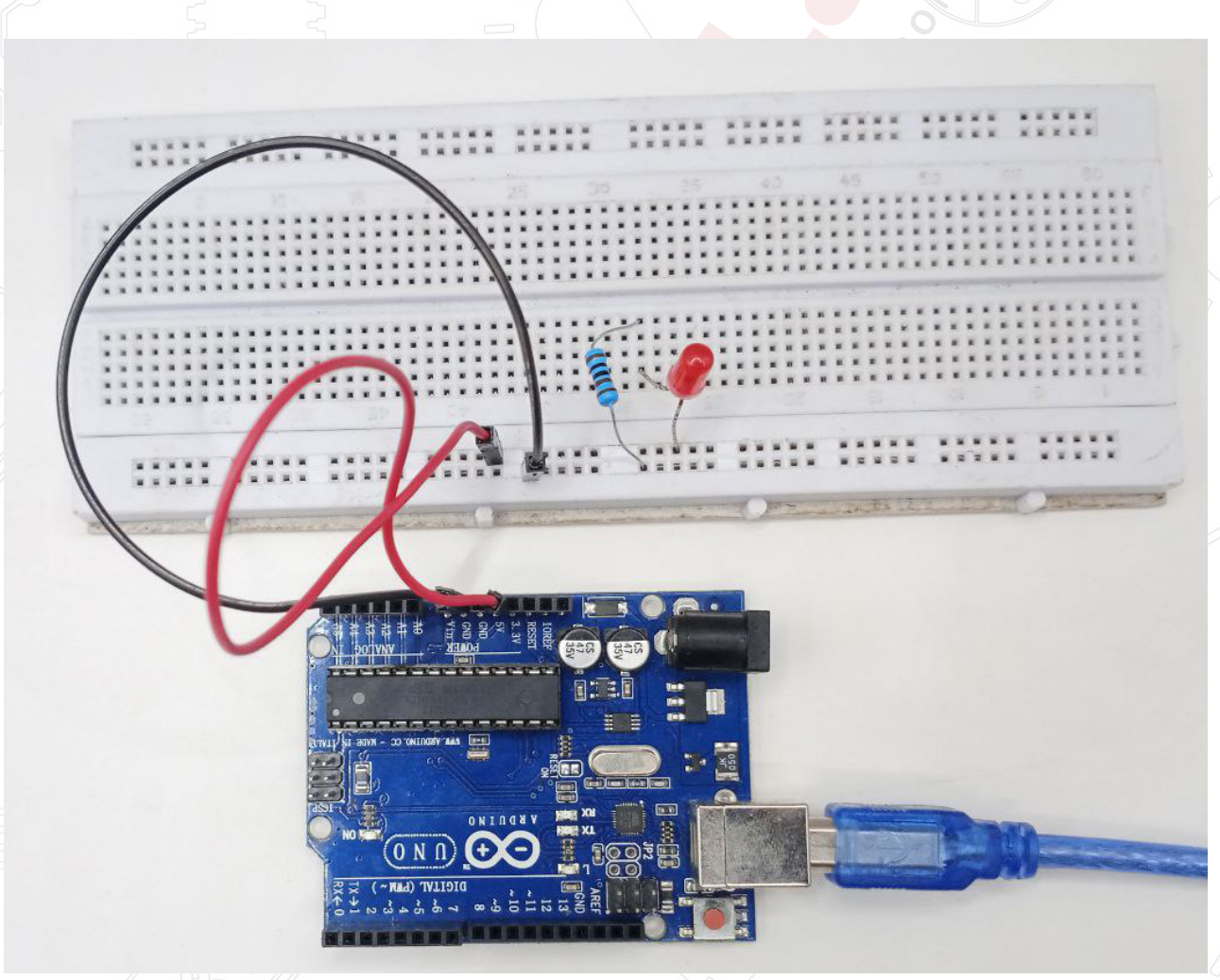

fig 3.7 : led\_illustration

Illustration

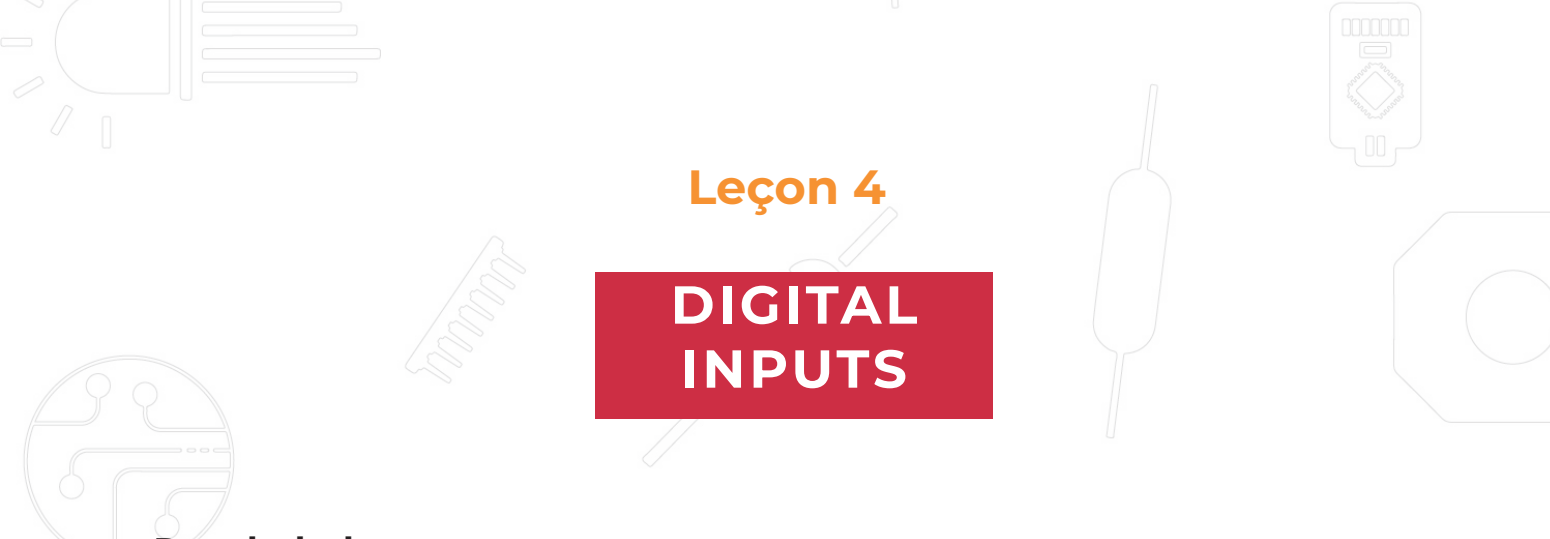

#### But de la leçon

Dans cette leçon, vous allez apprendre à utiliser les entrées digitales pour allumer/éteindre une LED.

Presser un premier bouton allumera la LED, presser un autre bouton l'éteindra.

#### Matériel nécessaire:

- (1) x Arduino Uno R3
- (1) x Planche prototype
- (1) x LED rouge 5mm
- (1) x résistance 220 ohms
- (2) x boutons poussoirs
- (7) x Câbles mâle-mâle

#### Présentation du composant

#### Boutons poussoirs :

Les boutons poussoirs sont des composants très simples. Lorsque vous pressez le bouton, un contact électrique se fait et laisse passer le courant. Les boutons poussoirs utilisés ont 4 pattes, ce qui peut créer une certaine confusion.

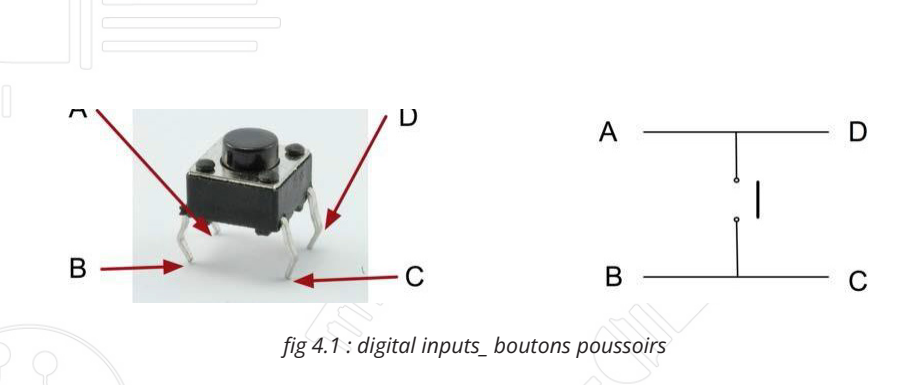

En fait, il n'y a bien que 2 connexions électriques. A et D sont connectées ensemble et B et C aussi. Presser le bouton permet au courant de lier électriquement A-D avec B-C.

Diagramme de câblage

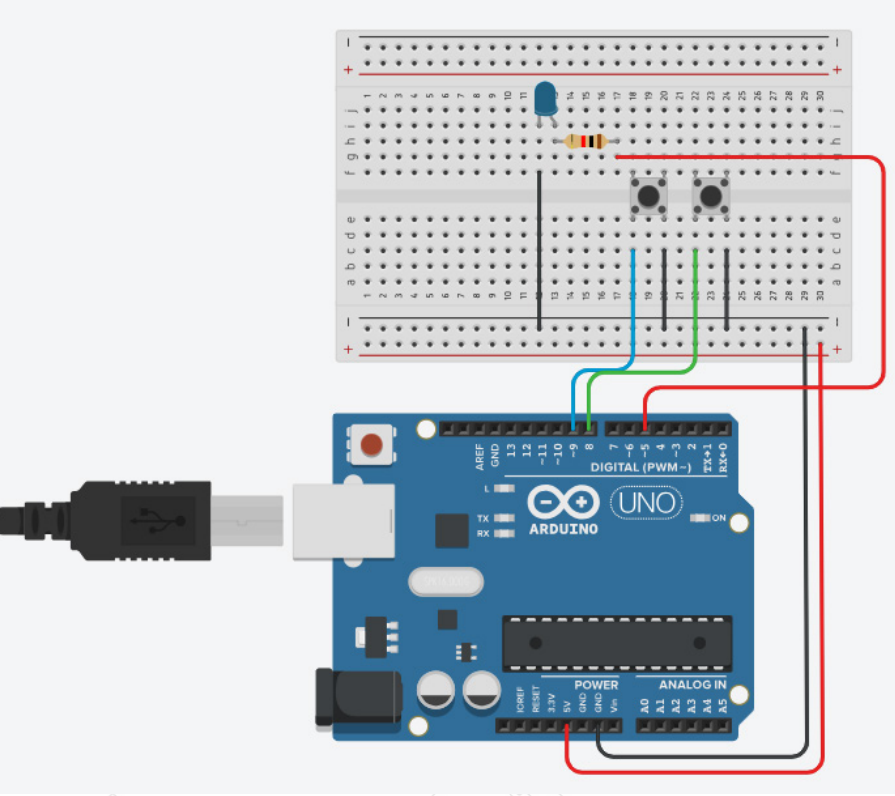

fig 4.17 : digital inputs\_ schéma de câblage

Leçon 4 - Digital Inputs

#### Code

Après avoir réalisé le câblage, ouvrez le sketch "Leçon 4 Digital Inputs" puis téléversez le code sur la carte UNO R3 comme présenté lors de la leçon 2. Presser le bouton de gauche allumera la LED, presser le bouton de droite

l'éteindra.

La première partie du sketch est consacrée à la définition des 3 variables pour les 3 pins qui seront nécessaires au fonctionnement du montage.

Dans le bloc « setup », les pins sont affectées en tant qu'entrées ou sorties. 'LEDPin' est défini en tant que sortie (OUTPUT), 'buttonApin' et 'buttonBpin' en tant qu'entrées (INPUT).

Button.ino

```
1
     const int buttonPin = 2;
 2
     const int ledPin = 13;
 3
 4
     int buttonState = 0;
 5
     void setup() {
 6
 7
       pinMode(ledPin, OUTPUT);
 8
 9
10
       pinMode(buttonPin, INPUT);
11
12
13
     void loop() {
14
15
       buttonState = digitalRead(buttonPin);
16
17
18
       if (buttonState == HIGH) {
19
20
         digitalWrite(ledPin, HIGH);
21
       } else {
22
23
         digitalWrite(ledPin, LOW);
24
25
```

fig 4.2 : digital inputs\_ code câblage

## pinMode(buttonApin, INPUT\_PULLUP); pinMode(buttonBpin, INPUT\_PULLUP);

Petite particularité, les entrées sont définies en tant qu'entrées avec résistance de PULLUP. Pourquoi cette subtilité ? Comme vous pouvez le constater sur le schéma de câblage, le fait de presser un bouton met la pin associée à la masse. Mais lorsque le bouton n'est pas pressé, il peut subsister des signaux parasites qui peuvent être interprétés par la carte comme une mise à la masse alors que le bouton n'est pas pressé. Pour éviter ces parasites, on utilise la technique dite de « la résistance de « pullup » qui permet de forcer un état haut via une résistance connectée à une borne +. La carte UNO est capable de simuler ce branchement, pour cela, il suffit de déclarer la pin en INPUT\_PULLUP au lieu de faire une déclaration INPUT simple.

Le bloc loop prend ensuite la mesure de la position de chaque bouton:

void loop()

if (digitalRead(buttonApin) == LOW)

digitalWrite(LEDPin, HIGH);

if (digitalRead(buttonBpin) == LOW)
{
 digitalWrite(LEDPin, LOW); }
}

On regarde si le bouton A est pressé (LOW). Si oui, on allume la LED, si non, on ne fait rien.

On regarde ensuite si le bouton B est pressé. Si oui on éteint la LED, si non, on ne fait rien.

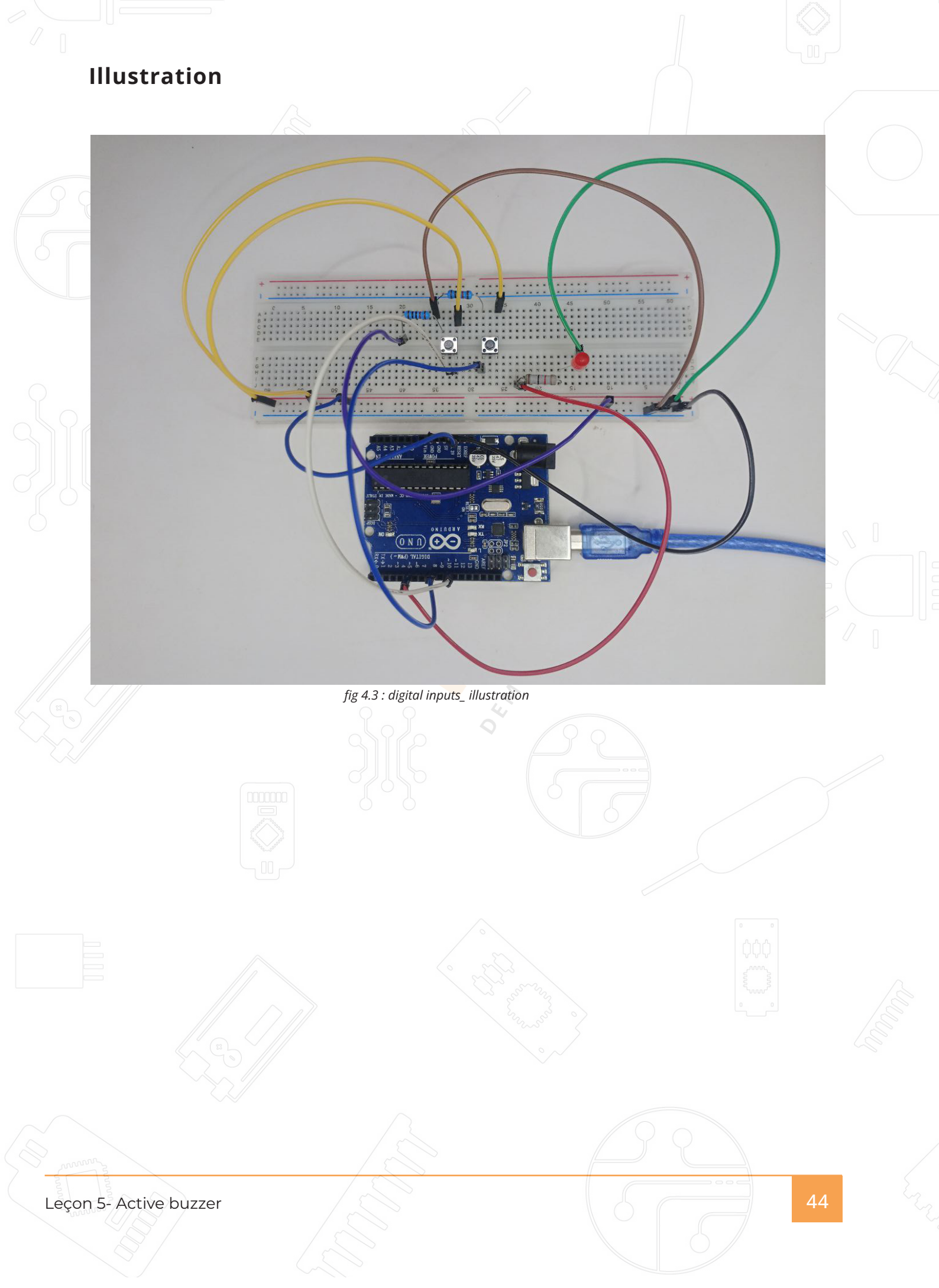

**Active buzzer** 

#### But de la leçon

Dans cette leçon, vous allez apprendre à générer des sons avec un « active buzzer ».

#### Matériel nécessaire:

(1) x Arduino Uno R3 (1) x Active buzzer

(2) x Câbles Mâle-Femelle

#### Présentation du composant

fig 5.1 : Buzzer

#### **BUZZER:**

Les buzzers électroniques sont alimentés en courant continu et équipés de circuits intégrés. Ils sont largement utilisés dans les ordinateurs, imprimantes, alarmes, jouets etc.... Il en existe deux types : les actifs et les passifs. Placez le buzzer avec les pattes vers le haut. Celui où vous pouvez distinguer un petit circuit généralement vert est un buzzer passif.

La différence entre les deux réside dans le fait qu'un buzzer actif possède un oscillateur intégré, il va donc générer un son lorsque le courant passe. Un buzzer passif utilise un signal en entrée pour générer le son (généralement signal carré en 2kHz et 5kHz).

Leçon 5 - Active buzzer

45

#### Diagramme de câblage

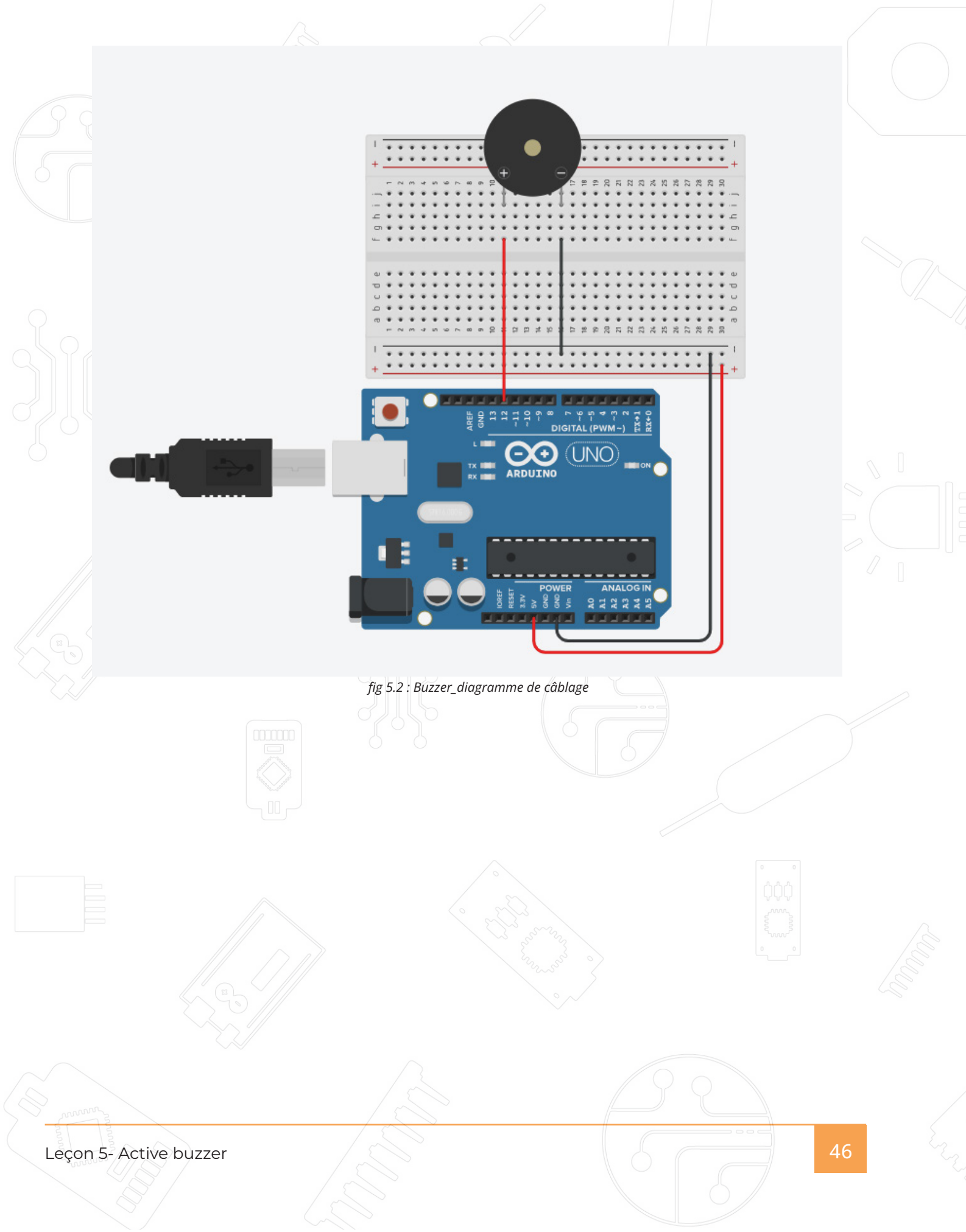

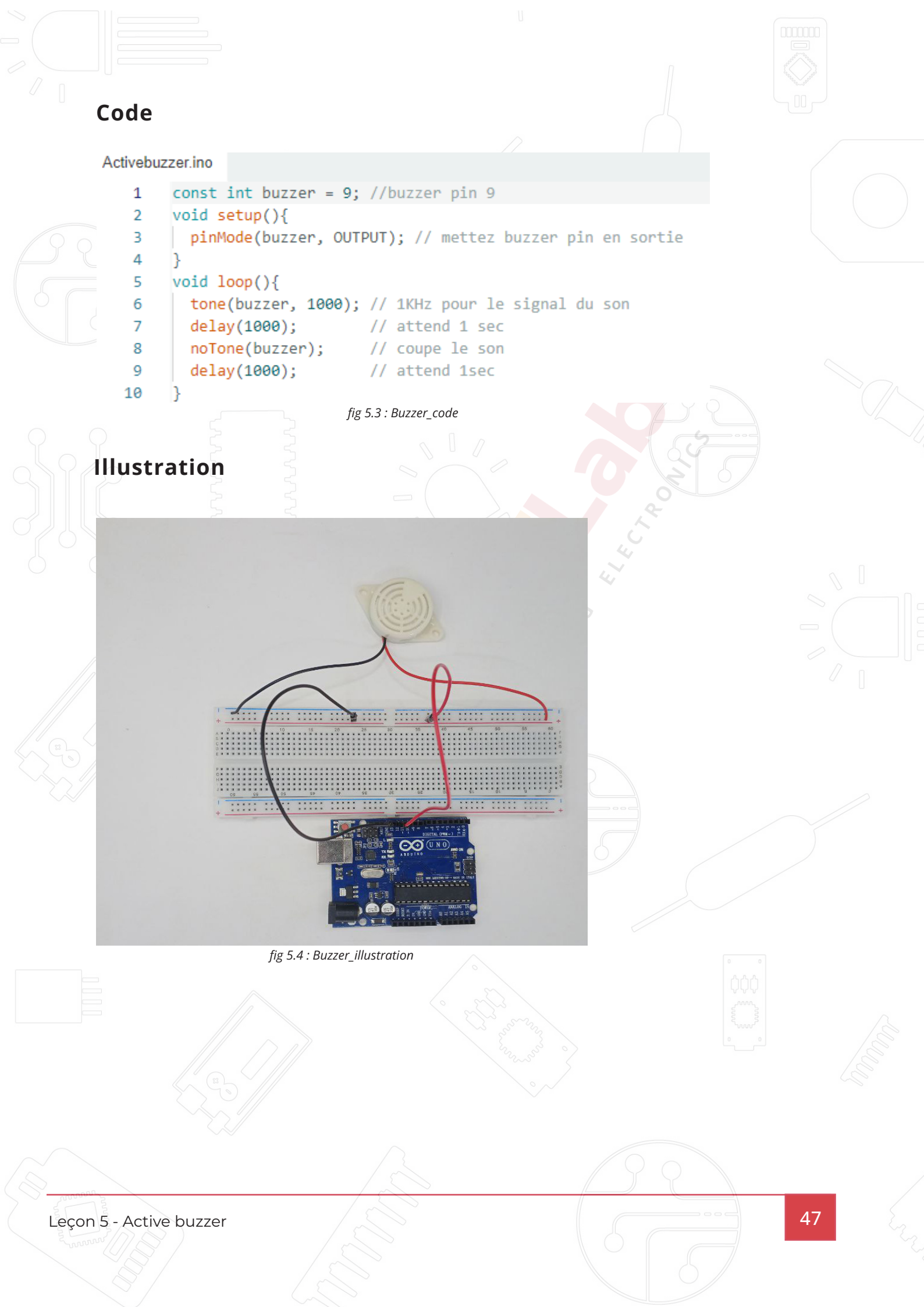

## Tilt Ball Switch

#### But de la leçon

Dans cette leçon, vous allez apprendre comment il est possible de détecter une inclinaison avec le capteur "tilt ball switch".

#### Matériel nécessaire:

(1) x Arduino Uno R3 (1) x capteur Tilt Ball switch (2) x Câbles Mâle-Femelle

#### Présentation du composant

fig 6.1 : Tilt ball switch

#### Capteur « Tilt » :

Ce capteur vous permet de détecter une orientation ou inclinaison. Il est petit, pas cher est consomme très peu d'énergie.

Sa simplicité fait qu'il est très répandu pour les jouets et toutes sortes de gadgets. Vous le trouverez sous différents types et noms : «mercury switches», «tilt switches» ou «rolling ball sensors».

Ces capteurs sont généralement faits d'une cavité cylindrique dans laquelle se trouve une masse libre de mercure par exemple. Au bout de la cavité, deux éléments conducteurs non reliés. Lorsque la cavité change d'orientation ou se retourne, la masse libre vient sur en contact avec les deux éléments conducteur et crée un contact électrique qui laisse passer le courant.

Alors qu'ils ne sont pas aussi précis qu'un accéléromètre, ils sont parfaits pour faire de la détection de mouvement ou d'orientation.

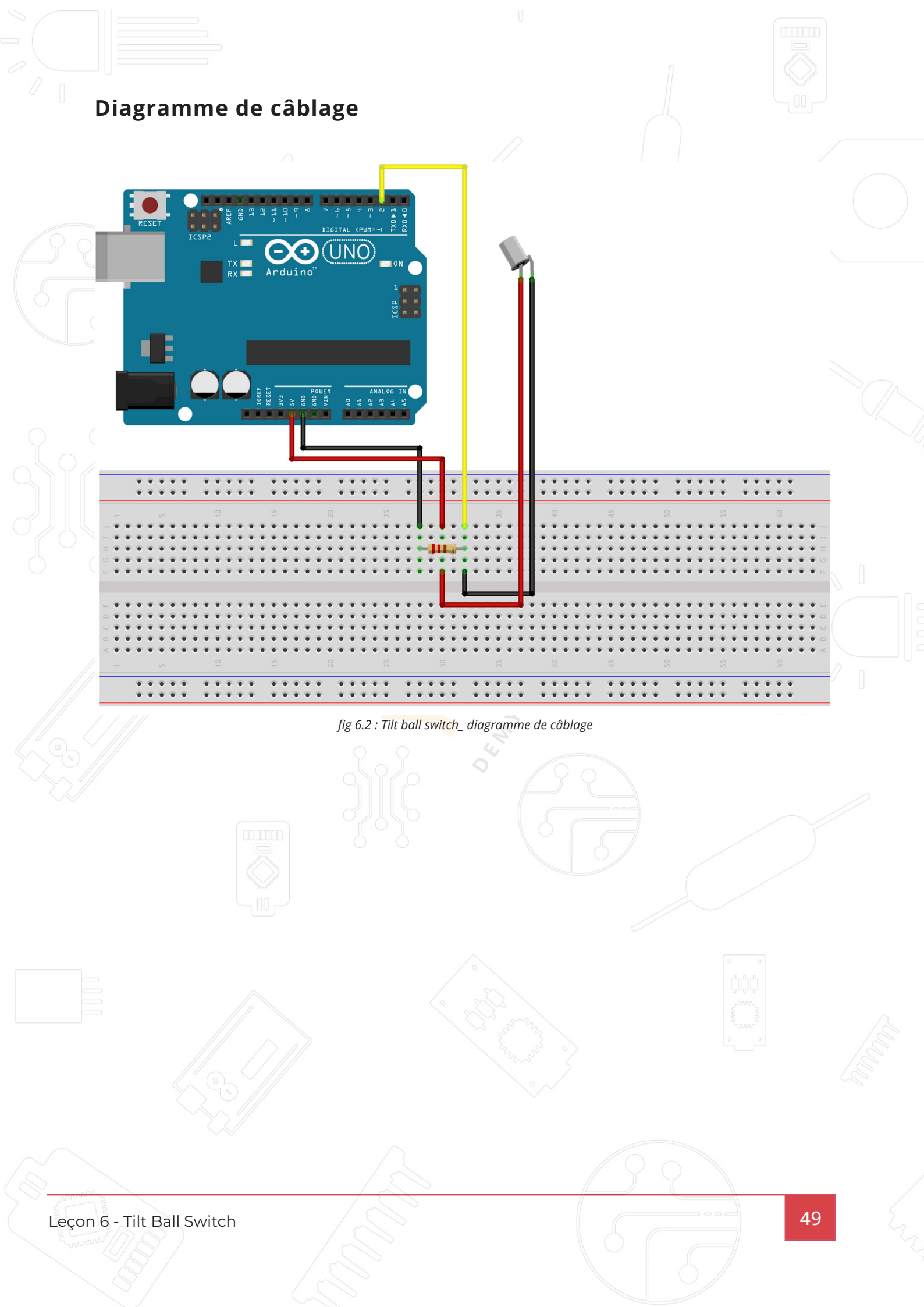

```
Code
      Tilt Ball Switch.ino
              // Déclaration de la broche où est connecté le tilt switch
          1
              const int tiltSwitchPin = 2; // Broche numérique D2
          2
              // Variable pour stocker l'état du switch
          3
          4
              int tiltState = 0;
          5
              void setup() {
                // Initialisation de la broche tiltSwitchPin comme entrée
          6
                pinMode(tiltSwitchPin, INPUT);
          7
                // Initialisation de la communication série pour afficher le résultat
          8
                Serial.begin(9600);
          9
         10
         11
              void loop() {
                // Lecture de l'état du tilt switch (0 ou 1)
         12
                tiltState = digitalRead(tiltSwitchPin);
         13
                // Affichage de l'état sur le moniteur série
         14
                if (tiltState == HIGH) {
         15
         16
                 Serial.println("Le capteur est fermé (basculé).");
         17
                } else {
                  Serial.println("Le capteur est ouvert (non basculé).");
         18
         19
                }
                // Petite pause pour éviter la saturation du moniteur série
         20
         21
                delay(500);
         22
              }
         23
                                       fig 6.3 : Tilt ball switch_code
Leçon 6 - Tilt Ball Switch
```

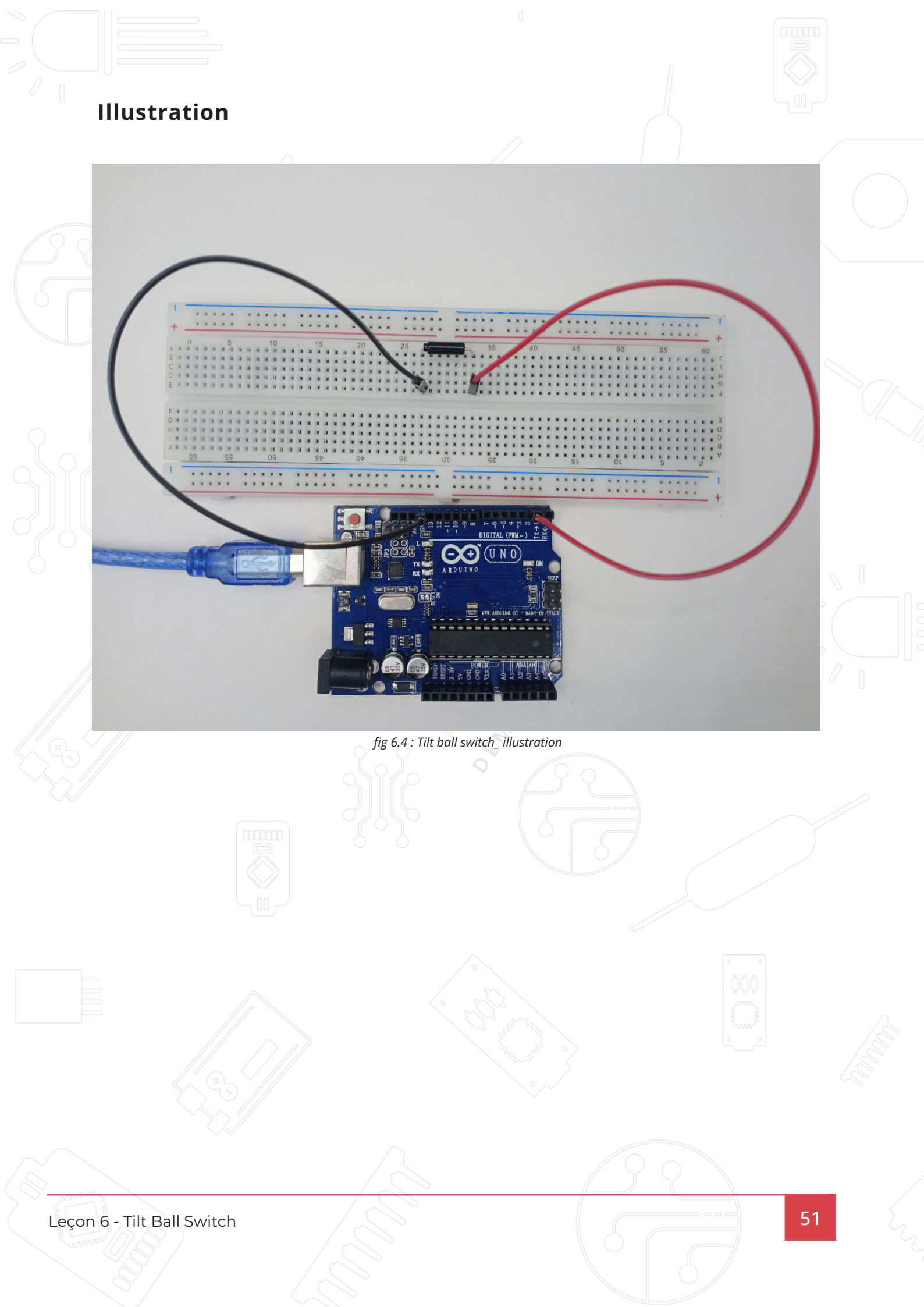

## **Eight LED with 74HC595**

#### But de la leçon

Dans cette leçon, vous allez apprendre comment il est possible de commander indépendamment 8 LEDs sans avoir besoin de mobiliser 8 pins sur la carte UNO R3. Il est bien évidemment possible de connecter 8 LEDs sur 8 pins de votre carte UNO R3 si vous n'avez pas besoin de beaucoup d'autres connexions pour votre projet, cela fonctionnera parfaitement, mais il est vrai que la plupart du temps, il est nécessaire de brancher tout un tas de boutons, capteurs et donc les pins deviennent rapidement pas assez nombreuses. C'est pour cela que nous allons voir comment interfacer les LEDs à la carte via une puce 74HC595 qui est un convertisseur Série / Parallèle. Cette puce dispose de 3 entrées et 8 sorties. Le recours à cette puce ralentira un peu les possibilités de switch on-off (de 800000 à 500000 par seconde), mais cela reste une fréquence plus que raisonnable.

#### Matériel nécessaire:

- (1) x Arduino Uno R3
- (1) x planche de prototypage
- (8) x LEDs
- (8) x résistances 220 ohm
- (1) x puce 74hc595
- (14) x Câbles mâle-mâle

fig 7.1 : Eight LED with 74HC595

Leçon 7 - Eight LED with 74HC595

#### Présentation du composant

#### 74HC595 Shift Register:

Le "shift register" est un type de puce qui contient un nombre de registres mémoire qui peuvent prendre soit la valeur 0, soit la valeur 1. Il est possible de changer chaque valeur indépendamment.

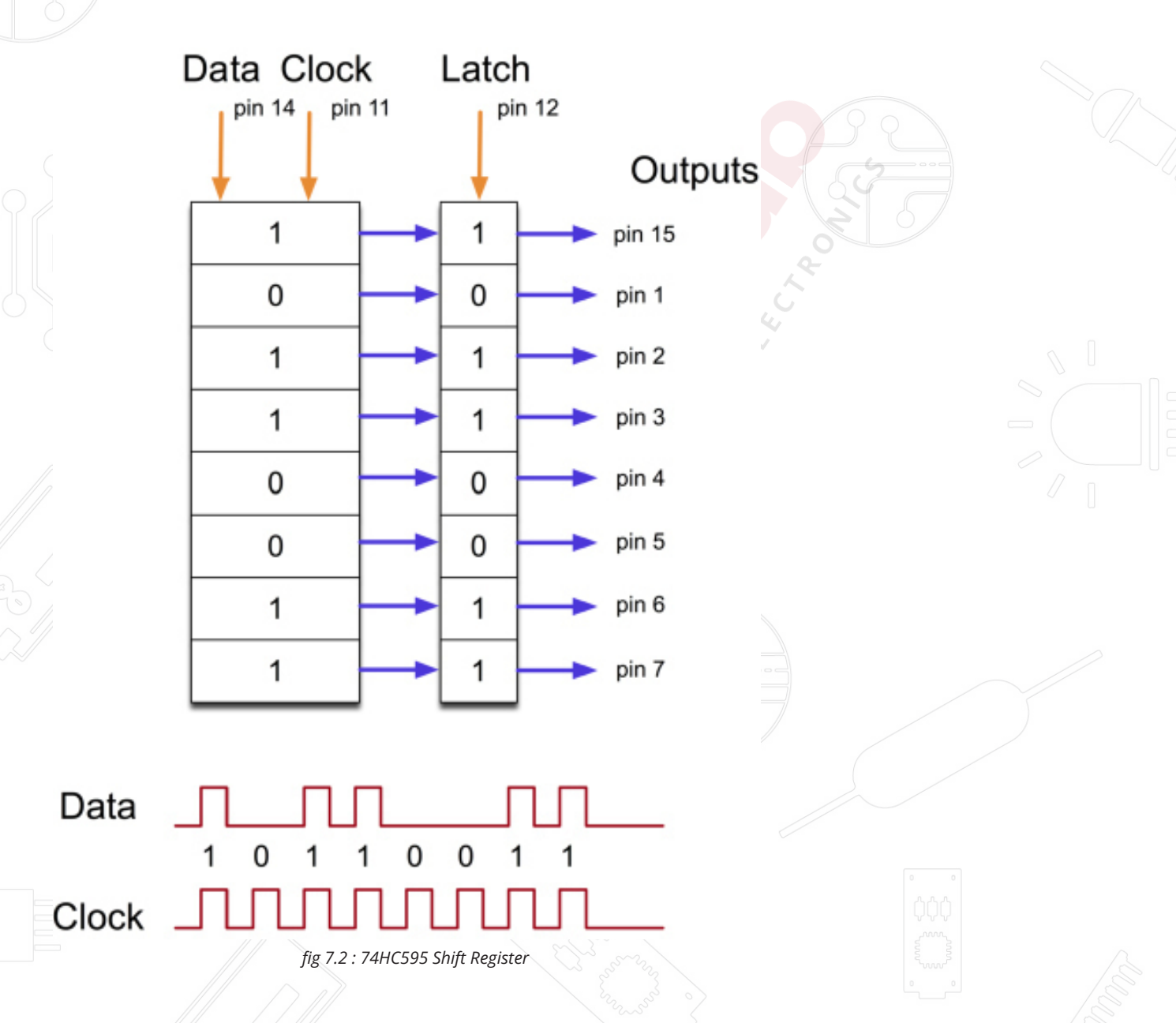

Pour cette puce, l'horloge fonctionne avec 8 pulsations. A chaque pulsation correspond une adresse registre. Si la pin est à l'état haut, le registre prendra la valeur 1, s'il est à l'état bas, il prendra la valeur 0.

Leçon 7 - Eight LED with 74HC595

# 

Ce schéma est assez complexe et demande d'être fait avec soin.

Le mieux étant de commencer par la mise en place de la puce 74HC595. Toutes

les LEDs sauf une sont sur le même côté de la puce.

Après avoir mis la puce en place installez les résistances.

Placez ensuite les différentes LEDs. Faites bien attention au sens des LEDs la plus longue devait être du côté de la borne positive du montage.

fig 7.3 : Eight LED with 74HC595\_ diagramme de câblage

#### Code

```
EightLEDwith74HC595.ino
   1
       // définition des pins de commande du 74HC595
   2
       int DATA_pin = 2; // définition du pin DATA
   3
       int LATCH_pin = 4; // définition du LATCH
   4
       int CLOCK_pin = 3;// définition du CLOCK
   5
     v boolean etats[8]; //c'est un tableau de 8 bits correspondant
   6
                      //aux sorties du 74HC595 à l'état voulu
   7
       void setup()
   8
     \sim {
            //configuration des pins de commande comme sorties
   9
            pinMode(DATA_pin,OUTPUT);
  10
            pinMode(LATCH_pin,OUTPUT);
  11
            pinMode(CLOCK_pin,OUTPUT);
  12
  13
       //La fonction appliqueEtat() enregistre l'état des leds dans le CI 74HC595
  14
       //pour chaque état, le LATCH est d'abord déactivé
  15
       //ensuite après que le CLOCK est mis à l'état LOW
  16
       //on place le DATA à l'état voulu et l'activation du CLOCK opère le décalage
  17
       //à la fin on valide le tout en activant le LATCH
  18
       void appliqueEtat()
  19
  20
     \sim \{
         digitalWrite(LATCH_pin, LOW);
  21
          for (int i = 7; i>=0; i--)
  22
  23
            digitalWrite(CLOCK_pin, LOW);
  24
            digitalWrite(CLOCK_pin, LOW);
  25
            digitalWrite(DATA_pin, etats[i] );
  26
           digitalWrite(CLOCK_pin, HIGH);
  27
  28
  29
         digitalWrite(LATCH_pin, HIGH);
  30
       void loop()
  31
                                     fig 7.3 : Eight LED with 74HC595_ code
```

Leçon 7 - Eight LED with 74HC595

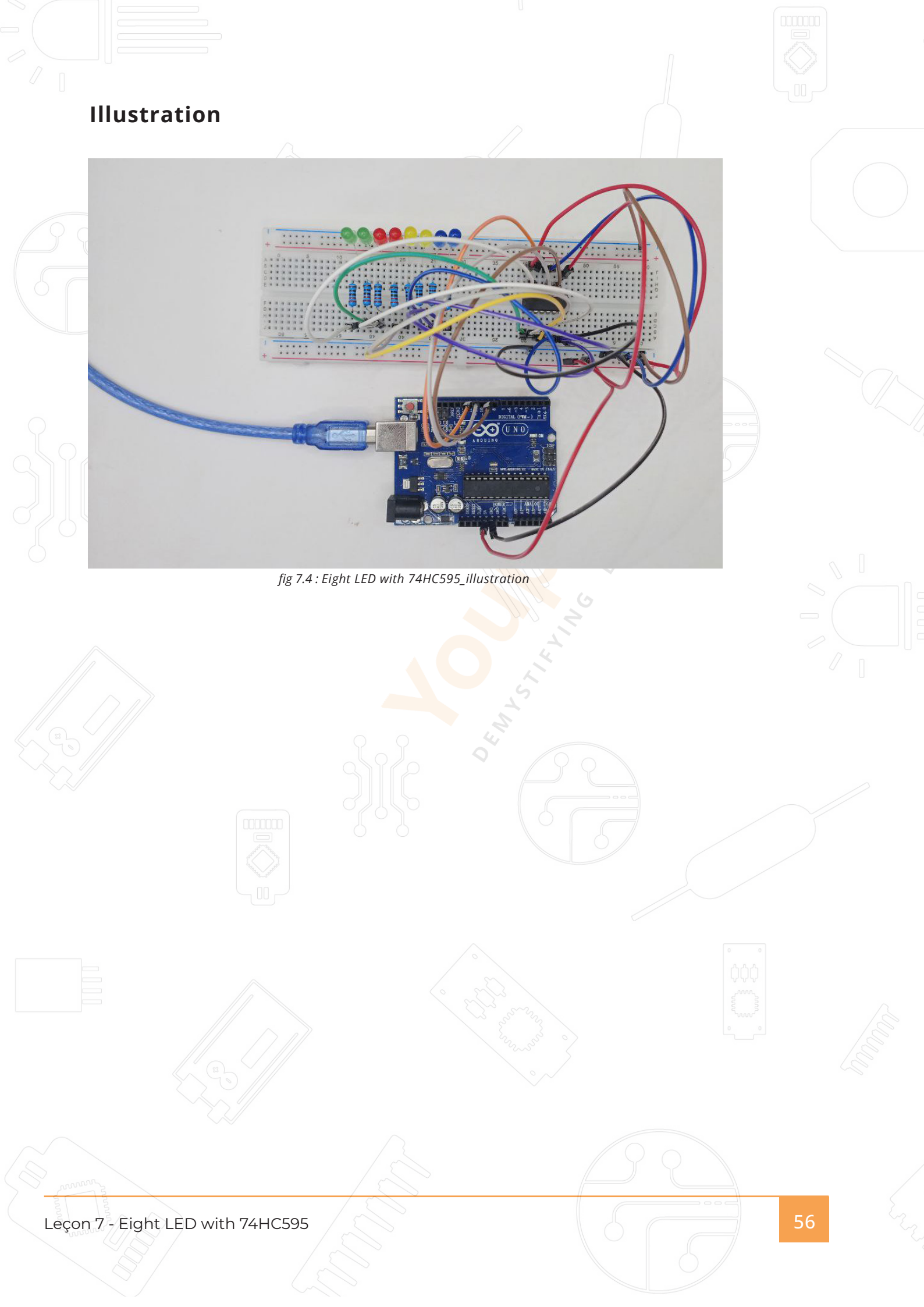

Photocell

#### But de la leçon

Dans cette leçon, vous allez apprendre à mesurer l'intensité de la lumière en utilisant une entrée analogique. Vous allez utiliser le montage réalisé à la leçon précédente et utiliser vos nouvelles connaissances pour contrôler le nombre de LEDs allumées.

#### Matériel nécessaire:

- (1) x Arduino Uno R3
- (1) x Planche de prototypage
- (8) x Résis220 ohm resistors
- (1) x 1k ohm resistor
- (1) x Photorésistance (Photocell)
- (16) x Câbles mâle-mâle

#### Présentation du composant

fig 8.1 : Photocell

La photocell utilisée est appelée "résistance dépendante de la lumière" ou light dependent resistor (LDR). Comme son nom l'indique la valeur de la résistance dépend de la quantité de lumière reçue par le composant.

Cette résistance prend une valeur de 50 k $\Omega$  en obscurité et varie jusqu'à 500  $\Omega$  en pleine lumière. Pour convertir cette variation de valeur en variation de courant, il faut bien entendu alimenter la résistance.

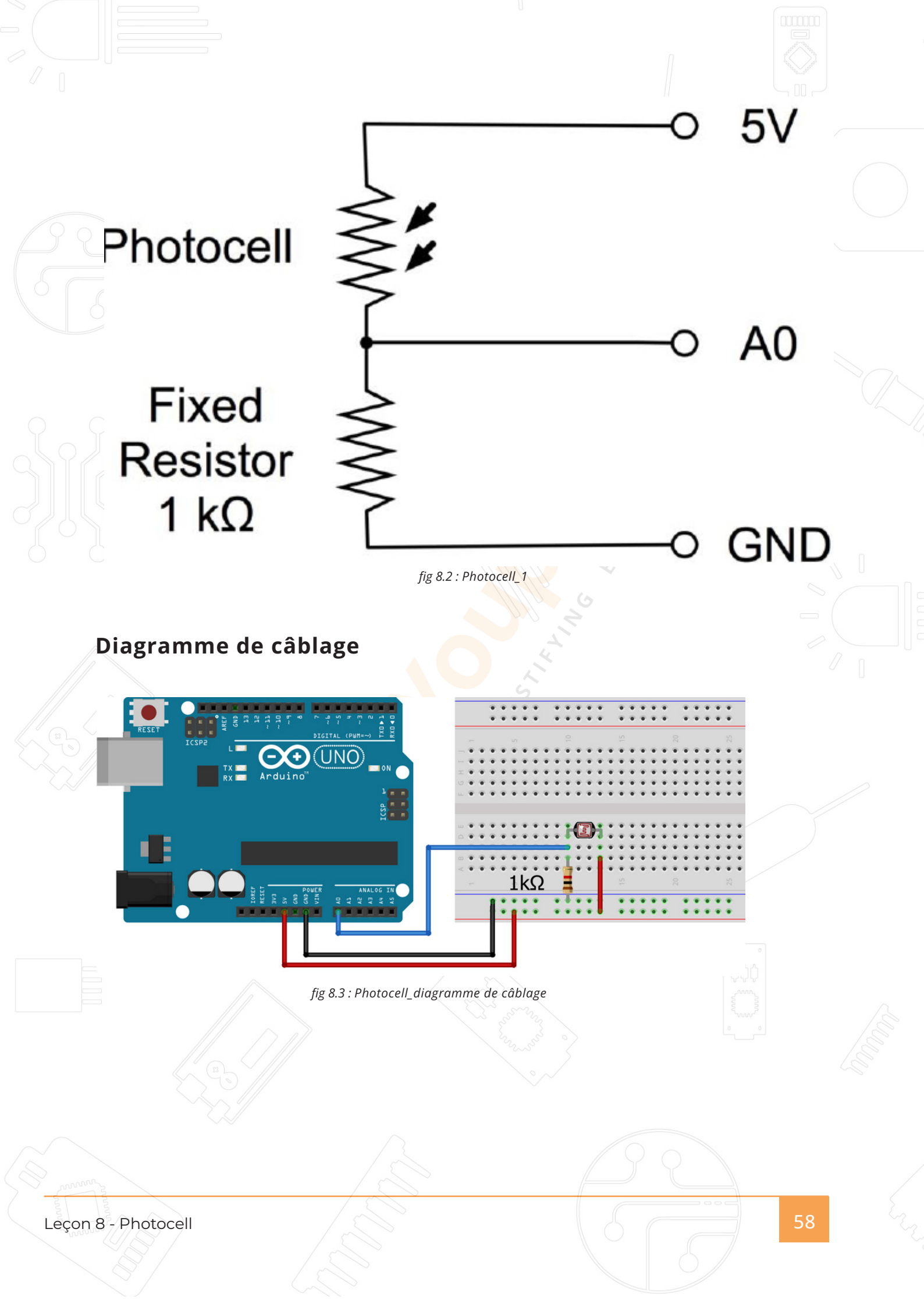

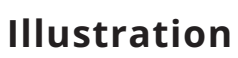

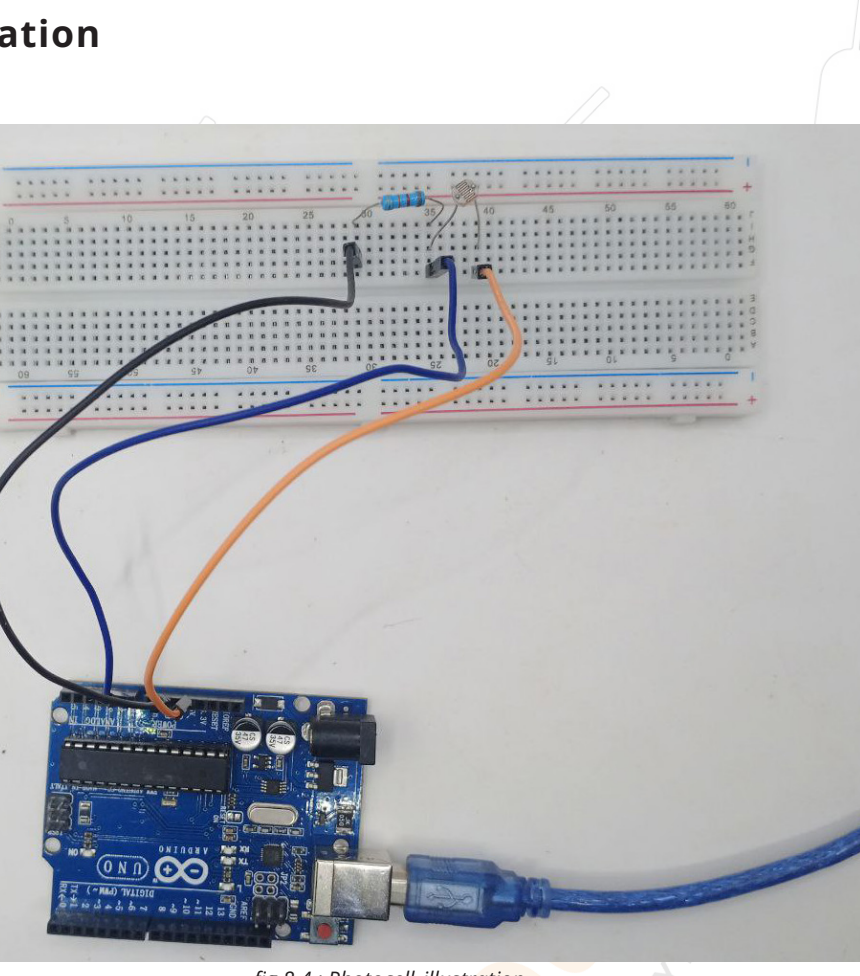

fig 8.4 : Photocell\_illustration

#### Code

| hotocell | ino                                                                                           | ••• |
|----------|-----------------------------------------------------------------------------------------------|-----|
| 1        | int ldr = A0;// définition de la photorésistance sur le pin A0                                |     |
| 2        | int valeur =0;//déclaration de la variable stockant le signal numérique de la photorésistance |     |
| 3        | <pre>const int led = 2;//définition de la led sur le pin 2</pre>                              |     |
| 4        | <pre>void setup() {</pre>                                                                     |     |
| 5        | Serial.begin(9600);                                                                           |     |
| 6        | <pre>pinMode(led,OUTPUT);//définition de la led comme sortie</pre>                            |     |
| 7        | <pre>digitalWrite(led, LOW);</pre>                                                            |     |
| 8        | }                                                                                             |     |
| 9        | <pre>void loop() {</pre>                                                                      |     |
| 10       | valeur = analogRead(ldr);//lecture et stockage du signal numérique                            |     |
| 11       | //Serial.println("la valeur de la LDR est:");                                                 |     |
| 12       | //Serial.println(valeur);                                                                     |     |
| 13       | delay(1000);                                                                                  |     |
| 14       | if(valeur<=300)//allumage de la led dans l'obscurité                                          |     |
| 15       | {                                                                                             |     |
| 16       | <pre>digitalWrite(led,HIGH);</pre>                                                            |     |
| 17       | <pre>//Serial.println("LDR DARK, la led s'allume");</pre>                                     |     |
| 18       | }                                                                                             |     |
| 19       | else                                                                                          |     |
| 20       | digitalWrite(led, LOW);//extinction de la led en présence de lumière                          |     |
| 21       | }                                                                                             |     |
|          | fig 8.1 : Photocell code                                                                      |     |

Leçon 8 - Photocell

Servomoteur

#### But de la leçon

Le servomoteur est un type de moteur qui peut seulement tourner de 180 degrés. Il est contrôlé par l'émission de pulsations électriques depuis la carte UNO R3. La pulsation donne au moteur la position. qu'il doit prendre. Le moteur a trois connexions. Le fil brun (masse), le fil rouge (positif), le fil orange (signal à connecter sur la pin 9 de la carte UNO R3)

#### Matériel nécessaire:

(1) x Arduino Uno R3 (1) x Servo (SG90)

(3)x Câbles mâle-mâle

#### Présentation du composant

- · Universel pour connecteur JR et FP
- · Longueur de câble : 25cm
- · Pas de charge; Vitesse de fonctionnement: 0,12 s / 60 degrés (4,8 V), 0,10 s / 60

degrés (6,0 V)

- · Couple (à 4.8V): 1.6kg/cm
- · Température : -30~60'C
- · Largeur de bande morte: 5us
- · Voltage: 3.5~6V
- · Dimensions : 3.2 cm x 3 cm x 1.2 cm
- · Poids : 134 g

Leçon 9 - Servomoteur

60

fig 9.1 : Servomoteur

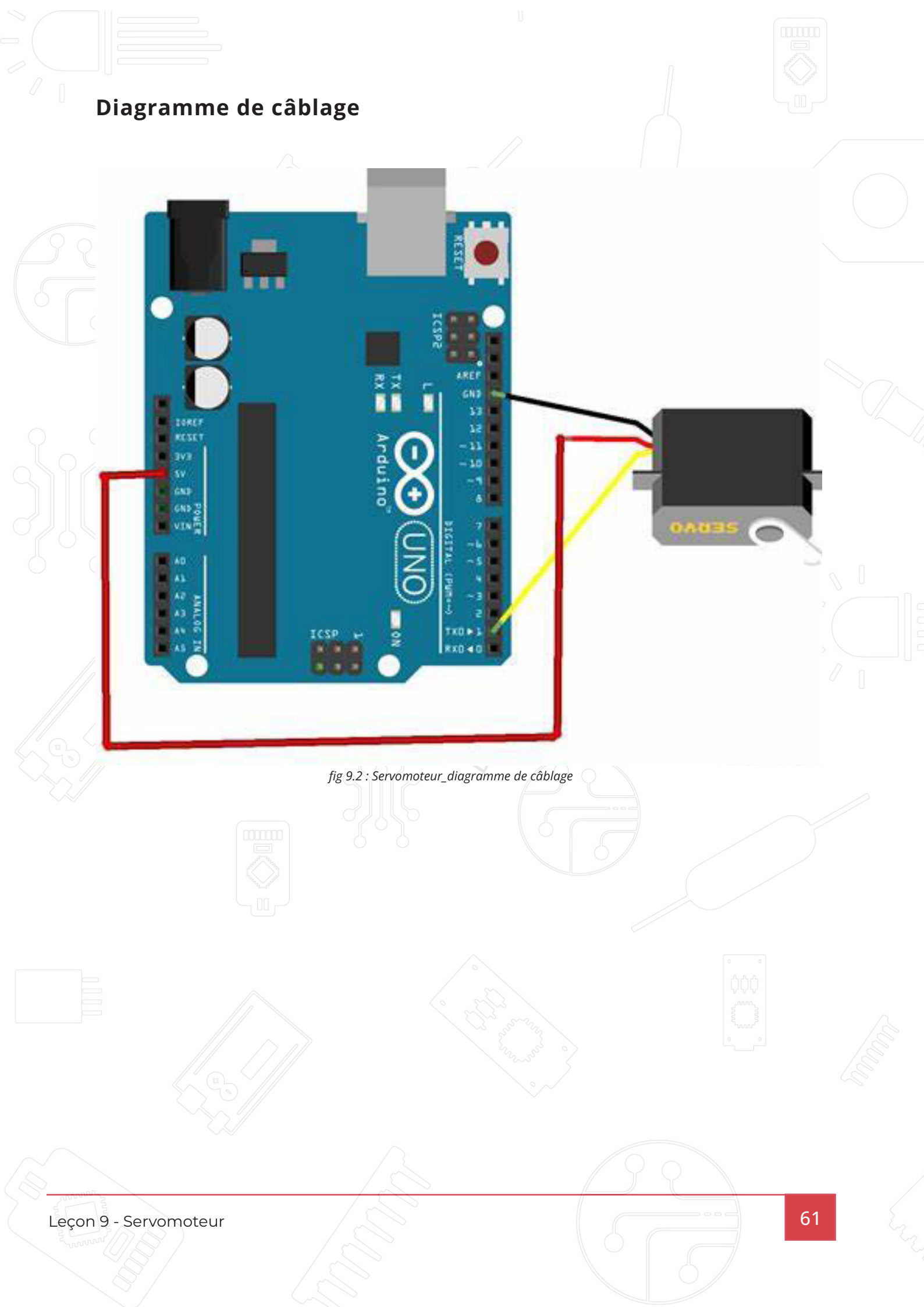

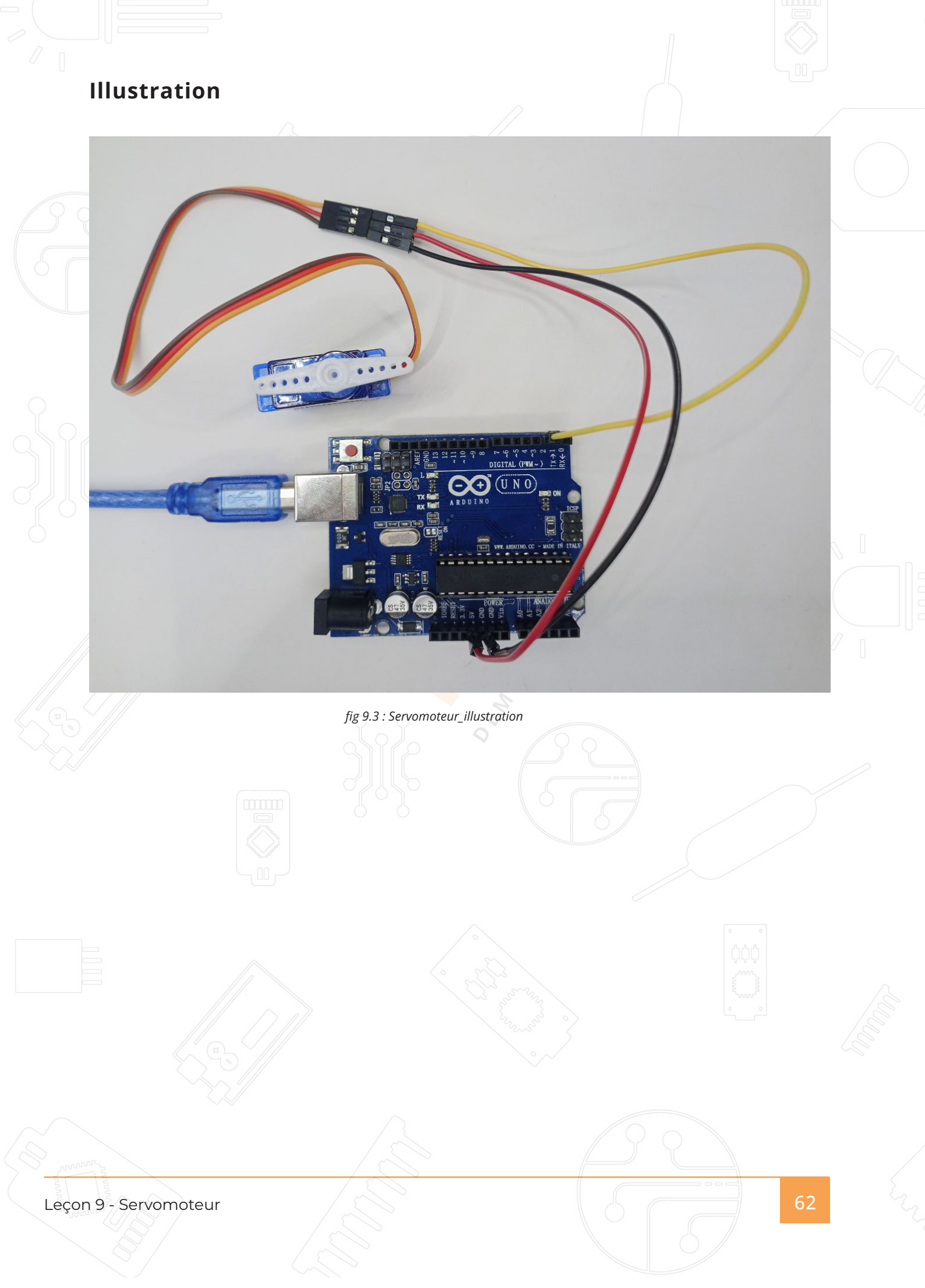

## Code Servomoteurr.ino 1 /\*Guider un servomoteur avec un potetiomètre\*/ #include <Servo.h> //on inclut la bibliothèque servo.h 2 Servo mon\_moteur; // on crée l'objet mon\_moteur 3 int pot\_entree = A0; // on met l'entrée du potentiomètre sur le pin A0; 4 int val; // variable qui lira la valeur envoyée par le potentiomètre 5 void setup() { 6 mon\_moteur.attach(8); //on appelle la fonction attache de l'ojet 7 8 //mon moteur et on lui envoie en paramètre le pin du servomoteur 9 void loop() { 10 val = analogRead(pot\_entree);// on lit la valeur du potentiomètre (qui se trouve entre 0 et 1023) 11 12 val = map(val, 0, 1023, 0, 180);// on transforme la valeur en un angle 13 mon\_moteur.write(val);// on envoie la valeur val à la fonction 14 delay(15);// on attend le temps que le servomoteur recoive l'instruction 15 fig 9.4 : Servomoteur\_code 63 Leçon 9 - Servomoteur

## Capteur à ultrasons

#### But de la leçon

Le capteur à ultrasons est idéal pour tous les projets nécessitant des mesures de distance, comme l'évitement d'obstacles. Le HC-SR04 est un produit économique et simple à utiliser..

#### Matériel nécessaire:

(1) x Arduino Uno R3 (1) x Capteur Ultrasons (4) x Câbles Mâle-Femelle

#### Présentation du composant

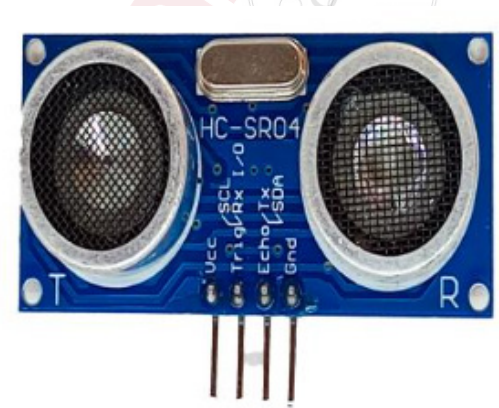

fig 10.1 : Capteur à ultrasons

#### Ultrasonic

Le capteur permet une mesure d'un objet situé à une distance allant de 2cm à 4m et fourni une mesure avec une précision de 3mm.

Principe de fonctionnement:

- (1) Un signal de déclenchement (trigger) est émis pendant 10µs
- (2) Le module se met à l'écoute d'un signal de retour
- (3) Le temps entre l'émission et la réception est le temps nécessaire au signal

pour faire l'aller et le retour vers l'objet qui a réfléchi celui-ci.

Leçon 10 - Capteur à ultrasons

64

Distance de test = (temps de niveau élevé × vitesse du son (340 m / s) / 2 Le chronogramme est illustré ci-dessous. Il vous suffit de fournir une courte impulsion de 10us au déclencheur entrée pour démarrer la télémétrie, puis le module enverra une rafale d'ultrasons de 8 cycles à 40 kHz et augmenter son écho. La largeur d'impulsion d'écho est proportionnelle à la distance de l'objet, ou gamme. Vous pouvez calculer l'intervalle de temps entre l'envoi du signal de déclenchement et la réception signal d'écho. Formule: us / 58 = centimètres ou us / 148 = inch; ou: la plage = temps de niveau élevé \* vitesse (340M / S) / 2; nous suggérons d'utiliser une mesure de plus de 60 ms cycle, afin d'empêcher le signal de déclenchement du signal d'écho.

#### Diagramme de câblage

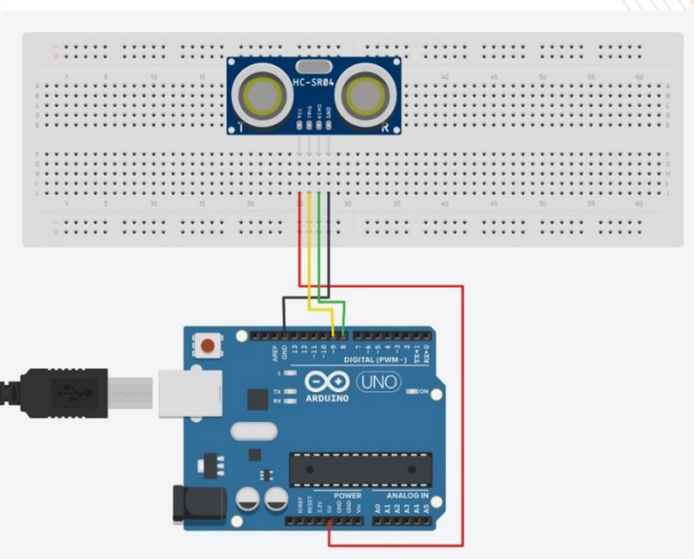

fig 10.2 : Capteur à ultrasons\_ schéma de câblage

Leçon 10 - Capteur à ultrasons

#### Illustration

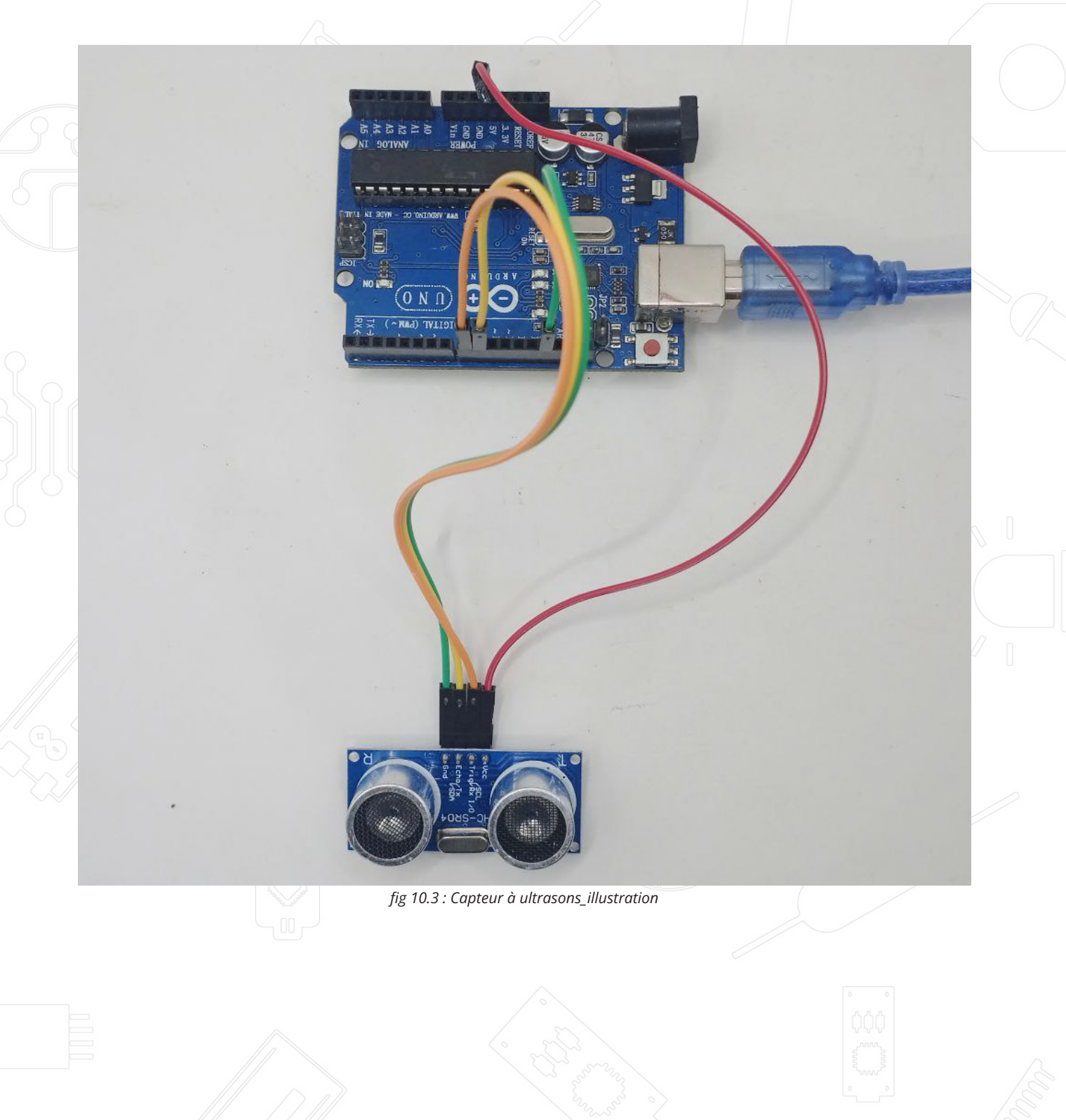

#### Code

CpateurUltrason.ino // définition des pins 1 const int trigPin = 9; 2 const int echoPin = 10; 3 4 // definition des variables 5 long duration; 6 7 int distance; 8 void setup() { 9 pinMode(trigPin, OUTPUT); // Paramétrage du trigger comme sortie 10 pinMode(echoPin, INPUT); // Paramétrage de l'écho comme entrée 11 12 Serial.begin(9600); 13 void loop() { 14 // Efface le trigger 15 16 digitalWrite(trigPin, LOW); 17 delayMicroseconds(2); // Mise du trigger sur high pendant 10 microsecondes 18 19 digitalWrite(trigPin, HIGH); 20 delayMicroseconds(10); digitalWrite(trigPin, LOW); 21 22 // l'écho renvoie le temps du trajet de l'onde sonore en microsecondes 23 duration = pulseIn(echoPin, HIGH); 24 // Calcul de la distance distance= duration\*0.034/2; 25 26 // Affichage de la distance dans le moniteur série 27 Serial.print("Distance: "); 28 Serial.print(distance); 29 Serial.println("cm"); 30 fig 10.4 : Capteur à ultrasons\_code

## Capteur de température et d'humidité DHT11

#### But de la leçon

Dans cette leçon, vous allez apprendre à utiliser le capteur DHT11 qui permet une mesure de température et d'humidité. C'est un capteur fiable qui permettra de répondre à la plupart des projets nécessitant un suivi de température et/ ou d'humidité. L'emploi d'une bibliothèque permet en plus une implémentation simple du code dans vos sketchs.

#### Matériel nécessaire:

(1) x Arduino Uno R3

- (1) x DHT11 Temperature and Humidity module
- (3) x Câbles Mâle-Femelle

#### Présentation du composant

#### DHT11

Le DHT11 (Digitale Température Humidité 11) est un capteur qui génère un signal digital en sortie codant une valeur de température et d'humidité mesurée en temps réel. Cette technologie est employée car elle permet de produire une mesure fiable sur le long terme. Il contient en plus de ces capteurs un microcontrôleur 8-bit.

Leçon 11 - Capteur de température et d'humidité DHT11

fig 11.1 : DHT11

Encore une fois, il est utilisé dans un grand nombre d'applications qui nécessitent de moduler le fonctionnement d'un appareil en fonction de conditions de température ou d'humidité.

69

Paramètres du produit: Alimentation : 5V Consommation : 0.5 mA en nominal / 2.5 mA maximum Etendue de mesure température : 0°C à 50°C ± 2°C Etendue de mesure humidité : 20-90%RH ±5%RH Taille :15 mm x 12 mm x 5,5 mm Poids : 3 g

Description de la broche: 1.l'alimentation VDD 3,5 5,5 V CC. 2.Données série DATA, un seul bus. 3. Masse GND, la puissance négative.

Leçon 11 - Capteur de température et d'humidité DHT11

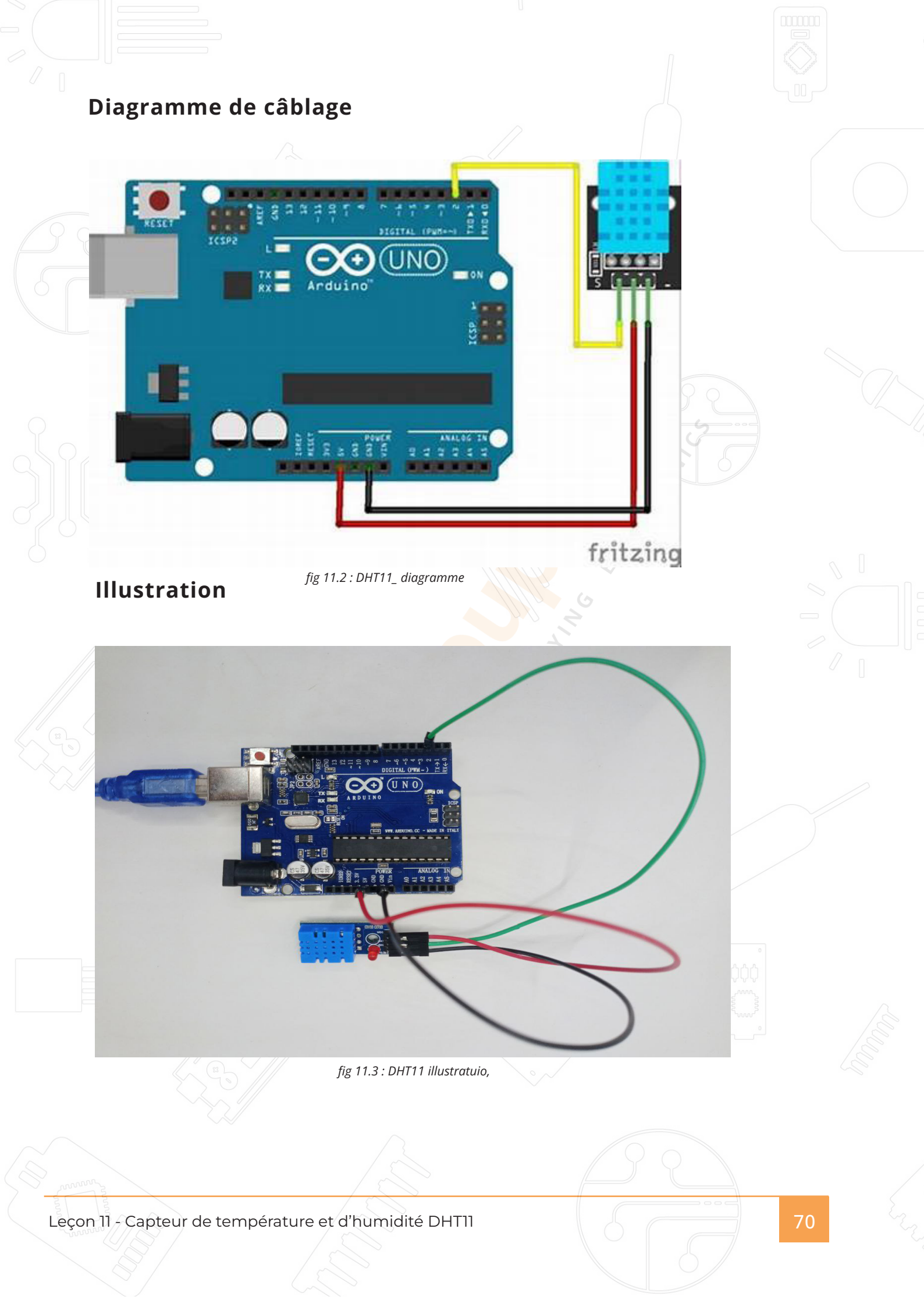

```
Code
        DHT11.ino
           1
               #include <DHT.h>
                // Définir le type de capteur (DHT11)
           2
           3
               #define DHTTYPE DHT11
           4
               // Définir la broche de connexion du capteur (D2)
               #define DHTPIN 2
           5
                // Créer une instance du capteur DHT
           6
           7
               DHT dht(DHTPIN, DHTTYPE);
           8
               void setup() {
           9
                  // Initialiser la communication série pour l'affichage dans le moniteur série
          10
                  Serial.begin(9600);
          11
                  // Initialiser le capteur DHT
          12
                  dht.begin();
          13
                 // Message d'accueil dans le moniteur série
          14
                 Serial.println("Démarrage du capteur de température et d'humidité DHT11");
          15
                }
          16
                void loop() {
                  // Attendre un peu avant de lire les données (délai recommandé entre les mesures)
          17
          18
                  delay(2000);
                  // Lire l'humidité
          19
                  float humidity = dht.readHumidity();
          20
                  // Lire la température en Celsius
          21
                  float temperature = dht.readTemperature();
          22
                  // Vérifier si la lecture est valide
          23
          24
                  if (isnan(humidity) || isnan(temperature)) {
                   Serial.println("Erreur de lecture du capteur DHT11 !");
          25
          26
                    return;
          27
                                               fig 11.4 : DHT11_ code
                                                                                                   71
Leçon 11 - Capteur de température et d'humidité DHT11
```

## CLAVIER MATRICIEL 4X4

#### But de la leçon

Dans cette leçon, vous allez apprendre comment il est possible d'intégrer un clavier à vos projets de sorte que la carte UNO R3 puisse lire les entrées utilisateur faites avec le périphérique.

Les touches de claviers sont utilisées dans un grand nombre d'applications (téléphones / fax / fours / digicodes de portes etc ).

Pour ce projet nous allons utiliser un « matrix keypad ». C'est un clavier qui est conçu de telle sorte qu'il nécessite moins de pins de connexion qu'il a de touches. En effet, nous avons 17 touches (0-9, A-D, \*, #) et 8 pins. Avec un clavier linéaire il faudrait 17 pins (une par touche) pour fonctionner. L'encodage par bit permet de combiner les pins pour en avoir besoin de beaucoup moins (ici deux fois moins)

#### Matériel nécessaire:

(1) x Arduino Uno R3 (1) x" Membrane switch module" (8) x Câbles mâle-mâle

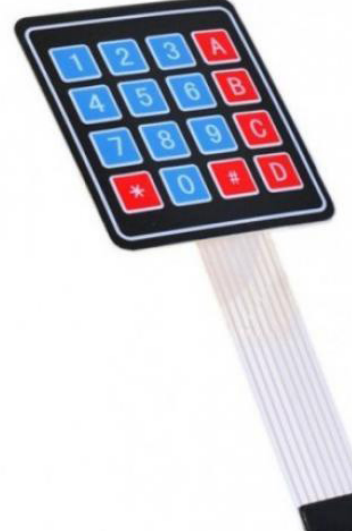

fig 12.1 : clavier matriciel 4x4

Leçon 12 - Clavier Matriciel 4x4
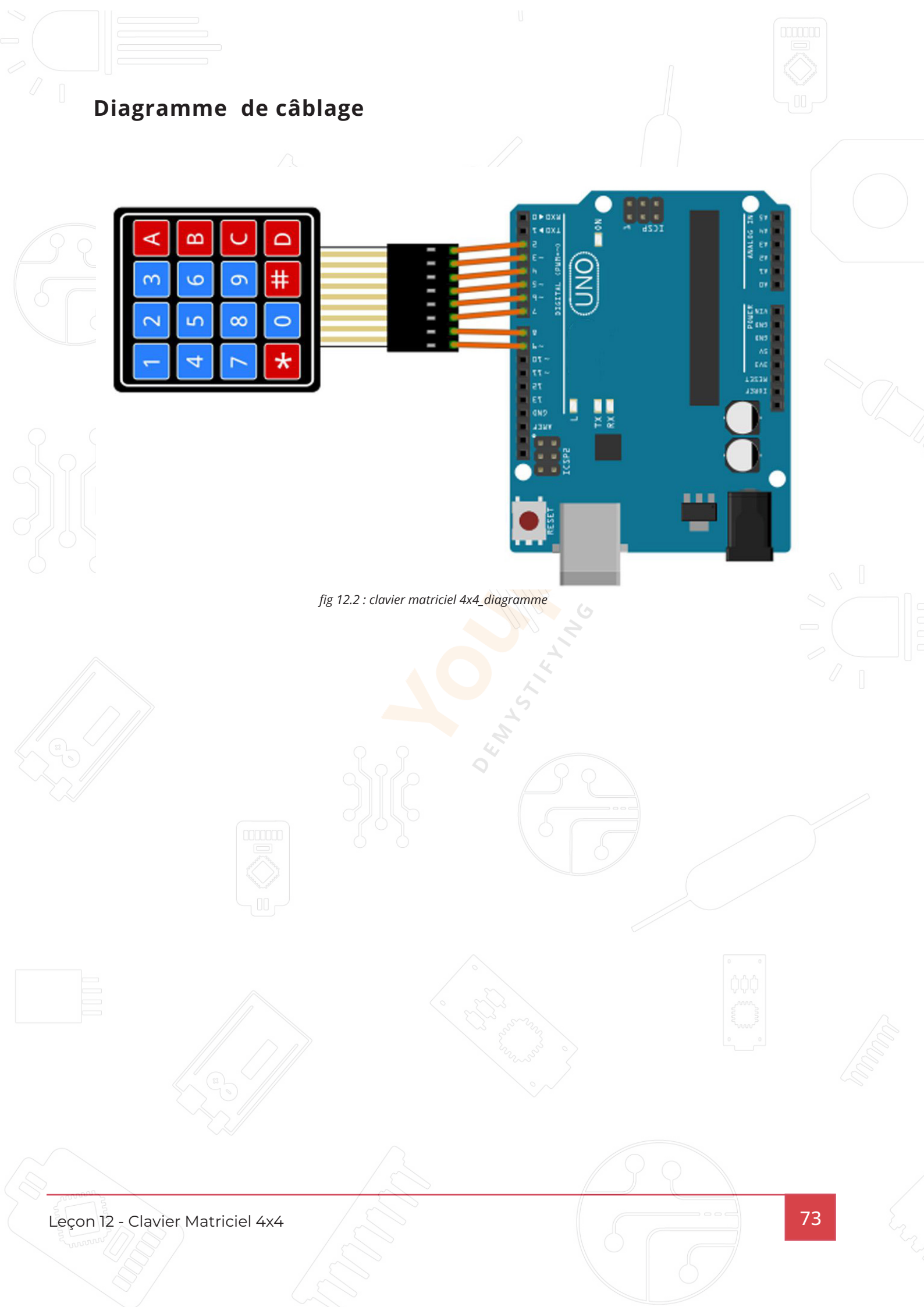

## Illustration

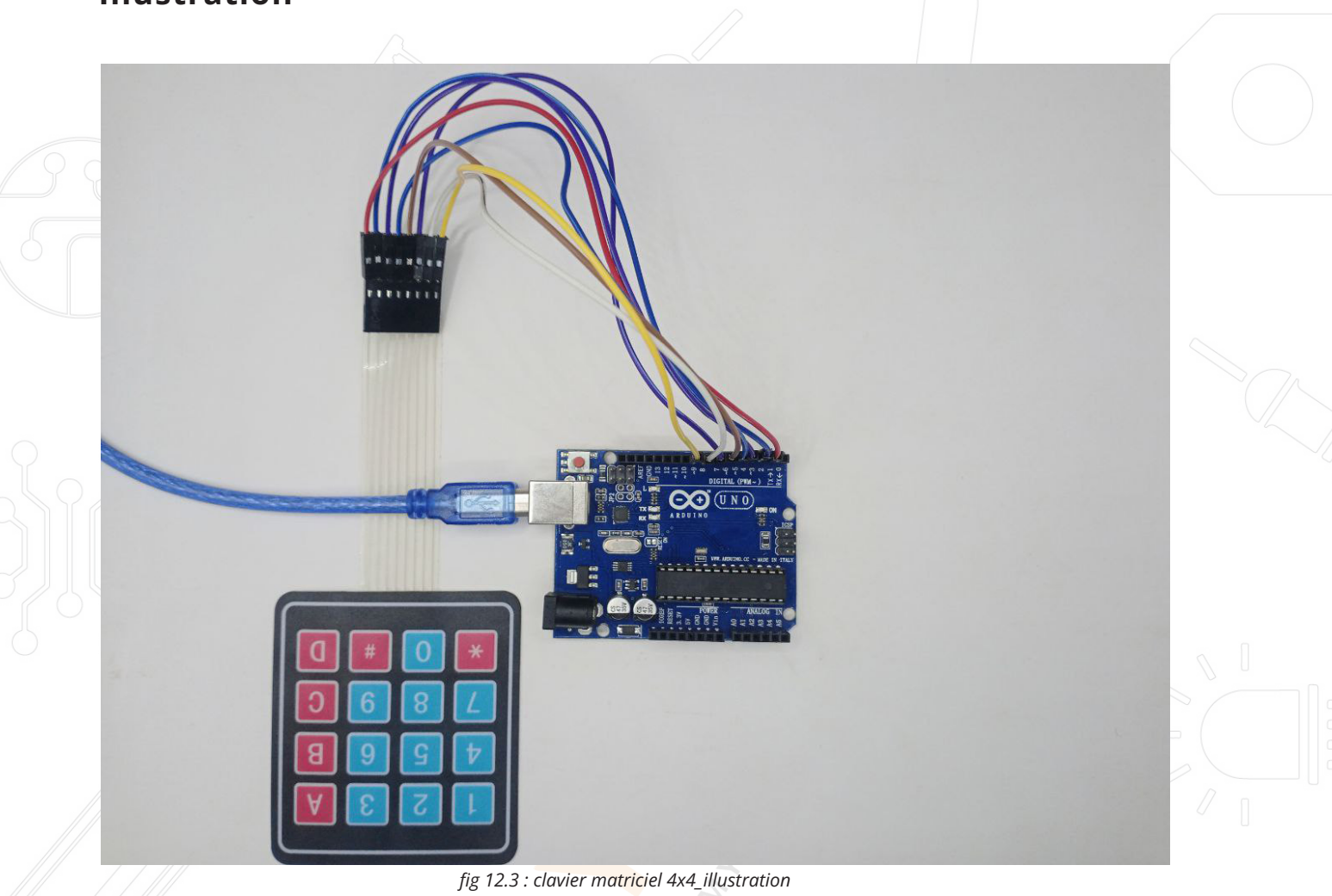

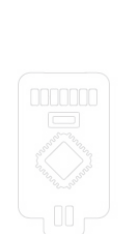

Leçon 12 - Clavier Matriciel 4x4

Code ClavierMatriciel44.ino #include <Keypad.h> // ajout de la bibliothèque au fichier 1 2 const byte LIGNES = 4; // nombre de lignes du clavier const byte COLONNES = 4; // nombre de colonnes du clavier 3 char touches [LIGNES] [COLONNES] = {{'1', '2', '3', 'A'}, // définition
{'4', '5', '6', 'B'}, {'7', '8', '9', 'C'}, {'\*', '0', '#', 'D'}}; // des touches du clavier
byte lignPins [LIGNES] = {9, 8, 7,6}; // se connecter aux pins des lignes du clavier dans l'ordre 4 5 6 byte colPins [COLONNES] = {5, 4, 3,2}; // se connecter aux pins des colonnes du clavier dans l'ordre 7 char touche; // variable stockant la touche pressée 8 Keypad clavier = Keypad (makeKeymap (touches), lignPins, colPins, LIGNES, COLONNES); 9 10 //création d'un objet keypad : initialisation du clavier 11 void setup () { Serial.begin(9600); 12 13 Serial.println ("Initialisation du clavier"); 14 } 15 void loop () { touche = clavier.getKey (); // lecture de la touche appuyé 16 17 if (touche != NO\_KEY) // gestion d'une touche si elle est pressée 18 19 Serial.println (touche); // affichage du caractère dans le moniteur série 20 delay(300); 21 22 fig 12.1 : clavier matriciel 4x4\_code 75 Leçon 12 - Clavier Matriciel 4x4

## Capteur de mouvement PIR

## But de la leçon

Dans cette leçon, nous allons créer un circuit simple avec un mouvement Arduino et PIR. Pour résumer dès que le capteur détecte un mouvement, il le signale en

allumant une LED qui restera allumer pendant 1 seconde.

#### Matériel nécessaire:

- (1) x Arduino Uno R3
- 1 Arduino
- (1) Capteur de mouvement PIR
- (1) LED
- (1) Résistance de 1k $\Omega$

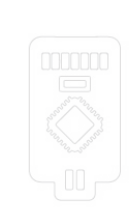

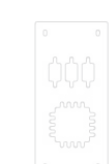

fig 13.1 : capteur de mouvement PIR

Leçon 13 - Capteur de mouvement PIR

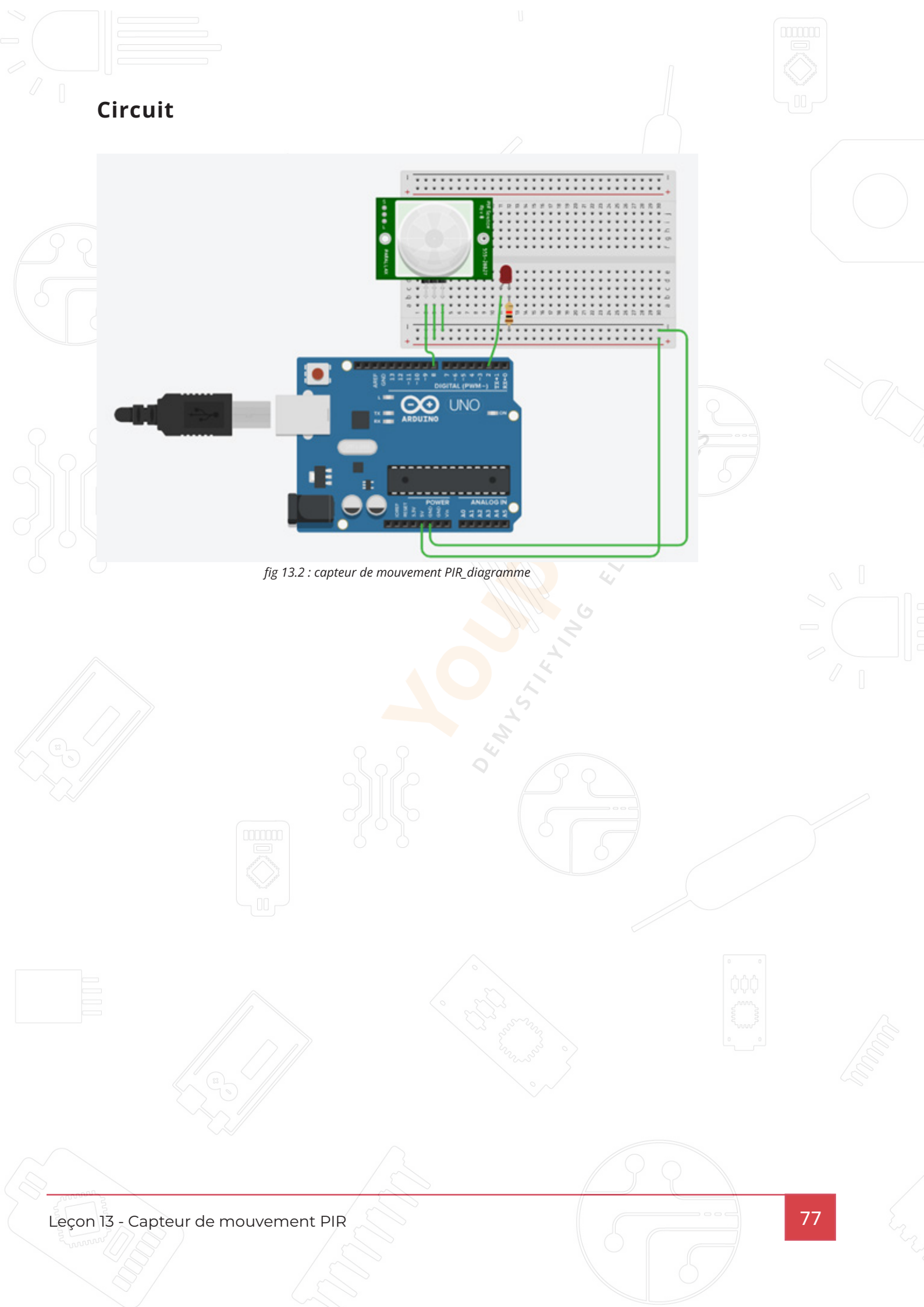

#### Illustration

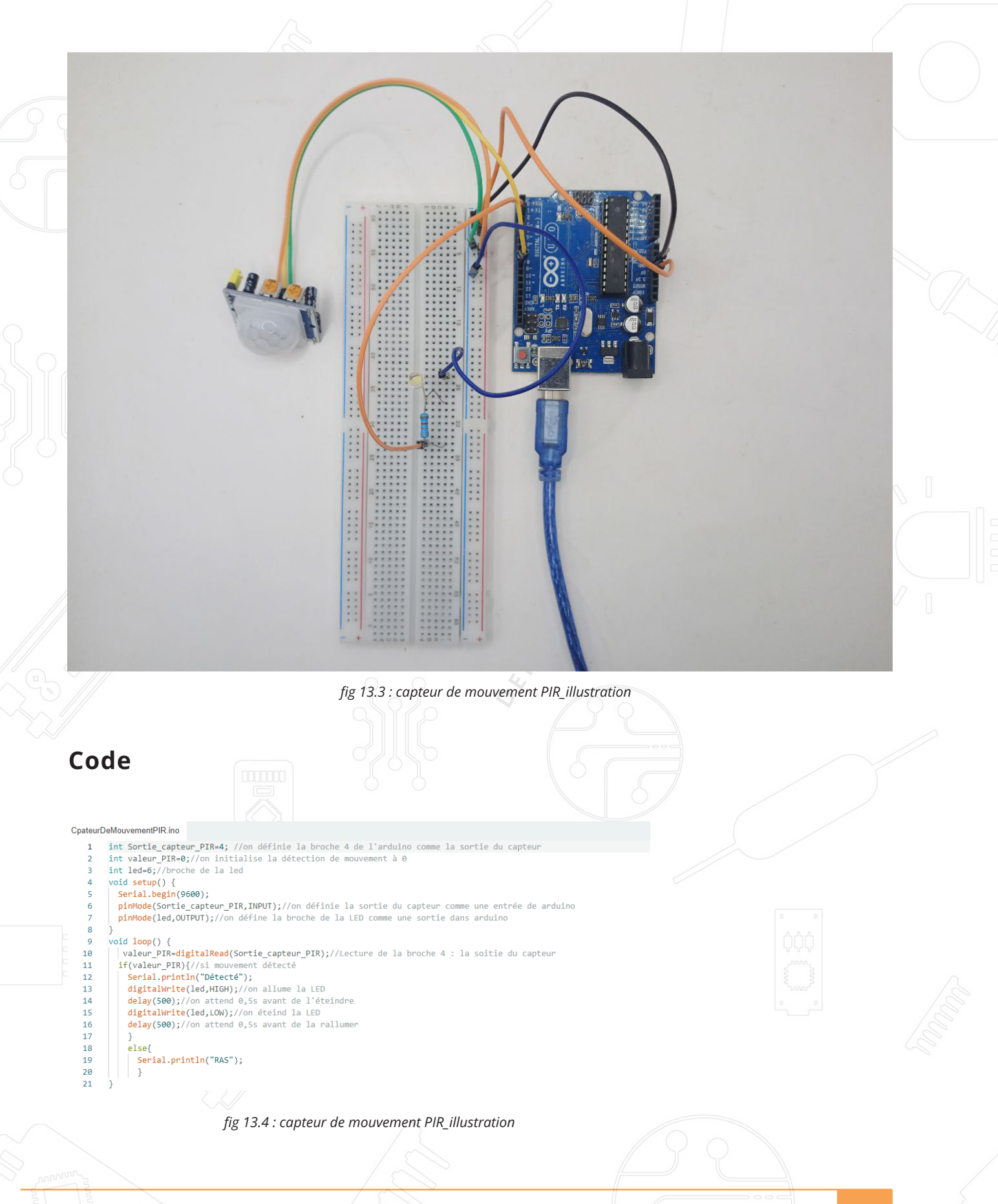

Leçon 13 - Capteur de mouvement PIR

## Ecran LCD 16 x 2

#### But de la leçon

Dans cette leçon, vous allez apprendre à utiliser un écran LCD 16x2. Un écran LCD 16x2 est un module d'affichage couramment utilisé dans les projets électroniques et de microcontrôleurs. Le «16x2» signifie que l'écran a 16 colonnes et 2 lignes, permettant ainsi d'afficher jusqu'à 32 caractères à la fois. Ce dernier peut se retrouver sous 2 différentes formes : l'écran LCD 16x2 à rétroéclairage bleu et celui a retro éclairage vert

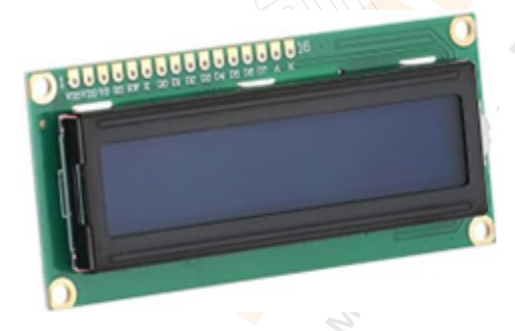

fig 14.1 :Écran LCD

Au-dessus de l'afficheur, 16 marques de soudure sont visibles. Cela reste une bonne façon de repérer les afficheurs compatibles avec la bibliothèque LCD. Ces afficheurs peuvent communiquer avec l'Arduino via c cette bibliothèque Bibliothèque : La bibliothèque utilisée ici pour son usage est celle-ci : LiquidCrystal (directement incluse dans l'IDE de Arduino)

#### Caractéristiques:

Taille de l'écran : 16x2 Rétroéclairage : Bleu/Vert Interface : Compatible avec I2C Zone d'affichage : 64mm \* 16mm Tension d'alimentation : 5v

Leçon 14 - Ecran LCD 16 x 2

79

Plage de température :

20°C à 70°C température de fonctionnement

30°C à 80°C (température de stockage)

Rétroéclairage : LED blanche

Dimensions : 80mm x 36mm x 12mm.

Consommation de courant : environ 1 mA sans rétroéclairage, et jusqu'à 15-20 mA avec rétroéclairage activé.

Broches principales : VSS (GND), VDD (5V), V0 (contraste), RS (Register Select), RW (Read/Write), E (Enable), D0 à D7 (données), A (anode rétroéclairage), K (cathode rétroéclairage)

## Matériel nécessaire

- (1) x Arduino Uno ou tout autre modèle compatible
- (1) x Écran LCD 16x2
- (1) x Résistance de  $10k\Omega$  (pour le contraste de l'écran)
- (1) x Potentiomètre  $10k\Omega$  (facultatif pour ajuster le contraste)
- (1) x Fils de connexion (jumpers)
- (1) x Breadboard

## Brochages de l'écran LCD 16 x 2

-RS (Register Select)

-E (Enable)

-D4, D5, D6, D7 (Data pins)

-VSS, VDD (Power)

-V0 (Contrast)

-RW (Read/Write, souvent connecté à la masse si vous ne lisez pas depuis le LCD)

-BLA, BLK (Backlight, Anode et Cathode)

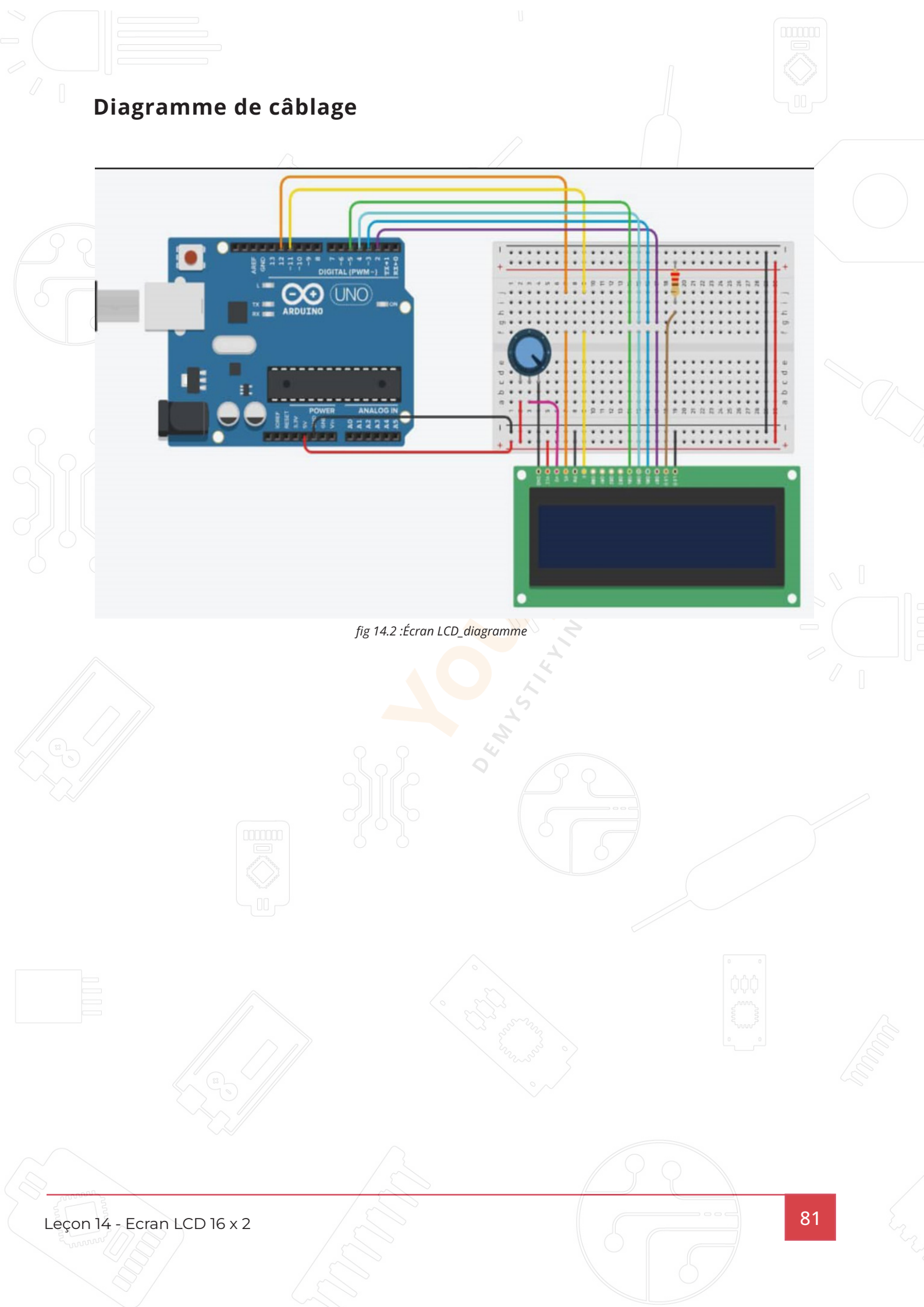

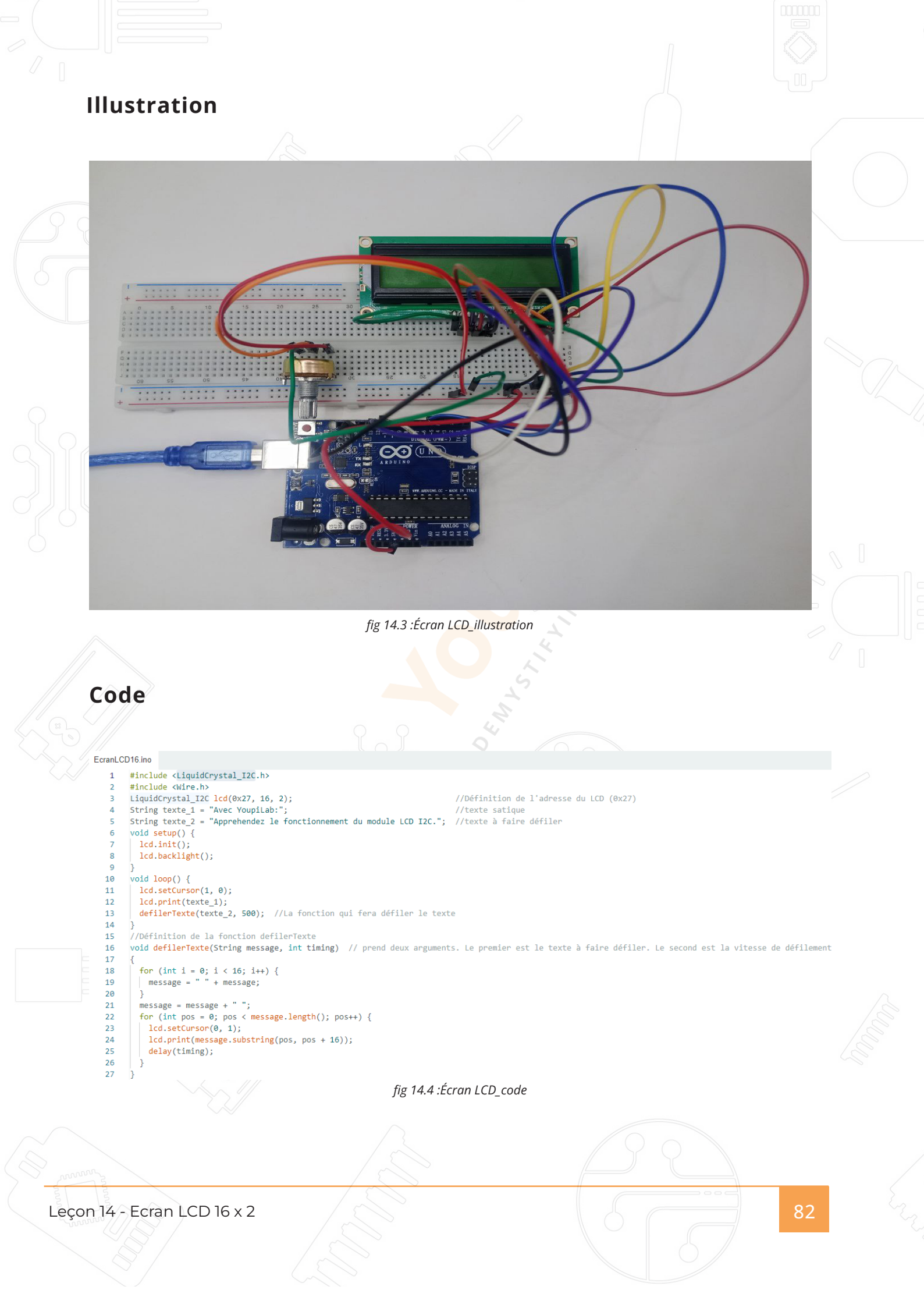

## Capteur de niveau d'eau

#### But de la leçon

Dans cette leçon, vous allez apprendre comment utiliser un détecteur de niveau d'eau.

Ce module peut percevoir la profondeur d'eau dans laquelle il est immergé, grâce à une résistance qui va varier.

#### Matériel nécessaire:

- (1) x Arduino Uno R3
- (3) x Câbles Mâle-Femelle
- (1) x Water level detection sensor module

## Présentation du composant

Le module est composé de trois parties. Une partie avec de l'électronique et des pins de connexion, une résistance de pull-up de  $1M\Omega$  et des pistes conductrices. Une série de pistes est reliée à la masse. Entre se trouvent des pistes qui vont permettre de faire la détection et envoyer un signal sur la sortie S. Les pistes de détection ont une faible résistance de pull-up (1 M $\Omega$ ). La résistance élimine la valeur de traçage du capteur (signal est à l'état bas) jusqu'à ce qu'une goutte d'eau fasse une mise à la terre et passe la sortie signal à une valeur proportionnelle à la quantité d'eau. Il a une faible consommation d'énergie et une grande sensibilité.

fig 15.1 : Capteur de niveau d'eau

#### **Caractéristiques:**

- 1- Voltage: 5V
- 2 Courant:<20ma
- 3 Interface: Analogique
- 4 Largeur de détection: 40mm×16mm
- 5 Température: 10°~30°
- 6 Signal de sortie: 0~2.4V

Diagramme de câblage

fig 15.2 : Capteur de niveau d'eau\_diagramme

Leçon 15 - Capteur de niveau d'eau

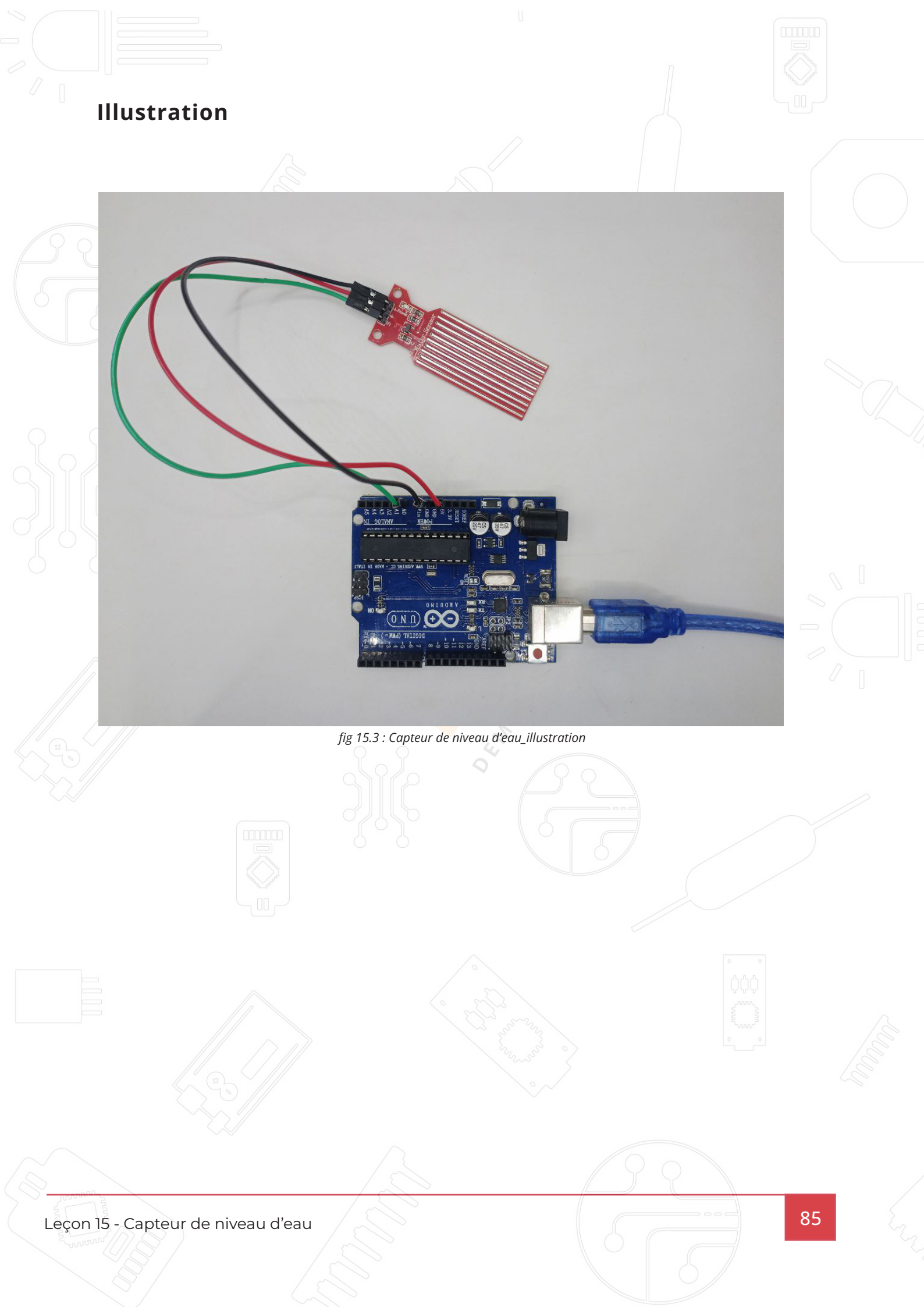

#### Code

```
Capteur_niveau_eau.ino
       // Déclaration de la broche pour le capteur
   1
   2
       const int waterSensorPin = A0; // Le capteur est connecté à la broche A0
   3
   4
       void setup() {
         // Initialisation de la communication série
   5
         Serial.begin(9600); // Démarrage du moniteur série
   6
   7
       }
   8
       void loop() {
   9
         // Lecture de la valeur analogique du capteur de niveau d'eau
  10
         int sensorValue = analogRead(waterSensorPin);
  11
  12
         // Affichage de la valeur lue sur le moniteur série
  13
  14
         Serial.print("Valeur du capteur de niveau d'eau: ");
  15
         Serial.println(sensorValue);
  16
         // Délai avant la prochaine lecture
  17
         delay(1000); // Attendre 1 seconde avant la prochaine mesure
  18
  19
  20
```

fig 15.4 : Capteur de niveau d'eau\_code

Leçon 15 - Capteur de niveau d'eau

# Module RFID

#### But de la leçon

Dans cette leçon, vous allez apprendre comment utiliser un lecteur de carte RFID.

#### Matériel nécessaire:

- (1) x Arduino Uno R3
- (1) x Module RC522 RFID
- (7) x Câbles Mâle-Femelle

#### Présentation du composant

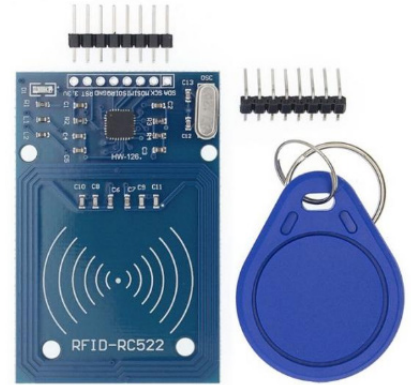

fig 16.1 : Module RFID

Le MFRC522 est un module permettant de faire de la lecture et de l'écriture en RFID qui travaille à 13.56 MHz. Il travaille sur avec la norme ISO 14443A / MIFARE®. Le MFRC522 ne nécessite pas de système de réception/émission supplémentaire. Le récepteur fourni une implémentation robuste et efficace de démodulation et décodage du signal selon la norme ISO/IEC 14443A/MIFARE. Le MFRC522 supporte les communications sans contact utilisant le système de transfert haut débit MIFARE® à 848 kbit/s en flux montant et descendant. Plusieurs interfaces hôtes sont intégrées:

- Interface SPI
- Interface UART (similaire au RS232)
- Interface I2C.

La figure ci-dessous montre un schéma de circuit typique, utilisant une connexion d'antenne complémentaire le MFRC522.

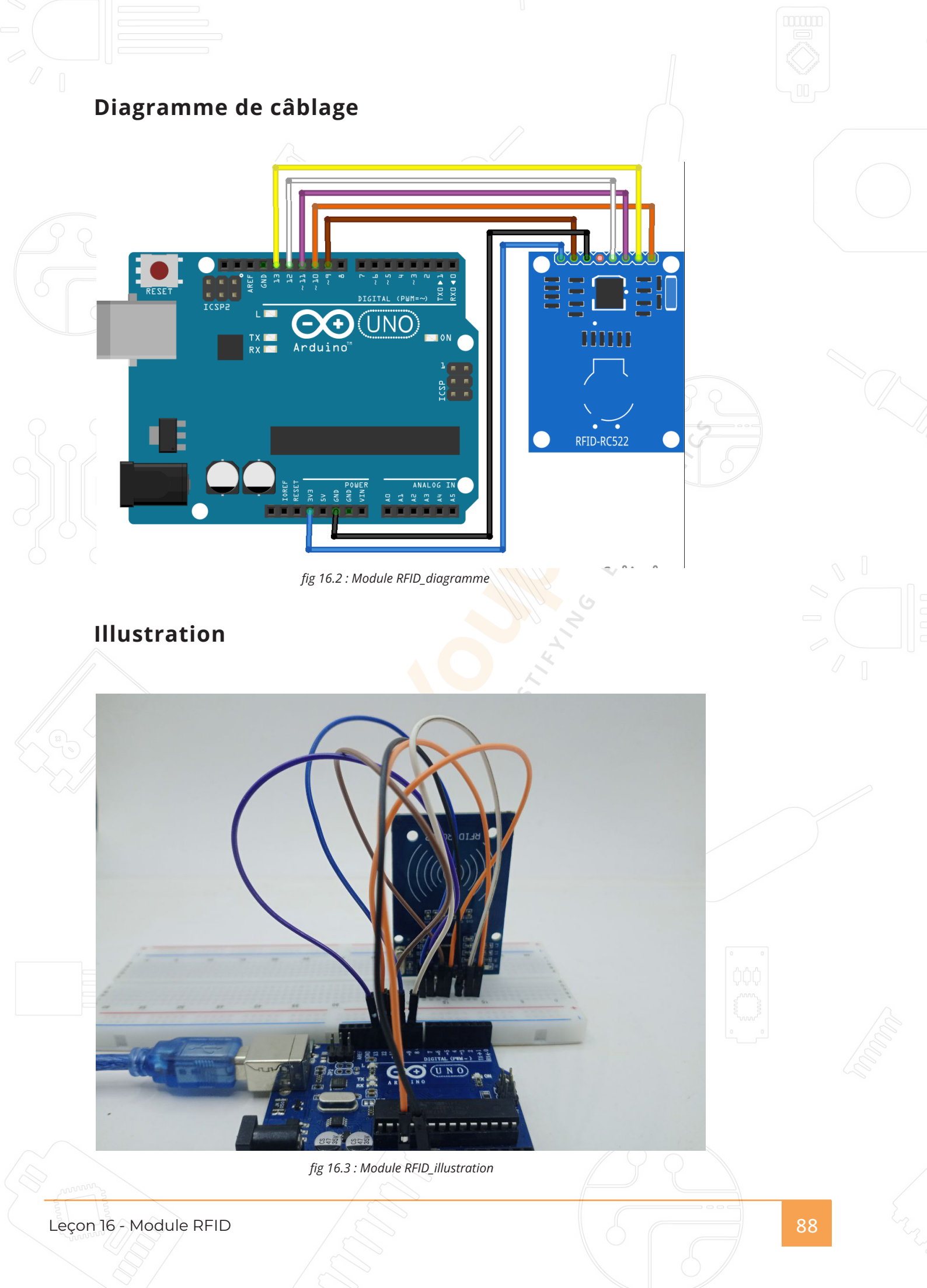

#### Code

#### ModuleRFID.ino

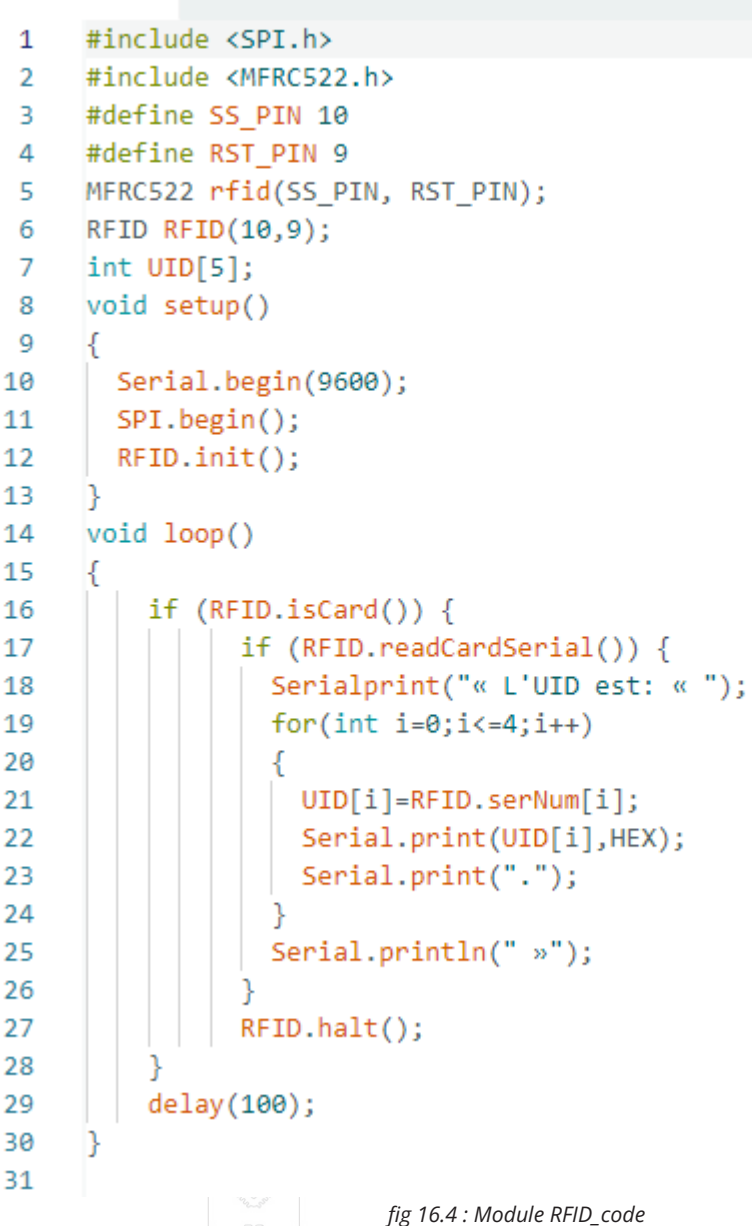

## Télecommande et recepteur IR

## But de la leçon

L'utilisation de l'infrarouge est un très bon moyen de réaliser un contrôle à distance. Les télécommandes infrarouges ne sont pas compliquées à mettre en œuvre.

Dans cette leçon, vous allez apprendre à brancher un récepteur infrarouge à la carte UNO R3 et utiliser une bibliothèque dédiée à ce capteur. Dans le sketch, vous aurez tout le code hexadécimal disponible avec la télécommande fournie et vous allez pouvoir détecter la touche appuyée sur celle- ci.

## Matériel nécessaire:

- (1) x Arduino Uno R3
- (1) x Capteur IR
- (1) x Télécommande IR
- (3) x Câbles Mâle-Femelle

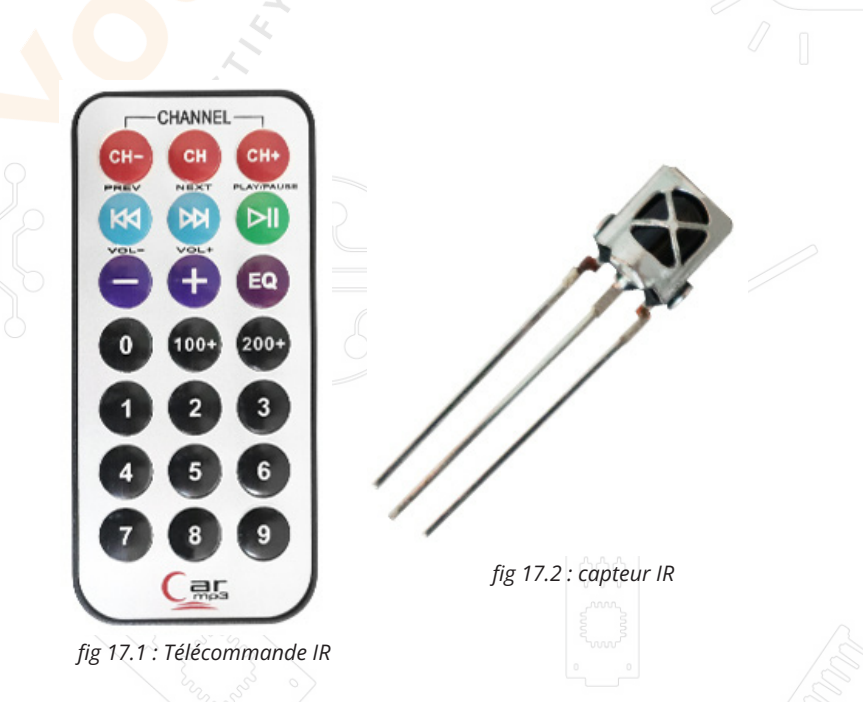

Leçon 17 - Télécommande et recepteur IR

#### Présentation du composant

Les détecteurs IR sont de petites micropuces avec une cellule photoélectrique qui sont réglées pour écouter la lumière infrarouge. Ils sont presque toujours utilisés pour la détection de la télécommande - chaque téléviseur et lecteur DVD en a un à l'avant pour écouter le signal IR du clicker. À l'intérieur de la télécommande se trouve une LED IR correspondante, qui émet des impulsions IR pour indiquer au téléviseur d'allumer, d'éteindre ou de changer de chaîne. La lumière infrarouge n'est pas visible à l'oeil humain, ce qui signifie qu'il faut un peu plus de travail pour tester une configuration. Il y a quelques différences entre celles-ci et disons une photocellule CdS: Les détecteurs IR sont spécialement filtrés pour la lumière IR, ils ne sont pas bons pour détecter la lumière visible. D'un autre côté, les photocellules sont bonnes pour détecter la lumière visible jaune / verte et ne sont pas bonnes pour la lumière infrarouge. Les détecteurs IR ont un démodulateur à l'intérieur qui recherche l'IR modulé à 38 KHz. Brillant juste un IR

La LED ne sera pas détectée, elle doit être PWM clignotante à 38 KHz. Les photocellules n'ont aucune sorte de démodulateur et peut détecter toute fréquence (y compris DC) dans la vitesse de réponse du photocellule (qui est d'environ 1 KHz).

Les détecteurs IR sont à sortie numérique - soit ils détectent un signal IR à 38 KHz et émettent un signal bas (0 V), soit ils ne détectent pas tout et sortie haute (5V). Les photocellules agissent comme des résistances, la résistance change en fonction de la quantité la lumière à laquelle ils sont exposés. Comme vous pouvez le voir sur ces graphiques, le pic de fréquence est à 38kHz e le pic de la LED est à 940nm. Il est possible de travailler entre 35kHz et 41kHz, mais la sensibilité va chuter. De la même manière, vous pouvez utiliser une LED allant de 850 à 1100 nm, mais cela ne marchera pas aussi bien qu'avec celle de 850nm.

## Diagramme de câblage

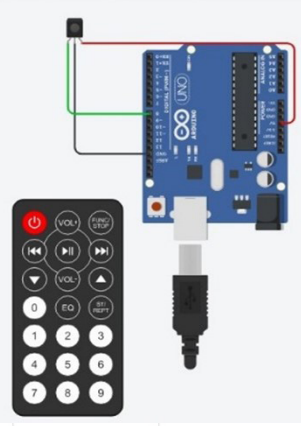

fig 17.3 : Télécommande et récepteur IR\_diagramme

ll y a 3 pins sur le capteur : +Vcc, Masse, Signal

## Illustration

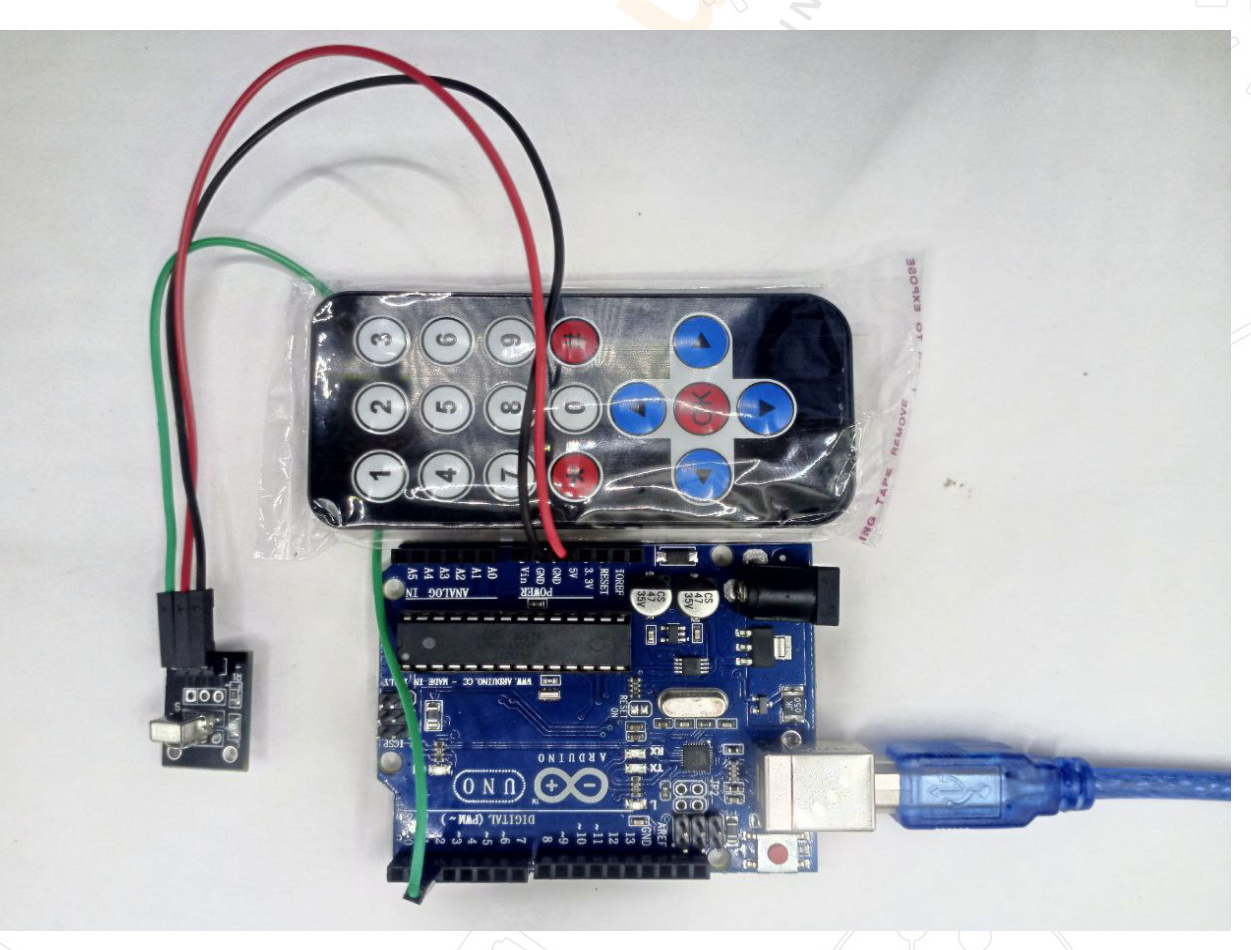

fig 17.4 : Télécommande et récepteur IR\_illustration

Leçon 17 - Télecommande et recepteur IR

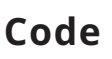

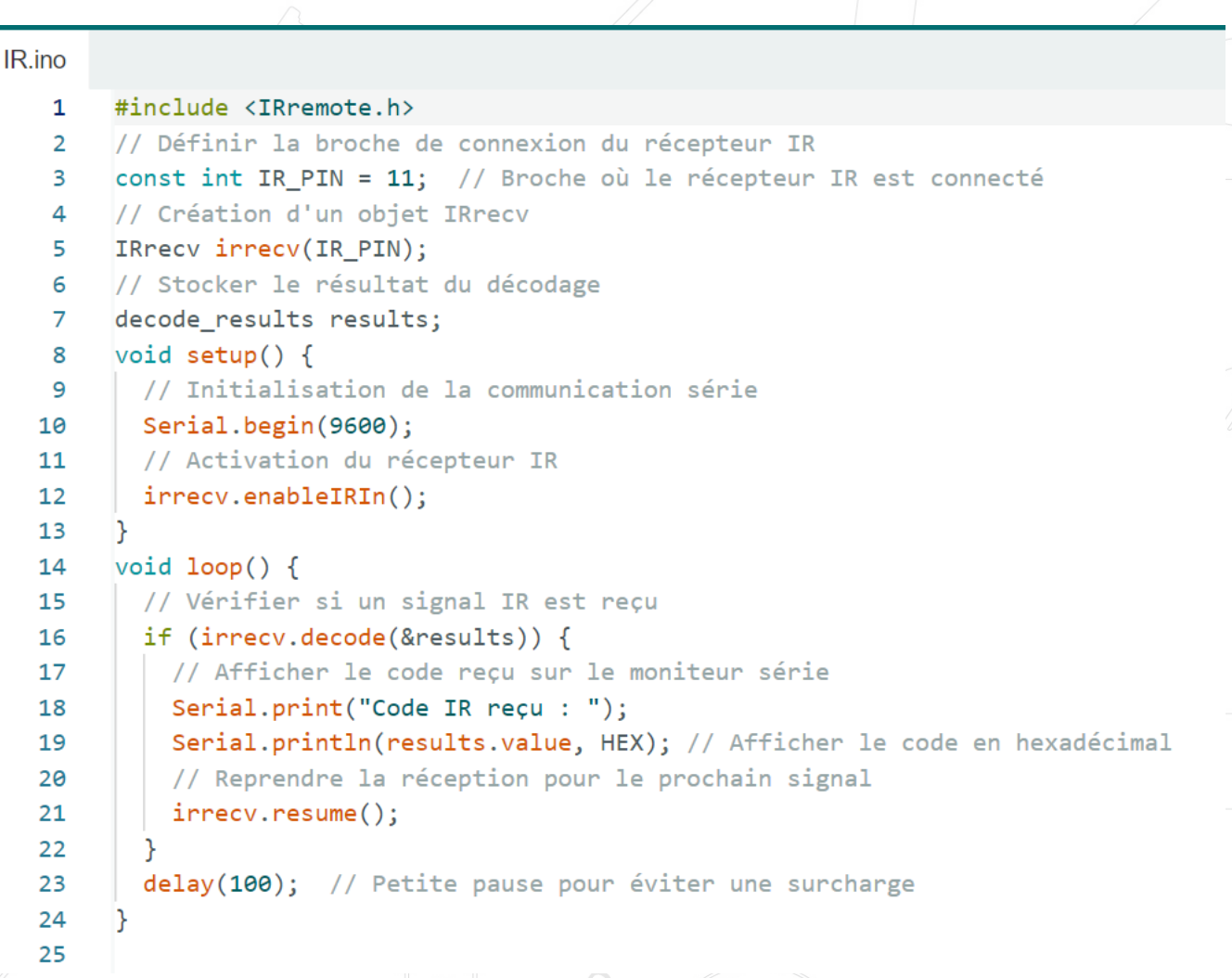

fig 17.5 : Télécommande et récepteur IR\_code

Leçon 17 - Télécommande et recepteur IR

# Module de Relais 1 canal

## But de la leçon

Dans cette leçon, vous allez apprendre à utiliser un relais.

## Matériel nécessaire:

- (1) x Arduino Uno R3
- (1) x Relais 5v
- (1) x Alimentation
- (1) x Adaptateur 9v
- (8) x Câbles mâle-mâle

fig 18.1 : Relais 1 canal

#### Présentation du composant

Un relais est un interrupteur commandé électriquement. Beaucoup de relais utilisent l'électromagnétisme pour opérer mécaniquement l'interrupteur, mais il existe d'autres technologies. Les relais sont utilisés notamment lorsque le circuit à commander est isolé électriquement du circuit qui opère le contrôle ou lorsque plusieurs circuit doivent être commandés par un signal unique. Un type de relais qui peut manipuler des circuits à « haute » tension sont appelés les contacteurs. Ils sont faits pour supporter les surcharges électriques. Dans l'électronique moderne, ces fonctions sont produites par des instruments numériques appelés « relais de protection ».

Leçon 18 - Module de relais 1 canal

Le schéma ci-dessous montre comment on câble un relais avec une carte UNO R3. Faites bien attention lors de la mise en place du relais.

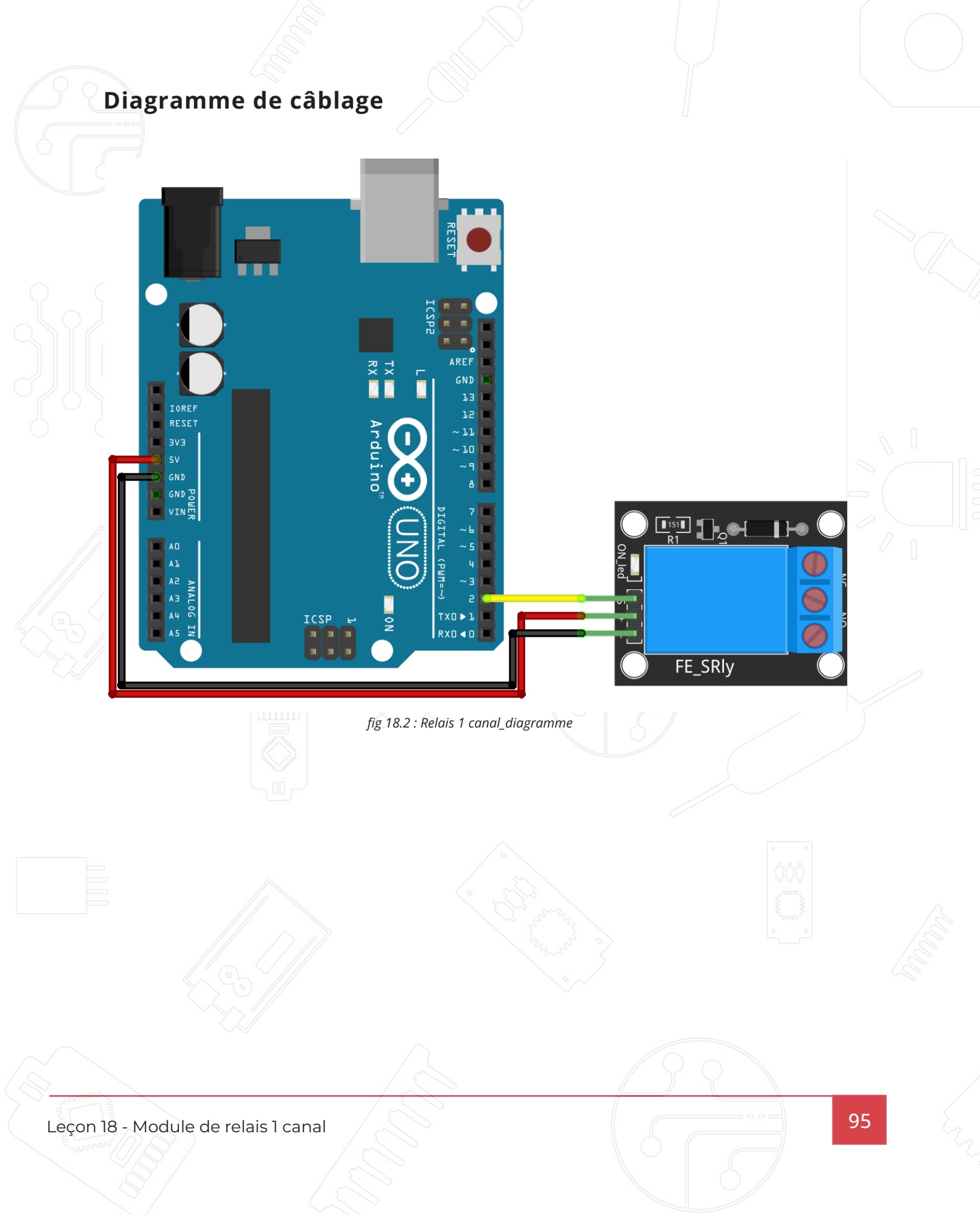

#### Illusrarion

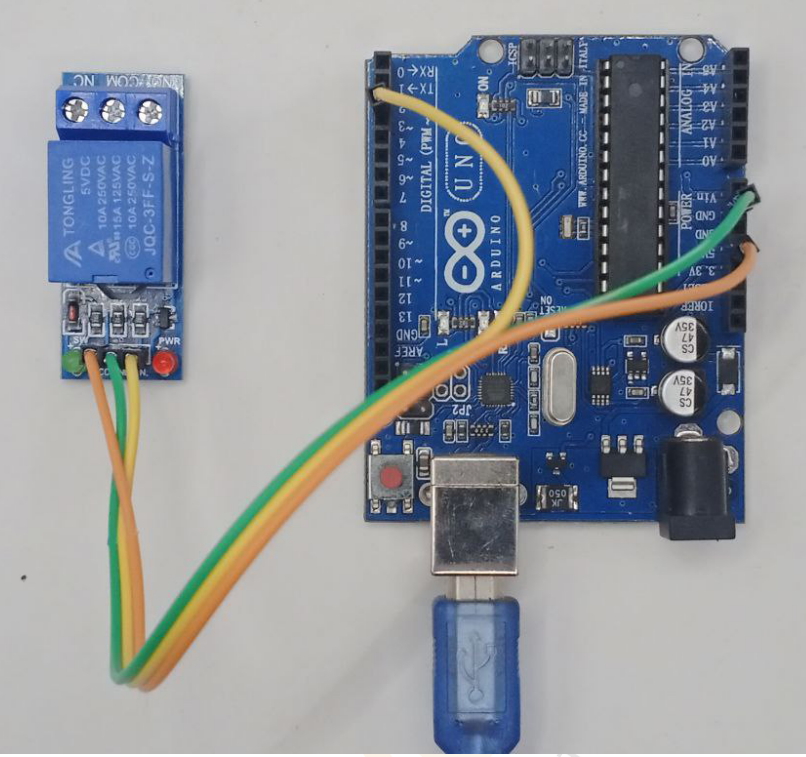

fig 18.3 : Relais 1 canal\_illustration

## Code

#### Module\_relais.ino 1 // Définir le pin connecté au relais 2 const int relaisPin = 8; 3 4 void setup() { 5 // Configurer le pin comme sortie 6 pinMode(relaisPin, OUTPUT); 7 // Initialiser le relais à l'état "OFF" 8 digitalWrite(relaisPin, HIGH); // État HIGH signifie que le relais est désactivé dans un module actif LO 9 10 } 11 void loop() { 12 13 // Activer le relais 14 digitalWrite(relaisPin, LOW); // LOW active le relais pour un module actif LOW 15 delay(2000); // Attendre 2 secondes 16 17 // Désactiver le relais digitalWrite(relaisPin, HIGH); // HIGH désactive le relais pour un module actif LOW 18 19 delay(2000); // Attendre 2 secondes 20 } fig 18.4: Relais 1 canal\_code

Leçon 18 - Module de relais 1 canal

# Capteur de flamme

#### But de la leçon

Le détecteur de flamme est un capteur qui permet de mesurer des longueurs d'onde sur une plage comprise entre 760 nm et 1100 nm. Il peut être utilisé pour détecter une source d'incendie ou d'autres sources lumineuses de longueur d'onde comprise entre 760 nm et 1100 nm. Il est basé sur le capteur YG1006 qui est un phototransistor au silicium NPN à haute vitesse et très sensible. En raison de son époxy noir, le capteur est sensible au rayonnement infrarouge.

Le module de détection de flamme YG 1006 pour Arduino mesure l'intensité de la lumière infrarouge émise par le feu sur une plage de longueur d'onde comprise entre 760 à 1100 nm. Le module dispose de sortie digitale D0 et d'un potentiomètre pour régler la sensibilité.

#### Caractéristiques:

Module didactique basé sur un récepteur IR permettant la détection d'une flamme ou d'autres sources lumineuses.

- Alimentation: 3.3V à 5 V
- Plage de mesure: 760 à 1100 nm
- Broches: Gnd, Vcc et D0
- Température de service: -40°C à +85 °C
- Humidité de service: 30 à 90 % RH
- Dimensions: 42 x 16 x 15mm
  - L'angle de détection est d'environ 60 degrés

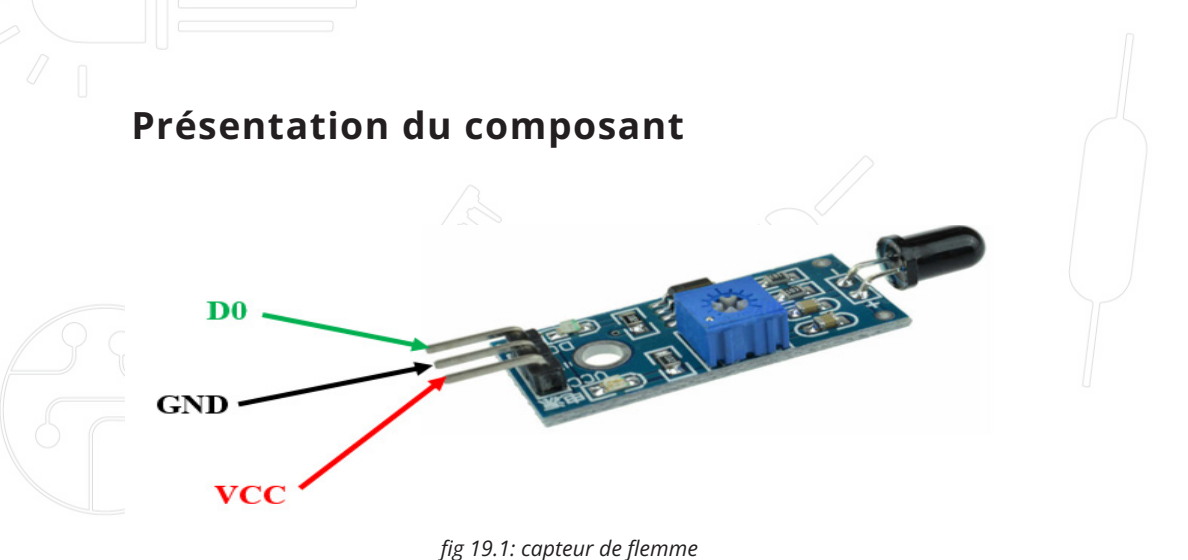

VCC : à connecter au VCC de la carte Arduino (Sortie 5V) GND : à connecter au GND de la carte Arduino D0 : à connecter à une broche digitale de la carte Arduino

#### Matériel nécessaire

- (1) x Une carte Arduino
- (1) x Un capteur de flamme
- (1) x Une LED
- (1) x Une résistance de 2200hms et
- (1) x Un buzzer
- (1) x Un breadboard

Plusieurs fils de connexion.

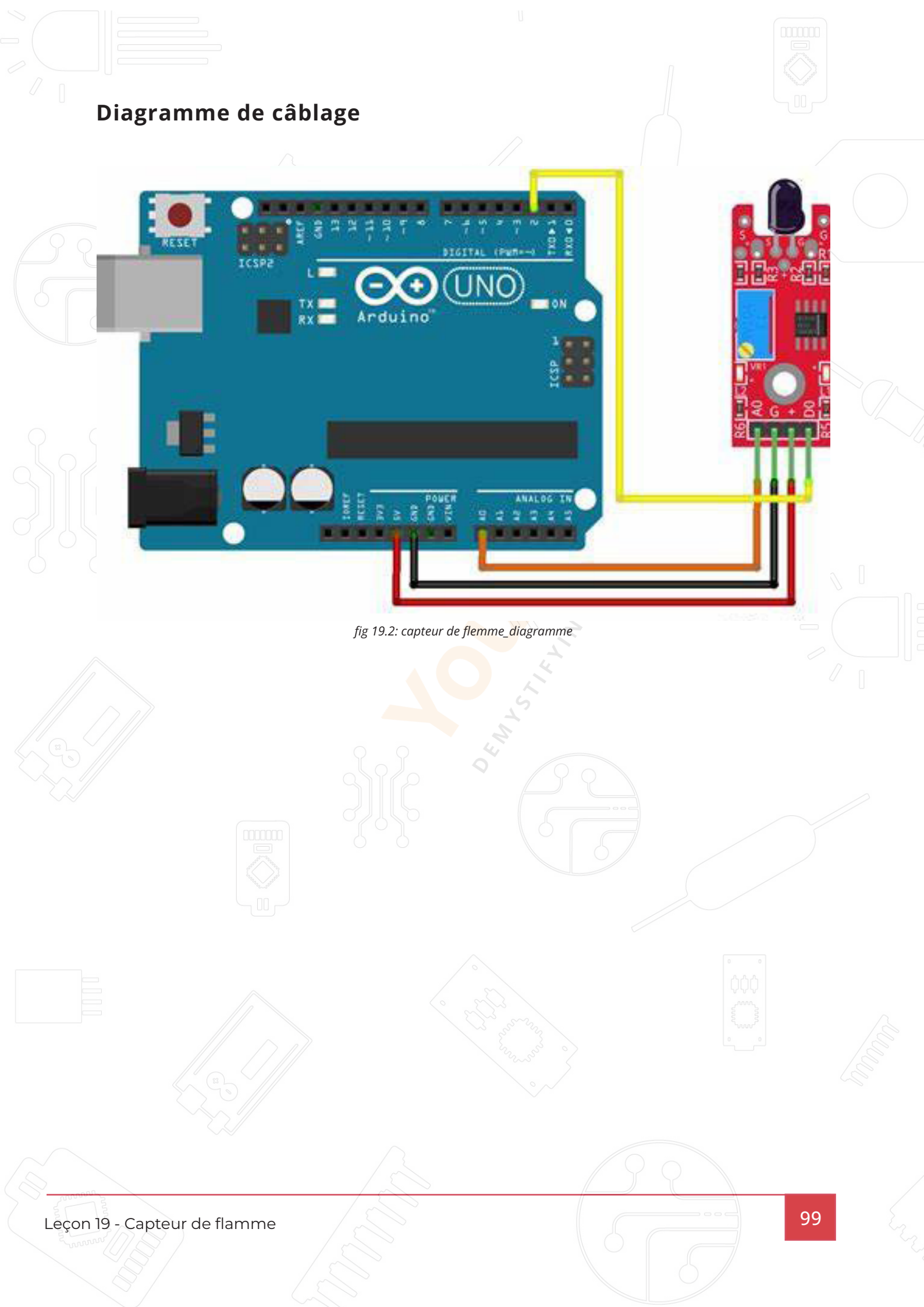

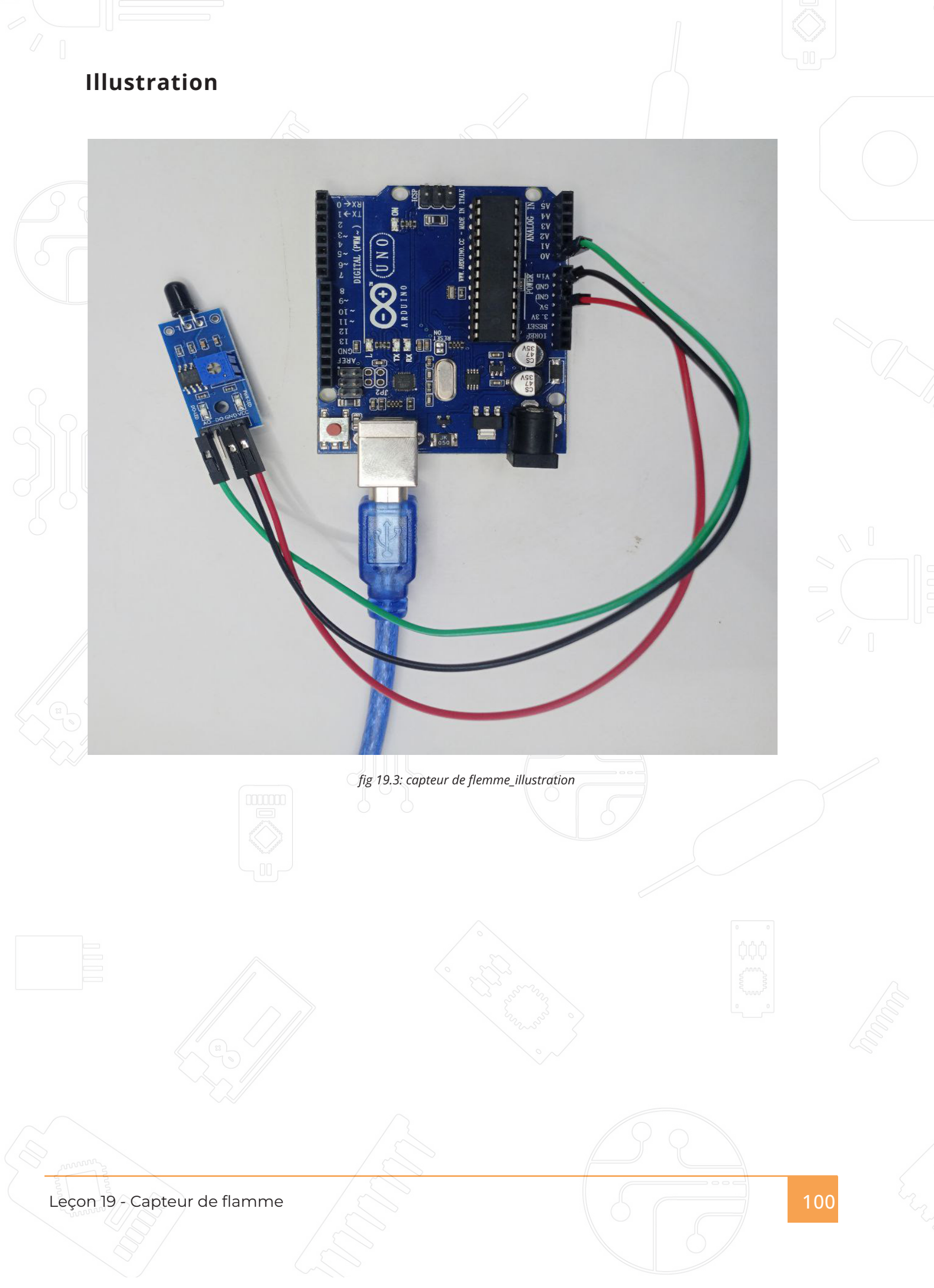

```
Code
      CapteurDeFlamme.ino
          1
              int D0 =2; // Broche D0 du capteur
          2
              int led=3; // Broche de la LED
          3
              int buzzer=4; //Broche du buzzer
          4
          5
              void setup()
          6
              {
            \sim
                Serial.begin(9600);// initialisation du moniteur série
          7
          8
                pinMode(led,OUTPUT);
          9
                pinMode(buzzer,OUTPUT);
                Serial.println("*******Programme de détection de feu***************);
         10
         11
         12
         13
              void loop()
         14
         15
              if(digitalRead(D0)==0)
         16
            \sim{
         17
                                   Serial.println("Feu!!!!!!!!!);
         18
                                   digitalWrite(led,HIGH); // on allume la LED
                                   digitalWrite(buzzer,HIGH);// on allume le buzzer
         19
         20
                              }else{
                                  digitalWrite(led,LOW);//on éteind la LED
         21
                                  digitalWrite(buzzer,LOW); // on éteind le buzzer
         22
         23
                     delay(100);
         24
         25
         26
                                      fig 19.4: capteur de flemme_code
                                                                                             101
Leçon 19 - Capteur de flamme
```

# Afficheur 7 segments

#### But de la leçon

Dans cette leçon, vous apprendrez à utiliser un afficheur à 7 segments à 1 chiffre. Pour un **afficheur à anode commune**, la broche commune se connecte à la source d'alimentation. Pour un **afficheur à cathode commune**, la broche commune se connecte à la masse (GND).

Ce type d'afficheur est souvent utilisé pour afficher des nombres ou des caractères simples dans des projets électroniques, grâce à son fonctionnement intuitif et sa faible consommation d'énergie.

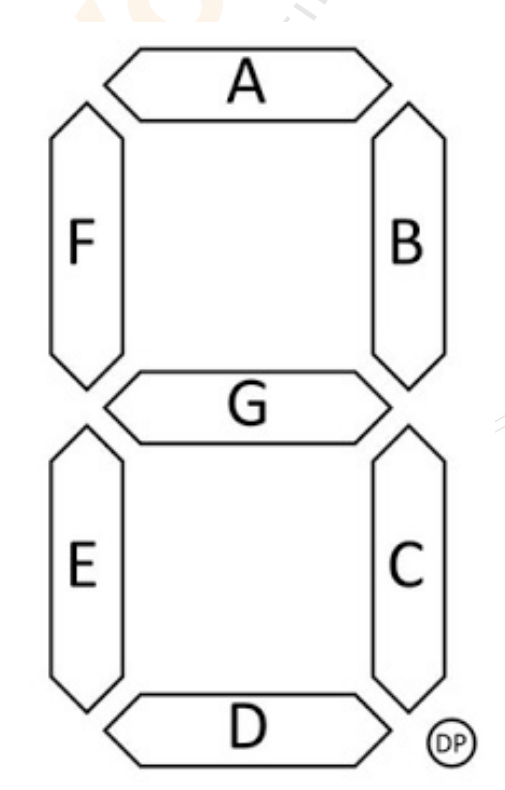

fig 20.1: afficheur 7 segments

Leçon 20 - Afficheur 7 segments

Les afficheurs 7 segments sont constitués de 7 segments, d'où leur nom. Ces segments sont nommés A, B, C, D, E et F par convention, et ils se présentent dans l'ordre illustré ci-dessus.

Chaque segment correspond à une LED qu'il est possible d'allumer ou d'éteindre pour former des chiffres, des lettres et même des caractères spéciaux rudimentaires. En général, les afficheurs disposent de 7 segments et d'un « point décimal » qui peut être utilisé pour afficher des nombres à virgule ou des sous-unités (dixième de seconde par exemple).

#### Matériel nécessaire:

- (1) x Une carte Arduino UNO (et son câble USB),
- (1) x Un afficheur 7 segments à cathode commune,
- (8) x résistances de 1K ohms
- (1) x Une plaque d'essai
- Des fils pour câbler notre montage.

Leçon 20 - Afficheur 7 segments

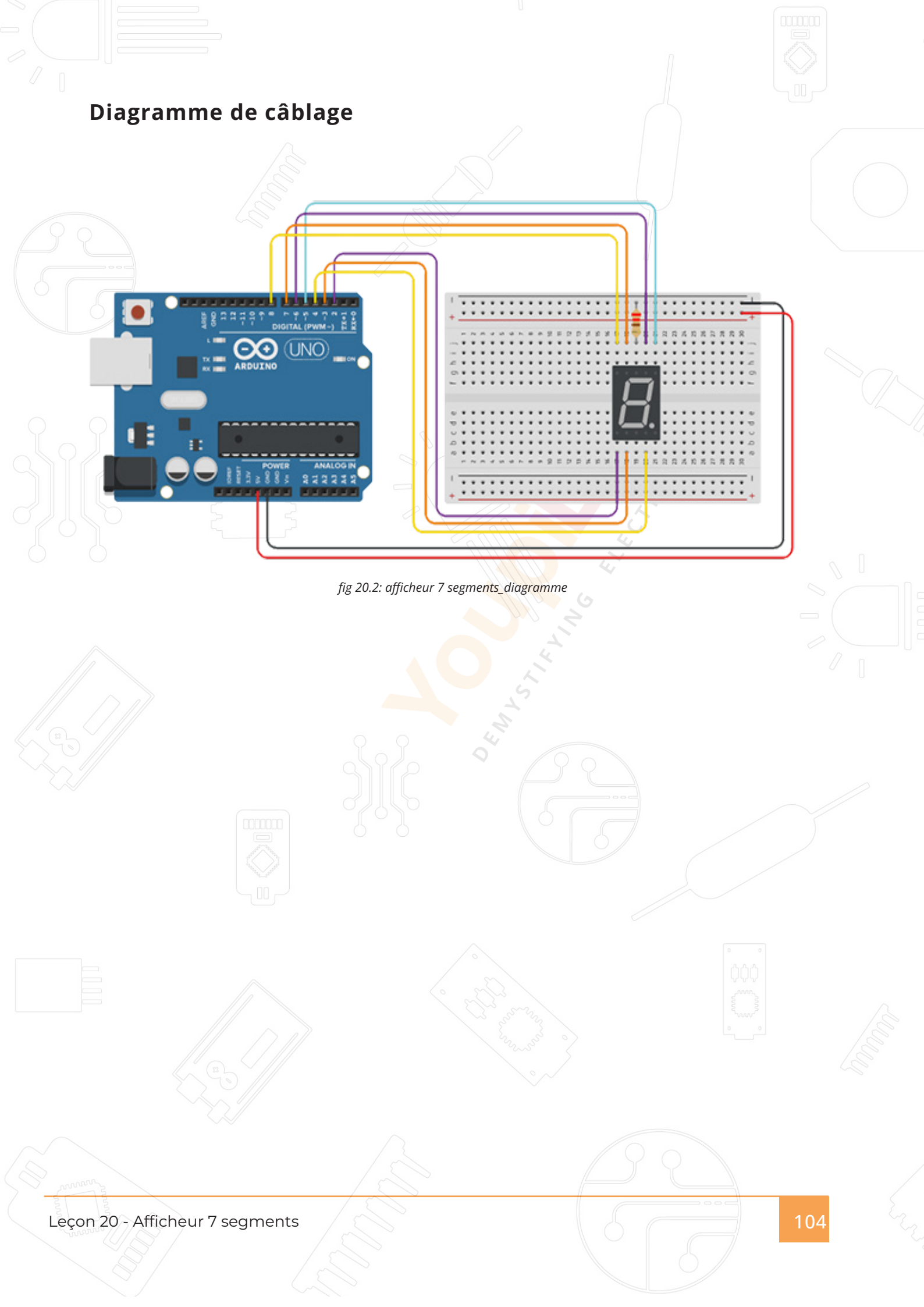

## Code

```
Afficheur7segments.ino
       /* Broches des différents segments de l'afficheur */
   1
       const byte PIN_SEGMENT_A = 2;
   2
       const byte PIN_SEGMENT_B = 3;
   3
   4
       const byte PIN_SEGMENT_C = 4;
       const byte PIN_SEGMENT_D = 5;
   5
       const byte PIN_SEGMENT_E = 6;
   6
       const byte PIN_SEGMENT_F = 7;
   7
   8
       const byte PIN_SEGMENT_G = 8;
   9
       const byte PIN_SEGMENT_DP = 9;
       /* Décommenter si utilisation d'un afficheur 7 segments à ANODE commune */
  10
       //#define _7SEG_COMMON_ANODE
  11
       /* Table de correspondance valeur -> états des segments de l'afficheur */
  12
        const byte LUT_ETATS_SEGMENTS[] = {
  13
  14
          0b00111111,
          0b00000110,
  15
  16
          0b01011011,
  17
          0b01001111,
          0b01100110,
  18
  19
          0b01101101,
  20
          0b01111101,
  21
          0b00000111,
  22
          0b01111111,
  23
          0b01101111,
  24
          0b01110111,
  25
          0b01111100,
  26
          0b00111001,
  27
          0b01011110,
  28
          0b01111001,
  29
          0b01110001
  30
                                      fig 20.1: afficheur 7 segments_code
```

Thermistance

## But de la leçon

Dans cette leçon, vous utiliserez une thermistance pour afficher la température ambiante.

#### Matériel nécessaire:

(1) x Arduino Uno R3
(1) x 10k ohm resistor
(1) x Thermistance
(1) x Planche prototype
Des Câbles mâle-mâle

fig 21.1: Thermistance

#### Présentation du composant

#### Thermistance

Une thermistance est une "résistance thermique": sa valeur varie en fonction de la température. Une résistance standard voit aussi sa température varier, mais très faiblement, une thermistance est faite pour cette variation soit importante et donc facile à mesurer. (100 ohms par degré)

Il en existe deux types : NTC (negative temperature coefficient) et PTC (positive temperature coefficient). En général, on utilise des NTC.

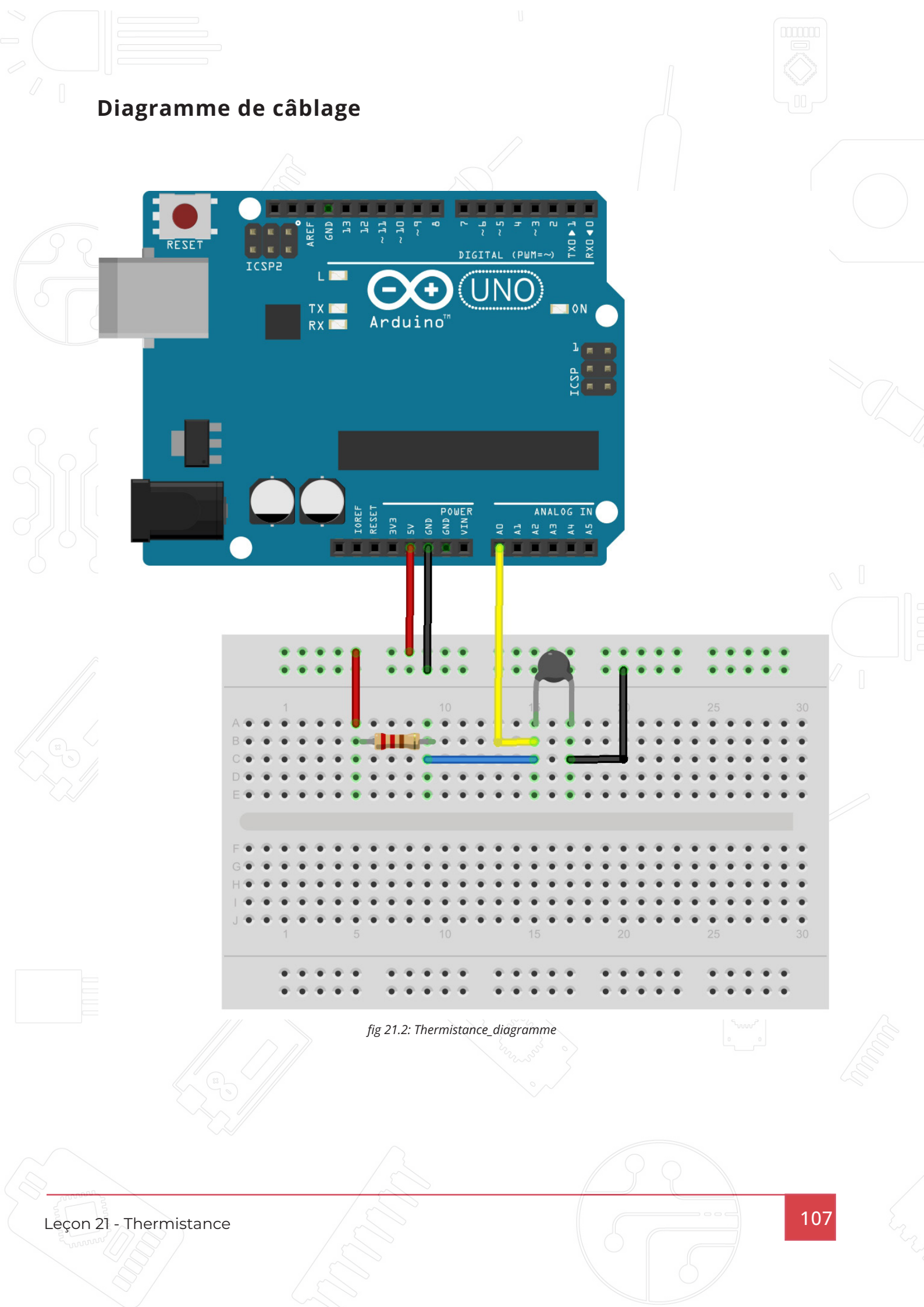

## Illustration

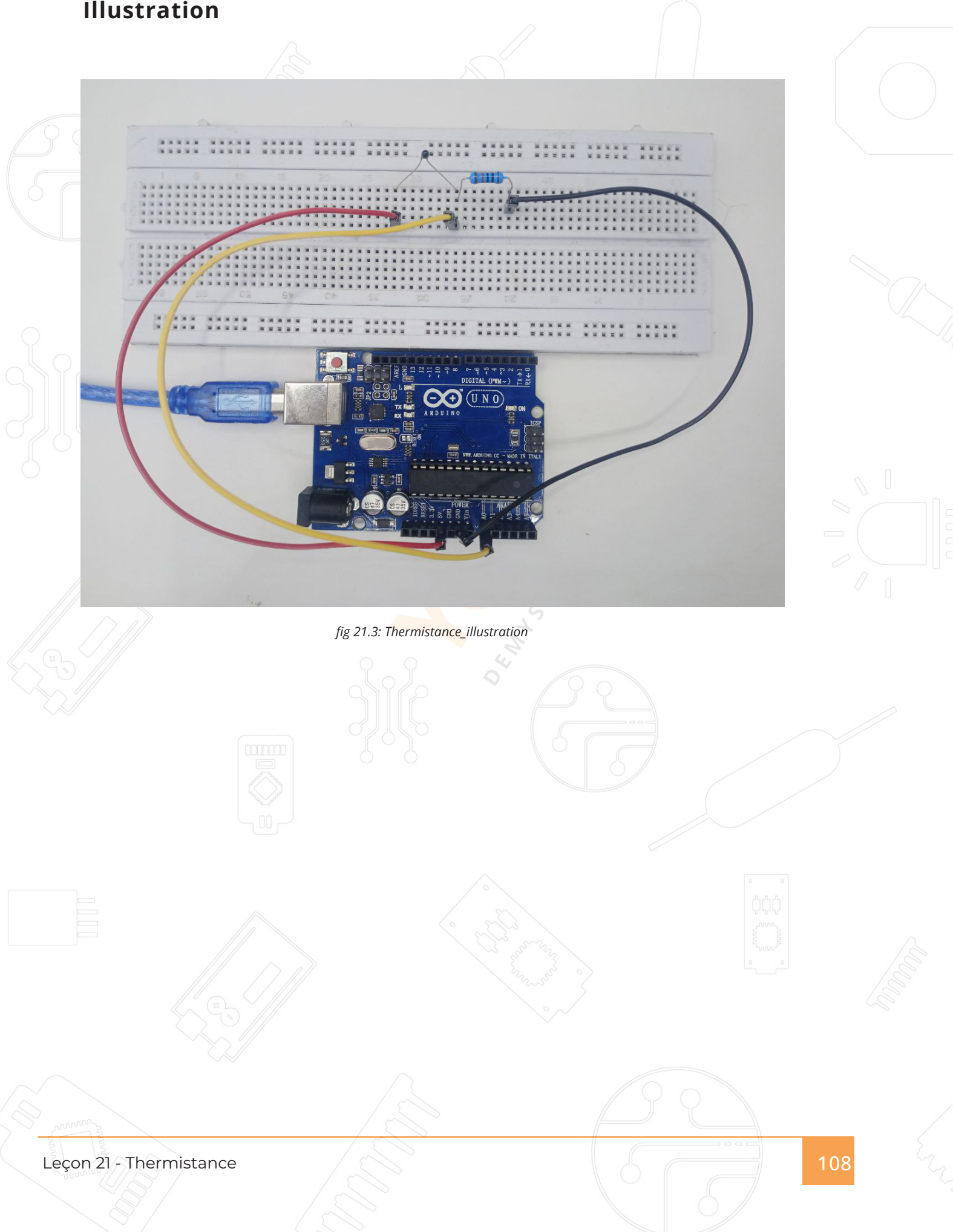
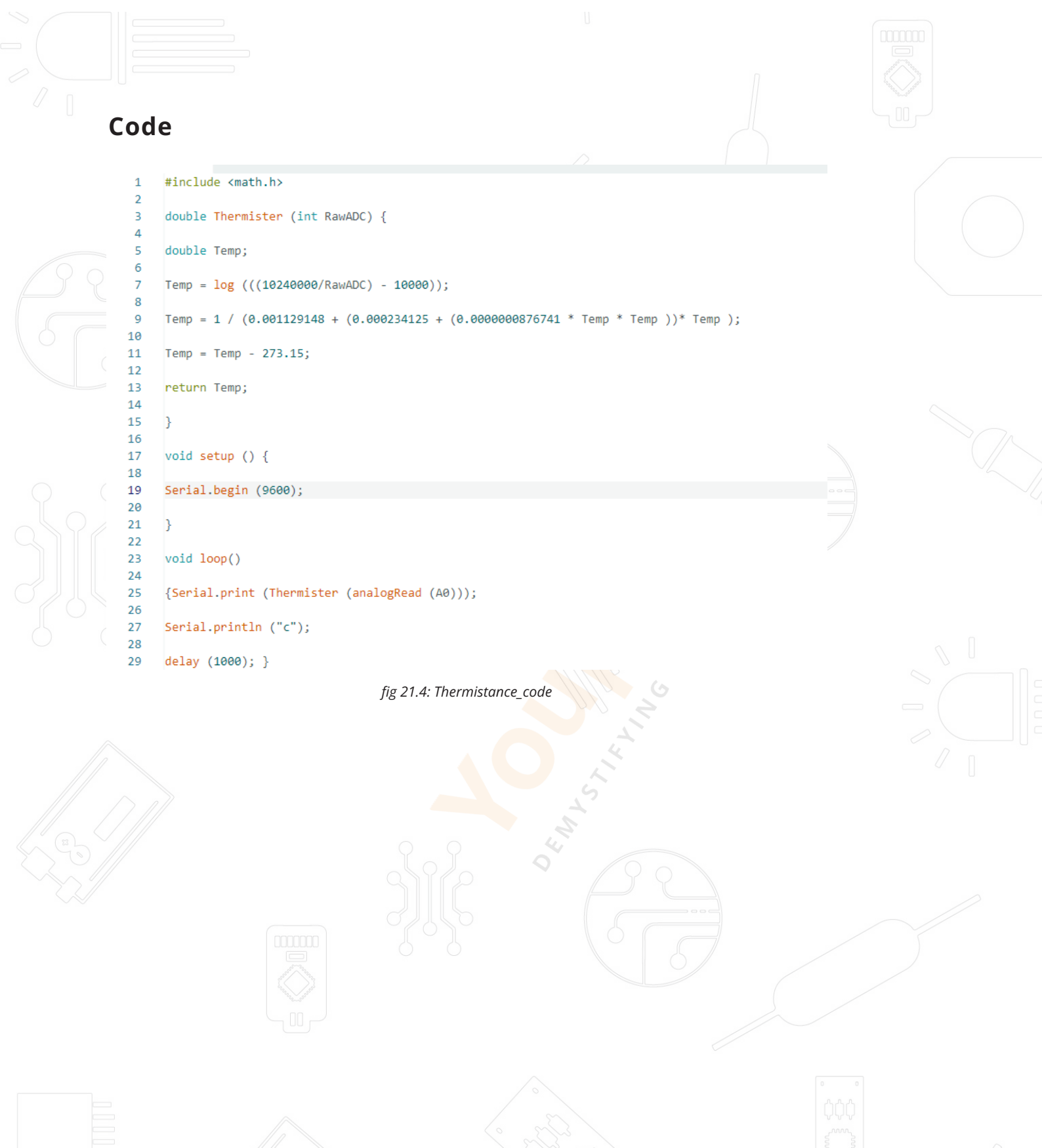

Leçon 21 - Thermistance

## REMERCIEMENTS

Félicitations d'avoir exploré ce guide d'utilisation !

Nous espérons que ce voyage au cœur de l'électronique et de la programmation Arduino a éveillé votre curiosité et enrichi vos compétences. Chaque projet que vous réalisez est une pierre posée dans l'univers de l'innovation technologique.

Chez YoupiLab, nous croyons que chaque idée peut devenir réalité, et nous sommes ravis d'avoir pu vous accompagner dans vos premiers pas ou dans votre progression.

N'oubliez jamais : l'apprentissage est un processus continu, et les possibilités avec Arduino sont infinies. Alors, expérimentez, créez et partagez vos réalisations avec la communauté YoupiLab !

Pour toute question ou assistance, notre équipe est là pour vous aider : sales@ youpilab.com

Retrouvez-nous également sur nos réseaux sociaux pour découvrir encore plus d'idées et de projets inspirants.

Encore merci d'avoir choisi YoupiLab. Continuez à explorer, et surtout... amusez-vous !

Avec toute notre passion pour l'innovation,

L'équipe YoupiLab

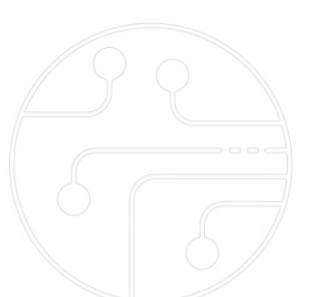